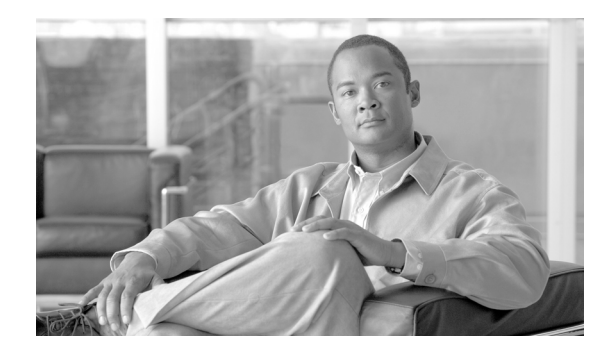

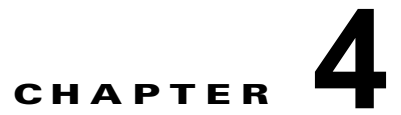

# 中央集中型電子メール セキュリティ レポー ティングの使用

- •「中央集中型電子メールレポーティングの概要」(P.4-1)
- •「中央集中型電子メールレポーティングの設定」(P.4-2)
- 「電子メール レポート データの操作」(P.4-5)
- 「[メール レポート (Email Reporting)]ページの概要」(P.4-7)
- 「スケジュール設定された電子メール レポートとオンデマンドの電子メール レポートについて」 (P.4-51)
- 「オンデマンドでの電子メールレポートの生成」(P.4-58)
- 「電子メール レポートのスケジュール設定」(P.4-56)
- 「アーカイブ電子メールレポートの表示と管理」(P.4-59)

# 中央集中型電子メール レポーティングの概要

シスコのコンテンツ セキュリティ管理アプライアンスは、電子メールのトラフィック パターンおよび セキュリティ リスクを監視できるように、個別または複数の電子メール セキュリティ アプライアンス からの集計情報を示します。リアルタイムでレポートを実行して、特定の期間のシステム アクティビ ティをインタラクティブに表示することも、レポートをスケジュール設定して、定期的に実行すること もできます。また、レポーティング機能を使用して、raw データをファイルにエクスポートすることも できます。

この機能により、電子メール セキュリティ アプライアンスの [モニタ (Monitor)]メニューの下にリ ストされるレポートが集中管理されます。

中央集中型電子メール レポーティング機能は、概要レポートを生成してネットワークで起きていることを把握できるだけでなく、特定のドメイン、ユーザ、またはカテゴリのトラフィックの詳細を、ドリ ルダウンして確認できます。

中央集中型トラッキング機能は、複数の電子メール セキュリティ アプライアンスを通過する電子メール メッセージの追跡を可能にします。

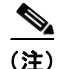

ſ

電子メール セキュリティ アプライアンスでデータが保存されるのは、ローカル レポーティングが使用 される場合だけです。中央集中型レポーティングを電子メール セキュリティ アプライアンスに対して イネーブルにした場合、電子メール セキュリティ アプライアンスでは、システム キャパシティおよび システム ステータス以外のレポーティング データは保持されません。中央集中型電子メール レポー ティングがイネーブルでない場合、生成されるレポートはシステム ステータスとシステム キャパシ ティだけです。

中央集中型レポーティングへの移行中および移行後のレポート データの可用性の詳細についてはお使 いの電子メール セキュリティ アプライアンスの「Centralized Reporting Mode」の項を参照してくださ い。

# 中央集中型電子メール レポーティングの設定

中央集中型電子メール レポーティングを設定するには、次の手順を順序どおりに実行します。

- 「セキュリティ管理アプライアンスでの中央集中型電子メール レポーティングのイネーブル化」 (P.4-2)
- 「管理対象の各電子メール セキュリティ アプライアンスへの中央集中型電子メール レポーティン グ サービスの追加」(P.4-3)
- 「電子メール レポート グループの作成」(P.4-4)
- 「電子メール セキュリティ アプライアンスでの中央集中型電子メール レポーティングのイネーブ ル化」(P.4-5)

(注) レポーティングとトラッキングを常に同時にイネーブルにせず、レポーティングとトラッキングが適切に機能しない場合、または、レポーティングとトラッキングが各電子メールセキュリティアプライアンスで常に同時に集中管理またはローカル保存されない場合、レポートからドリルダウンしたときのメッセージトラッキングの結果は、予想した結果には一致しません。これは、各機能(レポーティング、トラッキング)のデータが、その機能がイネーブルになっている間にのみキャプチャされるためです。

## セキュリティ管理アプライアンスでの中央集中型電子メール レポーティン グのイネーブル化

#### はじめる前に

- 中央集中型レポーティングをイネーブルにする前に、すべての電子メールセキュリティアプライアンスが設定され、想定どおりに動作している必要があります。
- 中央集中型電子メールレポーティングをイネーブルにする前に、十分なディスク領域がサービスに割り当てられていることを確認します。「ディスク使用量の管理」(P.14-56)を参照してください。

1

#### 手順

- ステップ1 セキュリティ管理アプライアンスで、[管理アプライアンス(Management Appliance)]>[集約管理 サービス(Centralized Services)]>[メール(Email)]>[集約管理レポート(Centralized Reporting)] を選択します。
- **ステップ2** [有効(Enable)]をクリックします。

- **ステップ3** システム セットアップ ウィザードを実行してから初めて中央集中型電子メール レポーティングをイ ネーブルにする場合は、エンドユーザ ライセンス契約書を確認し、[承認(Accept)]をクリックしま す。
- ステップ4 変更を送信し、保存します。

  - (注) アプライアンスで電子メール レポーティングがイネーブルになっていて、この処理にディスク 領域が割り当てられていない場合、ディスク領域が割り当てられるまで、中央集中型電子メー ルレポーティングが機能しません。電子メールレポーティングおよびトラッキングに設定する クォータが、現在使用しているディスク領域よりも大きい場合、レポーティングおよびトラッ キングのデータは失われません。詳細については、「ディスク使用量の管理」(P.14-56)を参照 してください。

## 管理対象の各電子メール セキュリティ アプライアンスへの中央集中型電子 メール レポーティング サービスの追加

ここで実行する手順は、他の中央集中型管理機能の設定時に、すでにこのアプライアンスを追加したか どうかによって異なります。

### 手順

- **ステップ1** セキュリティ管理アプライアンスで、[管理アプライアンス (Management Appliance)]>[集約管理 サービス (Centralized Services)]>[セキュリティ アプライアンス (Security Appliances)]を選択し ます。
- **ステップ 2** このページのリストに、すでに電子メール セキュリティ アプライアンスを追加している場合は、次の 手順を実行します。
  - a. 電子メール セキュリティ アプライアンスの名前をクリックします。
  - **b.** [集約管理レポート (Centralized Reporting)] サービスを選択します。
- **ステップ3** 電子メール セキュリティ アプライアンスをまだ追加していない場合は、次の手順を実行します。
  - **a.** [メール アプライアンスの追加(Add Email Appliance)] をクリックします。
  - **b.** [アプライアンス名 (Appliance Name)]および [IP アドレス (IP Address)]テキスト フィールド に、セキュリティ管理アプライアンスの管理インターフェイスのアプライアンス名と IP アドレス を入力します。

(注)

ſ

[IP アドレス (IP Address)]テキスト フィールドに DNS 名を入力した場合でも、[送信 (Submit)] をクリックすると、すぐに IP アドレスに解決されます。

- **c.** [集約管理レポート (Centralized Reporting)] サービスが事前に選択されています。
- **d.** [接続の確立(Establish Connection)] をクリックします。
- 管理対象となるアプライアンスの管理者アカウントのユーザ名とパスワードを入力し、[接続の確立(Establish Connection)]をクリックします。

- (注) ログイン資格情報を入力すると、セキュリティ管理アプライアンスからリモート アプライアン スへのファイル転送のための公開 SSH キーが渡されます。ログイン資格情報は、セキュリティ 管理アプライアンスには保存されません。
- f. [成功(Success)]メッセージがページのテーブルの上に表示されるまで待機します。
- g. [テスト接続(Test Connection)]をクリックします。
- **h.** テーブルの上のテスト結果を確認します。
- **ステップ4** [送信 (Submit)] をクリックします。
- **ステップ5** 中央集中型レポーティングをイネーブルにする各電子メール セキュリティ アプライアンスに対して、 この手順を繰り返します。
- ステップ6 変更を保存します。

## 電子メール レポート グループの作成

セキュリティ管理アプライアンスからレポーティング データを表示する電子メール セキュリティ アプ ライアンスのグループを作成できます。

グループには1つ以上のアプライアンスを含めることができ、アプライアンスは複数のグループに所属 できます。

### はじめる前に

各アプライアンスで中央集中型レポーティングがイネーブルになっていることを確認します。「管理対象の各電子メール セキュリティ アプライアンスへの中央集中型電子メール レポーティング サービスの 追加」(P.4-3)を参照してください。

#### 手順

- **ステップ1** セキュリティ管理アプライアンスで、[管理アプライアンス(Management Appliance)]>[集約管理 サービス(Centralized Services)]>[集約管理レポート(Centralized Reporting)]を選択します。
- **ステップ 2** [グループを追加(Add Group)]をクリックします。
- **ステップ3** グループの一意の名前を入力します。

電子メール セキュリティ アプライアンスで、セキュリティ管理アプライアンスに追加した 電子メール セキュリティ アプライアンスが表示されます。グループに追加するアプライアンスを選択します。

追加できるグループの最大数は、接続可能な電子メール アプライアンスの最大数以下です。

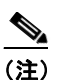

) 電子メール セキュリティ アプライアンスを セキュリティ管理アプライアンスに追加したが、 リストに表示されない場合は、セキュリティ管理アプライアンスが電子メール セキュリティ ア プライアンスからレポーティング データを収集するように、その 電子メール セキュリティ ア プライアンスの設定を編集します。

1

**ステップ 4** [追加 (Add)]をクリックして、[グループ メンバー (Group Members)]リストにアプライアンスを 追加します。 ステップ5 変更を送信し、保存します。

## 電子メール セキュリティ アプライアンスでの中央集中型電子メール レポー ティングのイネーブル化

管理対象の各電子メール セキュリティ アプライアンスで、中央集中型電子メール レポーティングをイ ネーブルにする必要があります。

手順については、お使いの電子メール セキュリティ アプライアンスに対するマニュアルの 「Configuring an Email Security Appliance to Use Centralized Reporting」の項またはオンライン ヘルプ を参照してください。

# 電子メール レポート データの操作

ſ

- レポートデータのアクセスおよび表示に関するオプションついては、「レポーティングデータを表示する方法」(P.3-1)を参照してください。
- レポートデータのビューをカスタマイズする方法については、「レポートデータのビューのカスタマイズ」(P.3-3)を参照してください。
- データ内の特定の情報を検索するには、「検索およびインタラクティブ電子メール レポートページ」(P.4-6)を参照してください。
- レポート情報を印刷またはエクスポートするには、「レポーティングデータおよびトラッキング データの印刷およびエクスポート」(P.3-10)を参照してください。
- さまざまなインタラクティブレポートページを理解するには、「[メールレポート(Email Reporting)]ページの概要」(P.4-7)を参照してください。
- レポートをオンデマンドで生成するには、「オンデマンドでの電子メールレポートの生成」 (P.4-58)を参照してください。
- 指定した間隔および時刻に自動的に実行されるようにレポートをスケジュール設定するには、「電子メールレポートのスケジュール設定」(P.4-56)を参照してください。
- アーカイブしたオンデマンドのレポートおよびスケジュール設定したレポートを表示するには、 「アーカイブ電子メールレポートの表示と管理」(P.4-59)を参照してください。
- バックグラウンド情報については、「セキュリティアプライアンスによるレポート用データの収集 方法」(P.3-2)を参照してください。
- 大量のデータを処理するときにパフォーマンスを向上させるには、「電子メールレポートのパフォーマンスの向上」(P.3-8)を参照してください。
- チャートまたはテーブル内に青色のリンクとして表示されるエンティティまたは番号に関する詳細 を取得するには、エンティティまたは番号をクリックします。

たとえば、そうすることを許可されている場合は、この機能を使用してコンテンツフィルタリン グ、データ漏洩防止ポリシーに違反したメッセージの詳細を表示することができます。これは、 メッセージトラッキングで関連する検索を実行します。結果を表示するには、スクロールダウン します。

1

## 検索およびインタラクティブ電子メール レポート ページ

インタラクティブ電子メール レポート ページの多くでは、ページの下部に [検索対象: (Search For:)] ドロップダウン メニューがあります。

ドロップダウンメニューから、次のような数種類の条件で検索できます。

- IP アドレス
- ドメイン
- ネットワーク オーナー
- 内部ユーザ
- 宛先ドメイン
- 内部送信者のドメイン
- 内部送信者の IP アドレス
- 着信 TLS ドメイン
- 発信 TLS ドメイン

多くの検索では、検索テキストに完全に一致させるか、入力したテキストで始まる項目を検索するか (たとえば、「ex」で始まる項目を検索する場合、「example.com」が一致します)を選択します。

IPv4 検索では、入力したテキストが最大で 4 IP オクテット(ドット付き 10 進表記)の先頭部として常に解釈されます。たとえば、「17」は 17.0.0.0 ~ 17.255.255.255 の範囲で検索されるので、17.0.0.1 は一致しますが、172.0.0.1 は一致しません。完全一致検索の場合は、4 つすべてのオクテットを入力します。IP アドレス検索は、クラスレスドメイン間ルーティング(CIDR)形式(17.16.0.0/12)もサポートします。

IPv6 検索の場合、次の例の形式を使用して、アドレスを入力できます。

- 2001:db8:2004:4202::0-2001:db8:2004:4202::ff
- 2001:db8:2004:4202::
- 2001:db8:2004:4202::23
- 2001:db8:2004:4202::/64

ſ

# [メール レポート(Email Reporting)] ページの概要

| [メール レポート(Email<br>Reporting)] メニュー            | アクション                                                                                                    |
|------------------------------------------------|----------------------------------------------------------------------------------------------------|
| 電子メール レポーティングの [概要<br>(Overview)] ページ          | [概要(Overview)]ページには、お使いの電子メール セ<br>キュリティ アプライアンスでのアクティビティの概要が表示<br>されます。これには、着信および発信メッセージに関するグ<br>ラフやサマリー テーブルが含まれます。                                                                                        |
|                                                | 詳細については、「電子メール レポーティングの [ 概要<br>(Overview) ] ページ」(P.4-11)を参照してください。                                                                                                    |
| [受信メール(Incoming Mail)] ページ                     | <ul> <li>[受信メール (Incoming Mail)]ページには、管理対象の電子メールセキュリティアプライアンスに接続されているすべてのリモートホストのリアルタイム情報の、インタラクティブなレポートが表示されます。システムに電子メールを送信している IP アドレス、ドメイン、およびネットワークオーナー(組織)の情報を収集できます。</li> </ul>                       |
|                                                | 詳細については、「[受信メール (Incoming Mail)]ページ」<br>(P.4-16)を参照してください。                                                                                                    |
| [送信先(Outgoing Destinations)]<br>ページ            | [送信先 (Outgoing Destinations)] ページに、組織が電子<br>メールを送信する宛先のドメインについての情報が表示され<br>ます。ページの上部には、発信脅威メッセージごとの上位の<br>宛先、および発信クリーンメッセージ別の上位の宛先を示す<br>グラフが表示されます。ページの下部には、総受信者数別に<br>ソートされた (デフォルト設定) カラムを示す表が表示され<br>ます。 |
|                                                | 詳細については、「[送信先 (Outgoing Destinations)]ページ」(P.4-24)を参照してください。                                                                                                    |
| [送信メッセージ送信者(Outgoing<br>Senders)] ページ          | [送信メッセージ送信者 (Outgoing Senders)] ページには、<br>ネットワーク内の IP アドレスおよびドメインから送信され<br>た電子メールの数と種類についての情報が表示されます。<br>詳細については [[送信メッセージ送信者 (Outgoing                                                                      |
|                                                | Senders)]ページ」(P.4-26) を参照してください。                                                                                                    |
| [内部ユーザ(Internal Users)] ページ                    | [内部ユーザ (Internal Users)]には、 <i>電子メール アドレス</i><br>ごとに内部ユーザによって送受信された電子メールについて<br>の情報が表示されます。1人のユーザが複数の電子メールア<br>ドレスを持っている場合があります。レポートでは、電子<br>メール アドレスがまとめられません。                                              |
|                                                | 詳細については、「[内部ユーザ(Internal Users)] ページ」<br>(P.4-28) を参照してください。                                                                                                    |
| [DLP インシデント サマリー(DLP<br>Incident Summary)] ページ | [DLP インシデントサマリー (DLP Incident Summary)]<br>ページには、送信メールで発生したデータ漏洩防止 (DLP)<br>ポリシー違反インシデントに関する情報が示されます。                                                                                                    |
|                                                | 詳細については、「[DLP インシデント サマリー(DLP<br>Incident Summary)] ページ」(P.4-31) を参照してくださ<br>い。                                                                                                    |

表 4-1 [メール レポート(Email Reporting)] タブのオプション

1

| [メール レポート(Email                                  |                                                                                                    |
|--------------------------------------------------|----------------------------------------------------------------------------------------------------|
| Reporting)] メニュー                                 | アクション                                                                                                    |
| [コンテンツ フィルタ(Content Filters)]<br>ページ             | [コンテンツ フィルタ (Content Filters)] ページには、送受<br>信コンテンツ フィルタの上位一致(最も多くのメッセージに<br>一致したコンテンツ フィルタ)に関する情報が表示されま<br>す。このページでは、データが棒グラフとリストの形式でも<br>表示されます。[コンテンツ フィルタ (Content Filters)]<br>ページを使用すると、コンテンツ フィルタごとまたはユーザ<br>ごとに企業ポリシーを確認できます。 |
|                                                  | 詳細については、「[コンテンツ フィルタ(Content Filters)]<br>ページ」(P.4-34)を参照してください。                                                                                                    |
| [ウイルス タイプ(Virus Types)] ペー<br>ジ                  | [ウイルス タイプ (Virus Types)]ページでは、ネットワー<br>クで送受信されたウイルスの概要が示されます。[ウイルス<br>タイプ (Virus Types)]ページには、電子メール セキュリ<br>ティ アプライアンスで稼働し、セキュリティ管理アプライア<br>ンスに表示されるウイルス スキャン エンジンによって検出<br>されたウイルスが表示されます。このレポートを使用して、<br>特定のウイルスに対して処置を行います。      |
|                                                  | 詳細については、「[ ウイルス タイプ(Virus Types)] ペー<br>ジ」(P.4-35)を参照してください。                                                                                                    |
| [TLS 接続(TLS Connections)] ページ                    | [TLS 接続(TLS Connections)] ページには、メールの送受<br>信に使用される TLS 接続の全体的な使用状況が表示されま<br>す。このレポートでは、TLS 接続を使用してメールを送信す<br>る各ドメインの詳細についても示されます。                                                                                                    |
|                                                  | 詳細については、「[TLS 接続(TLS Connections)] ページ」<br>(P.4-37) を参照してください。                                                                                                    |
| [受信 SMTP 認証(Inbound SMTP<br>Authentication)] ページ | [受信 SMTP 認証 (Inbound SMTP Authentication)] ページ<br>には、クライアント証明書の使用情報、および電子メール セ<br>キュリティ アプライアンスとユーザのメール クライアント<br>間で SMTP セッションを認証するための SMTP AUTH コマ<br>ンドが表示されます。                                                                  |
|                                                  | 詳細については、「[受信 SMTP 認証(Inbound SMTP<br>Authentication)] ページ」(P.4-39) を参照してください。                                                                                                    |
| [レート制限(Rate Limits)] ページ                         | [レート制限(Rate Limits)]ページには、送信者あたりの<br>メッセージ受信者数に対して設定したしきい値を超える電子<br>メール送信者(MAIL-FROM アドレスに基づく)が表示さ<br>れます。                                                                                                    |
|                                                  | 詳細については、「[ レート制限(Rate Limits)] ページ」<br>(P.4-40) を参照してください。                                                                                                    |
| [アウトブレイク フィルタ(Outbreak<br>Filters)] ページ          | [アウトブレイクフィルタ(Outbreak Filters)]ページには、<br>ウイルス感染フィルタによって隔離された最近のアウトブレ<br>イクやメッセージに関する情報が示されます。このページを<br>使用して、ウイルス攻撃に対する防御をモニタします。                                                                                                    |
|                                                  | 詳細については、「[アウトブレイク フィルタ(Outbreak<br>Filters)] ページ」(P.4-41)を参照してください。                                                                                                    |

| 表 4-1 | [メール レポート | (Email Reporting) | ] タブのオプション | (続き) |
|-------|-----------|-------------------|------------|------|
|-------|-----------|-------------------|------------|------|

| [メール レポート(Email<br>Reporting)] メニュー               | アクション                                                                                                    |
|---------------------------------------------------|----------------------------------------------------------------------------------------------------|
| [システム容量(System Capacity)]<br>ページ                  | レポーティング データを セキュリティ管理アプライアンス<br>に送信する、全体的なワークロードを表示できます。                                                                                 |
|                                                   | 詳細については、「[システム容量(System Capacity)]ペー<br>ジ」(P.4-44)を参照してください。                                                                             |
| [有効なレポート データ(Reporting<br>Data Availability)] ページ | 各アプライアンスの セキュリティ管理アプライアンス上のレ<br>ポーティング データの影響を把握できます。詳細について<br>は、「[有効なレポート データ (Reporting Data Availability)<br>]ページ」(P.4-50) を参照してください。 |
| 電子メール レポートのスケジュール設定                               | 指定した時間範囲のレポートのスケジュールを設定できま<br>す。詳細については、「電子メールレポートのスケジュール<br>設定」(P.4-56)を参照してください。                                                       |
| アーカイブ電子メール レポートの表示と管<br>理                         | アーカイブ済みのレポートを表示および管理できます。詳細<br>については、「アーカイブ電子メールレポートの表示と管理」<br>(P.4-59)を参照してください。                                                        |
|                                                   | また、オンデマンドレポートを生成することもできます。<br>「オンデマンドでの電子メールレポートの生成」(P.4-58)を<br>参照してください。                                                               |

表 4-1 [メール レポート(Email Reporting)] タブのオプション (続き)

# 電子メール レポーティング ページのテーブル カラムの説明

| 表 4-2 | 電子メール レポーティング ページのテーブル カラムの説明 |
|-------|-------------------------------|
|-------|-------------------------------|

| カラム名                             | 説明 |
|----------------------------------|----|
| 受信メールの詳細 (Incoming Mail Details) |    |

| 接続拒否(Connections<br>Rejected)                         | HAT ポリシーによってブロックされたすべての接続。アプライア<br>ンスに重い負荷がかけられている場合、拒否された接続の正確な<br>数を送信者別に維持できません。代わりに、拒否された接続数は、<br>インターバルごとの最大送信者だけに対して維持されます。                                                                                                    |
|-------------------------------------------------------|----------------------------------------------------------------------------------------------------|
| 接続承認(Connections<br>Accepted)                         | 受け入れられたすべての接続。                                                                                                    |
| 試行されたメッセージの合計数<br>(Total Attempted)                   | すべての受け入れられた接続試行と、拒否された接続試行。                                                                                                    |
| 受信者スロットルによる停止<br>(Stopped by Recipient<br>Throttling) | これは、レピュテーションフィルタリングによる阻止の1要素で<br>す。HAT 制限のいずれか(1時間当たりの最大受信者数、メッ<br>セージ別の最大受信者数、接続別の最大メッセージ数)を超えた<br>ため阻止された受信者メッセージの数を表します。これは、[レ<br>ピュテーションフィルタによる停止(Stopped by Reputation<br>Filtering)]が発生した、拒否された、または TCP 拒否された接続<br>に関連する受信者メッセージを推定して集計されます。 |

受信メールの詳細 (Incoming Mail Details)

ſ

1

| カラム名                                                         | 説明                                                                                                    |
|--------------------------------------------------------------|----------------------------------------------------------------------------------------------------|
| レピュテーション フィルタによ<br>る停止 (Stopped by Reputation<br>Filtering)  | <ul> <li>[レピュテーション フィルタによる停止 (Stopped by Reputation Filtering)]の値は、次の複数の要素に基づいて算出されます。</li> <li>この送信者からの「調整された」メッセージの数</li> </ul>                          |
|                                                              | <ul> <li>拒否された、または TCP 拒否の接続数(部分的に集計されます)</li> </ul>                                                                                                    |
|                                                              | <ul> <li>接続ごとのメッセージ数に対する控えめな乗数</li> </ul>                                                                                                    |
|                                                              | アプライアンスに重い負荷がかけられている場合、拒否された接続の正確な数を送信者別に維持できません。代わりに、拒否された接続数は、インターバルごとの最大送信者だけに対して維持されます。この場合、表示される値は「下限」、つまり少なくともこの数のメッセージが阻止されたと解釈できます。                |
|                                                              |                                                                                                    |
|                                                              | (注) [概要(Overview)]ページの[レピュテーションフィル<br>タによる停止(Stopped by Reputation Filtering)]の総数<br>は、すべての拒否された接続の完全な集計値に常に基づい<br>ています。送信者別の接続数だけは、負荷が原因で限定的<br>なものになります。 |
| 無効な受信者として停止<br>(Stopped as Invalid Recipients)               | 従来の LDAP 拒否によって拒否されたすべての電子メール受信者数にすべての RAT 拒否数を加えた値。                                                                                                    |
| スパム検出 (Spam Detected)                                        | 検出されたすべてのスパム。                                                                                                    |
| ウイルス検出 (Virus Detected)                                      | 検出されたすべてのウイルス。                                                                                                    |
| コンテンツ フィルタによる停止<br>(Stopped by Content Filter)               | コンテンツ フィルタによって阻止されたメッセージの総数。                                                                                                    |
| 合計脅威件数(Total Threat)                                         | 脅威メッセージ(評価により阻止されたもの、無効な受信者、ス<br>パム、およびウイルスとして阻止されたもの)の総数。                                                                                                 |
| マーケティング (Marketing)                                          | 不要なマーケティング メッセージとして検出されたメッセージの<br>数。                                                                                                    |
| 正常 (Clean)                                                   | すべてのクリーン メッセージ。                                                                                                    |
| User Mail Flow Details([内部=                                  | ムーザ(Internal Users)] ページ)                                                                                                    |
| 受信スパム検出(Incoming<br>Spam Detected)                           | 検出されたすべての着信スパム。                                                                                                    |
| 受信ウイルス検出(Incoming<br>Virus Detected)                         | 検出された着信ウイルス。                                                                                                    |
| 受信コンテンツ フィルタの一致<br>数 (Incoming Content Filter<br>Matches)    | 検出された着信コンテンツ フィルタの一致。                                                                                                    |
| コンテンツ フィルタによる受信<br>停止(Incoming Stopped by<br>Content Filter) | 設定されていたコンテンツ フィルタのために阻止された着信メッ<br>セージ。                                                                                                    |
| 正常な受信 (Incoming Clean)                                       | すべての着信クリーン メッセージ。                                                                                                    |
| 送信スパム検出(Outgoing<br>Spam Detected)                           | 検出された発信スパム。                                                                                                    |

表 4-2 電子メール レポーティング ページのテーブル カラムの説明 (続き)

| カラム名                                                          | 説明                                        |
|---------------------------------------------------------------|-------------------------------------------|
| 送信ウイルス検出(Outgoing<br>Virus Detected)                          | 検出された発信ウイルス。                              |
| 送信コンテンツ フィルタの一致<br>数 (Outgoing Content Filter<br>Matches)     | 検出された発信コンテンツ フィルタの一致。                     |
| コンテンツ フィルタによる送信<br>停止 (Outgoing Stopped by<br>Content Filter) | 設定されていたコンテンツ フィルタのため阻止された発信メッ<br>セージ。     |
| 正常な送信(Outgoing Clean)                                         | すべての発信クリーン メッセージ。                         |
| Incoming and Outgoing TLS Co                                  | onnections([TLS 接続(TLS Connections)] ページ) |
| 必要な TLS : 失敗(Required<br>TLS: Failed)                         | 失敗した、必要なすべての TLS 接続。                      |
| 必要な TLS : 成功(Required<br>TLS: Successful)                     | 成功した、必要なすべての TLS 接続。                      |
| 優先する TLS : 失敗 (Preferred TLS: Failed)                         | 失敗した、優先するすべての TLS 接続。                     |
| 優先する TLS:成功 (Preferred TLS: Successful)                       | 成功した、優先するすべての TLS 接続。                     |
| 合計接続数(Total Connections)                                      | TLS 接続の合計数。                               |
| 合計メッセージ数(Total<br>Messages)                                   | TLS メッセージの総数。                             |
| アウトブレイク フィルタ(Outb                                             | reak Filters)                             |
| アウトブレイク名(Outbreak<br>Name)                                    | アウトブレイクの名前。                               |
| アウトブレイク ID(Outbreak<br>ID)                                    | アウトブレイク ID。                               |
| 最初にグローバルで確認した日時(First Seen Globally)                          | ウイルスが最初にグローバルに発見された時刻。                    |
| 保護時間(Protection Time)                                         | ウイルスから保護されていた時間。                          |
| 隔離されたメッセージ<br>(Quarantined Messages)                          | 隔離に関するメッセージ。                              |

### 表 4-2 電子メール レポーティング ページのテーブル カラムの説明 (続き)

# 電子メール レポーティングの [概要(Overview)]ページ

Γ

セキュリティ管理アプライアンスの [メール (Email)]>[レポート (Reporting)]>[概要 (Overview)]ページには、電子メール セキュリティ アプライアンスからの電子メール メッセージ ア クティビティの概要が表示されます。[概要 (Overview)]ページには、グラフや、着信および発信 メッセージの要約テーブルが表示されます。

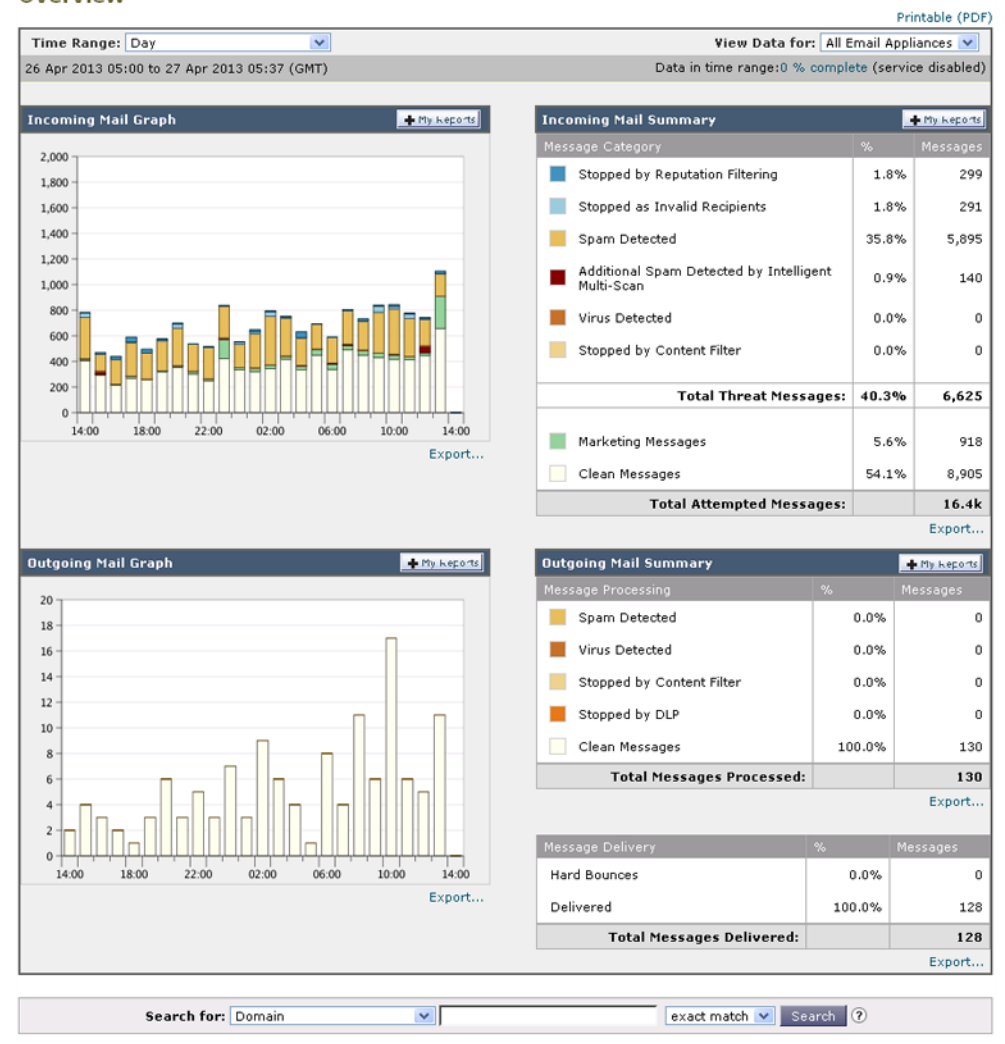

#### 図 4-1 [メール(Email)]>[レポート(Reporting)]>[概要(Overview)]ページ Overview

概要レベルの[概要(Overview)]ページに、送受信メールのグラフと送受信メールのサマリーが表示 されます。

メール トレンド グラフは、メール フローを視覚的に表したものです。このページのメール トレンド グラフを使用して、アプライアンスを行き来するすべてのメールの流れをモニタできます。

<u>》</u> (注)

[ドメイン毎のエグゼクティブ サマリー (Domain-Based Executive Summary)] レポートおよび [エグ ゼクティブ サマリー (Executive Summary)] レポートは、電子メール レポーティングの [概要 (Overview)] ページに基づきます。詳細については、「[ドメイン毎のエグゼクティブ サマリー (Domain-Based Executive Summary)] レポート」(P.4-53) および「[エグゼクティブ サマリー (Executive Summary)] レポート」(P.4-56) を参照してください。

| ヤクション                                | 説明                                                                                                    |
|--------------------------------------|----------------------------------------------------------------------------------------------------|
| ーファコレ<br>時間範囲(Time Range)            | 表示する時間範囲を選択するためのオプションを伴うドロッ<br>プダウンリスト。詳細については、「レポートの時間範囲の<br>選択」(P.3-4)を参照してください。                                                                                                    |
| データ参照(View Data for)                 | [概要(Overview)]のデータを表示する電子メール セキュ<br>リティ アプライアンスを選択するか、[全メール アプライア<br>ンス(All Email Appliances)]を選択します。                                                                                                    |
|                                      | アブライアンスまたはレボーティング グルーブのレボー<br> ティング データの表示」(P.3-4) も参照してください。                                                                                                    |
| 受信メールのグラフ(Incoming Mail<br>Graph)    | [受信メールのグラフ (Incoming Mail Graph)]には、着信<br>メールの内訳をリアルタイムで視覚的に示したグラフが表示<br>されます。                                                                                                    |
| 送信メールのグラフ(Outgoing Mail<br>Graph)    | [送信メールのグラフ(Outgoing Mail Graph)] には、アプ<br>ライアンスでの発信メールの内訳を視覚的に示したグラフが<br>表示されます。                                                                                                    |
| 受信メール サマリー(Incoming Mail<br>Summary) | [受信メール サマリー (Incoming Mail Summary)]には、レ<br>ピュテーション フィルタリングによって阻止された<br>(SBRS) メッセージ、無効な受信者として阻止されたメッ<br>セージ、スパムが検出されたメッセージ、ウイルスが検出さ<br>れたメッセージ、およびコンテンツ フィルタによって阻止さ<br>れたメッセージ、ならびに「クリーン」と見なされたメッ<br>セージのパーセンテージと数が表示されます。 |
| 送信メール サマリー(Outgoing Mail<br>Summary) | [送信メール サマリー (Outgoing Mail Summary)] セクショ<br>ンには、発信脅威メッセージおよび発信クリーン メッセージ<br>の情報が含まれます。また、配信されたメッセージとハード<br>バウンスされたメッセージの内訳も含まれます。                                                                                          |

### 表 4-3 [メール (Email)]>[レポート (Reporting)]>[概要 (Overview)]ページの詳細

## 着信メール メッセージのカウント方法

Γ

AsyncOS は、メッセージごとの受信者数に応じて着信メールをカウントします。たとえば、 example.com から 3 人の受信者に送信された着信メッセージは、その送信者からの 3 通のメッセージ としてカウントされます。

レピュテーションフィルタリングによってブロックされたメッセージは、実際には作業キューに入ら ないので、アプライアンスは、着信メッセージの受信者のリストにはアクセスできません。この場合、 乗数を使用して受信者の数が予測されます。この乗数は既存の顧客データの大規模なサンプリング調査 に基づいています。

## アプライアンスによる電子メール メッセージの分類方法

メッセージは電子メール パイプラインを通過するので、複数のカテゴリに該当する場合があります。 たとえば、メッセージにスパム陽性またはウイルス陽性というマークを付けることができます。コンテ ンツ フィルタに一致させることもできます。

これらの優先ルールに続いて、次のようなさまざまな判定が行われます。

1

- アウトブレイクフィルタの隔離
   (この場合、メッセージが隔離から解放されるまで集計されず、作業キューによる処理が再び 行われます)
- スパム陽性
- ウイルス陽性
- コンテンツフィルタとの一致

これらの規則に従って、メッセージがスパム陽性とマークされると、アンチスパム設定がスパム陽性の メッセージをドロップするように設定されている場合には、このメッセージがドロップされ、スパム カウンタが増分します。

さらに、スパム陽性のメッセージを引き続き電子メール パイプラインで処理し、以降のコンテンツ フィルタがこのメッセージをドロップ、バウンス、または隔離するようにアンチスパム設定が設定され ている場合にも、スパム カウンタは増分します。メッセージがスパム陽性またはウイルス陽性ではな い場合、コンテンツ フィルタ カウントが増分するだけです。

## [概要(Overview)] ページでの電子メール メッセージの分類

[概要(Overview)]ページでレポートされるメッセージは、次のように分類されます。

表 4-4 [概要(Overview)]ページの電子メールのカテゴリ

| カテゴリ                                                           | 説明                                                                                                    |
|----------------------------------------------------------------|----------------------------------------------------------------------------------------------------|
| レピュテーション フィ<br>ルタによる停止<br>(Stopped by<br>Reputation Filtering) | HAT ポリシーによってブロックされたすべての接続数に、固定乗数(「着信<br>メール メッセージのカウント方法」(P.4-13)を参照)を掛けたものに、受<br>信者のスロットリングによってブロックされたすべての受信者数を加えた<br>値。                          |
|                                                                | [概要(Overview)]ページの[レピュテーションフィルタによる停止<br>(Stopped by Reputation Filtering)]の総数は、すべての拒否された接続の<br>完全な集計値に常に基づいています。送信者別の接続数だけは、負荷が原因<br>で限定的なものになります。 |
| 無効な受信者(Invalid<br>Recipients)                                  | 従来の LDAP 拒否によって拒否されたすべての電子メール受信者数にすべての RAT 拒否数を加えた値。                                                                                               |
| スパム メッセージ検出<br>(Spam Messages<br>Detected)                     | アンチスパム スキャン エンジンで陽性、または疑いありとして検出された<br>メッセージの総数。さらに、スパムとウイルスの両方で陽性と検出された<br>メッセージの総数。                                                              |

| カテゴリ                                               | 説明                                                                                                    |
|----------------------------------------------------|----------------------------------------------------------------------------------------------------|
| ウィルス メッセージ検<br>出(Virus Messages                    | ウイルス陽性だがスパムではないと検出されたメッセージの総数および割<br>合。                                                                                                  |
| Detected)                                          | 次のメッセージは、[ウイルス検出 (Virus Detected)]カテゴリにカウント<br>されます。                                                                                     |
|                                                    | <ul> <li>ウイルススキャン結果が[修復(Repaired)]または[感染<br/>(Infectious)]であるメッセージ</li> </ul>                                                            |
|                                                    | <ul> <li>暗号化されたメッセージをウイルスを含むメッセージとしてカウントするオプションが選択されている場合に、ウイルス スキャン結果が [暗号化(Encrypted)]であるメッセージ</li> </ul>                              |
|                                                    | <ul> <li>スキャンできないメッセージに対するアクションが[「配信」なし<br/>(NOT "Deliver")]の場合に、ウイルススキャン結果が[スキャン不可<br/>(Unscannable)]であるメッセージ</li> </ul>                |
|                                                    | <ul> <li>代替メールホストまたは代替受信者へ送信するオプションが選択されている場合に、ウイルススキャン結果が[スキャン不可(Unscannable)]または[暗号化(Encrypted)]であるメッセージ</li> </ul>                    |
|                                                    | <ul> <li>アウトブレイク隔離から手動またはタイムアウトにより削除されたメッ<br/>セージ</li> </ul>                                                                             |
| コンテンツ フィルタに<br>よる停止 (Stopped by<br>Content Filter) | コンテンツ フィルタによって阻止されたメッセージの総数。                                                                                                    |
| マーケティング メッ<br>セージ(Marketing<br>Messages)           | 不要なマーケティング メッセージと検出されたメッセージの総数および割<br>合。このページのこのリスト項目は、システムにマーケティング データが<br>存在している場合にだけ表示されます。                                           |
| 正常なメッセージ受信<br>(Clean Messages                      | このカテゴリは、受け入れられ、ウイルスでもスパムでもないと見なされた メールです。                                                                                                |
| Accepted)                                          | 受信者単位のスキャン アクション(個々のメール ポリシーで処理される分裂したメッセージなど)を考慮したときに受信されたクリーン メッセージ<br>を最も正確に表したものです。                                                  |
|                                                    | ただし、スパム陽性またはウイルス陽性というマークを付けられたが、それ<br>でも配信されるメッセージはカウントされないため、配信される実際のメッ<br>セージ数はクリーン メッセージ数とは異なる可能性があります。                               |
|                                                    | メッセージが <i>メッセージフィルタと</i> 一致し、フィルタによってドロップされたり、バウンスされたりしていない場合は、クリーンなメッセージとして<br>扱われます。メッセージフィルタによってドロップされたか、バウンスさ<br>れたメッセージは、総数に含まれません。 |

表 4-4 [概要(Overview)] ページの電子メールのカテゴリ (続き)

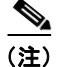

ſ

スキャンできないメッセージまたは暗号化されたメッセージを配信するようにアンチウイルス設定を 行った場合、これらのメッセージは、ウイルス陽性としてではなく、クリーン メッセージとして集計 されます。それ以外の場合は、メッセージはウイルス陽性として集計されます。

## [受信メール(Incoming Mail)] ページ

セキュリティ管理アプライアンスの[受信メール (Incoming Mail)]>[レポート (Reporting)]>[受 信メール (Incoming Mail)]ページには、管理対象の セキュリティ管理アプライアンスに接続されて いるすべてのリモート ホストのリアルタイム情報のインタラクティブなレポートが表示されます。シ ステムに電子メールを送信している IP アドレス、ドメイン、およびネットワーク オーナー (組織)の 情報を収集できます。また、メール送信者の IP アドレス、ドメイン、組織については、送信者プロ ファイル検索を実行することもできます。

[受信メール(Incoming Mail)]ページは、2つの主要なセクションからなります。つまり、上位送信 者(脅威メッセージの合計とクリーンメッセージの合計による)をまとめたメール トレンド グラフ と、[受信メールの詳細(Incoming Mail Details)] インタラクティブ テーブルです。

[受信メールの詳細 (Incoming Mail Details)]インタラクティブ テーブルには、特定の IP アドレス、 ドメイン、またはネットワーク オーナー(組織)についての詳細情報が表示されます。[受信メール (Incoming Mail)]ページまたは他の[送信者プロファイル (Sender Profile)]ページの上部にある対 応するリンクをクリックすると、IP アドレス、ドメイン、またはネットワーク オーナーの[送信者プ ロファイル (Sender Profile)]ページにアクセスできます。

[受信メール (Incoming Mail)]ページでは、次の操作を実行できます。

- セキュリティ管理アプライアンスに電子メールを送信したメール送信者の IP アドレス、ドメイン、 またはネットワーク オーナー(組織)に関する検索を実行する。「検索およびインタラクティブ電 子メール レポートページ」(P.4-6)を参照してください。
- 送信者グループレポートを表示して、特定の送信者グループおよびメールフローポリシーアクションに従って接続をモニタする。詳細については、「[送信者グループ(Sender Groups)]レポートページ」(P.4-23)を参照してください。
- 電子メールをアプライアンスに送信した送信者の詳細な統計情報を表示する。統計情報には、セキュリティサービス(評価フィルタリング、アンチスパム、アンチウイルスなど)によってブロックされたメッセージの数が含まれます。
- アンチスパムまたはアンチウイルスセキュリティサービスによって測定される、大量のスパムまたはウイルス電子メールを送信した送信者別にソートする。
- SenderBase レピュテーション サービスを使用して特定の IP アドレス、ドメイン、および組織の間の関係の分析を行い、送信者に関する情報を取得する。
- 送信者の SenderBase レピュテーション スコア、ドメインが直近に一致した送信者グループなど SenderBase レピュテーション サービスから送信者に関する詳細を取得する。送信者を送信者グ ループに追加する。
- アンチスパムまたはアンチウイルス セキュリティ サービスによって測定される、大量のスパムまたはウイルス電子メールを送信した特定の送信者についての詳細情報を取得する。

## [受信メール(Incoming Mail)] ページ内のビュー

[受信メール (Incoming Mail)]ページには、次の3つのビューがあります。

- IP アドレス
- ドメイン
- ネットワーク オーナー

これらのビューでは、システムに接続されたリモートホストのスナップショットが、選択したビュー のコンテキストで提供されます。

さらに、[受信メール (Incoming Mail)]ページの[受信メールの詳細 (Incoming Mail Details)]セク ションでは、[送信者 IP アドレス (Sender's IP Address)]、[ドメイン名 (Domain name)]、または[ ネットワーク所有者情報 (Network Owner Information)]をクリックすると、特定の[送信者プロファ イル情報 (Sender Profile Information)]を取得できます。[送信者プロファイル (Sender Profile)]の 情報の詳細については、「[送信者プロファイル (Sender Profile)]ページ」(P.4-20)を参照してくだ さい。

٩, (注)

ſ

*ネットワーク オーナー*は、ドメインを含むエンティティです。*ドメイン*は、IP アドレスを含むエン ティティです。

選択したビューに応じて、[受信メールの詳細(Incoming Mail Details)]インタラクティブ テーブル に、電子メール セキュリティ アプライアンスで設定されたすべてのパブリック リスナーに電子メール を送信した上位 IP アドレス、ドメイン、またはネットワーク オーナーが表示されます。アプライアン スに入ったすべてのメールのフローをモニタできます。

IP アドレス、ドメイン、またはネットワーク オーナーをクリックすると、[送信者プロファイル (Sender Profile)]ページの送信者の詳細にアクセスできます。[送信者プロファイル (Sender Profile)] ページは特定の IP アドレス、ドメインまたはネットワーク オーナーに固有の [受信メール (Incoming Mail)]ページです。

送信者グループ別のメール フロー情報にアクセスするには、[受信メール (Incoming Mail)]ページの 下部にある [送信者グループのレポート (Sender Groups Report)] リンクをクリックします。「[送信 者グループ (Sender Groups)] レポートページ」(P.4-23) を参照してください。

## [受信メール(Incoming Mail)] ページでの電子メール メッセージの分類

[受信メール (Incoming Mail)] ページでレポートされるメッセージは、次のように分類されます。 **麦 4-5** [受信メール (Incoming Mail)] ページの電子メールのカテゴリ

| カテゴリ                                                    | 説明                                                                                                    |
|---------------------------------------------------------|----------------------------------------------------------------------------------------------------|
| レピュテーション フィルタによる停止<br>(Stopped by Reputation Filtering) | HAT ポリシーによってブロックされたすべての接続数に、<br>固定乗数(「着信メールメッセージのカウント方法」<br>(P.4-13)を参照)を掛けたものに、受信者のスロットリン<br>グによってブロックされたすべての受信者数を加えた値。                                        |
|                                                         | [レピュテーション フィルタによる停止(Stopped by<br>Reputation Filtering)]の値は、次の複数の要素に基づいて<br>算出されます。                                                                             |
|                                                         | <ul> <li>この送信者からの「調整された」メッセージの数</li> </ul>                                                                                                    |
|                                                         | <ul> <li>拒否された、または TCP 拒否の接続数(部分的に集計<br/>されます)</li> </ul>                                                                                                    |
|                                                         | <ul> <li>接続ごとのメッセージ数に対する控えめな乗数</li> </ul>                                                                                                    |
|                                                         | アプライアンスに重い負荷がかけられている場合、拒否され<br>た接続の正確な数を送信者別に維持できません。代わりに、<br>拒否された接続数は、インターバルごとの最大送信者だけに<br>対して維持されます。この場合、表示される値は「下限」、<br>つまり少なくともこの数のメッセージが阻止されたと解釈で<br>きます。 |
| 無効な受信者(Invalid Recipients)                              | 従来の LDAP 拒否によって拒否されたすべての電子メール<br>受信者数にすべての RAT 拒否数を加えた値。                                                                                                    |

| カテゴリ                                           | 説明                                                                                                    |
|------------------------------------------------|----------------------------------------------------------------------------------------------------|
| スパム メッセージ検出(Spam<br>Messages Detected)         | アンチスパム スキャン エンジンで陽性、または疑いありと<br>して検出されたメッセージの総数。さらに、スパムとウイル<br>スの両方で陽性と検出されたメッセージの総数。                                                                                                    |
| ウィルス メッセージ検出(Virus<br>Messages Detected)       | ウイルス陽性だがスパムではないと検出されたメッセージの<br>総数および割合。                                                                                                    |
| コンテンツ フィルタによる停止<br>(Stopped by Content Filter) | コンテンツ フィルタによって阻止されたメッセージの総数。<br>アクセス権限でメッセージ トラッキング データを表示でき<br>る場合、このレポートのコンテンツ フィルタ違反に対する<br>メッセージ トラッキングの詳細を表示するには、表の青い<br>番号のリンクをクリックします。                                                                                               |
| マーケティング メッセージ<br>(Marketing Messages)          | 不要なマーケティング メッセージと検出されたメッセージ<br>の総数および割合。このページのこのリスト項目は、システ<br>ムにマーケティング データが存在している場合にだけ表示<br>されます。                                                                                                    |
| 正常なメッセージ受信(Clean<br>Messages Accepted)         | 受け入れられ、ウイルスでもスパムでもないと見なされた<br>メール。受信者単位のスキャンアクション(個々のメール<br>ポリシーで処理される分裂したメッセージなど)を考慮した<br>ときに受信されたクリーンメッセージを最も正確に表した<br>ものです。ただし、スパム陽性またはウイルス陽性という<br>マークを付けられたが、それでも配信されるメッセージはカ<br>ウントされないため、配信される実際のメッセージ数はク<br>リーンメッセージ数とは異なる可能性があります。 |

### 表 4-5 [受信メール(Incoming Mail)] ページの電子メールのカテゴリ (続き)

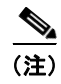

スキャンできないメッセージまたは暗号化されたメッセージを配信するようにアンチウイルス設定を 行った場合、これらのメッセージは、ウイルス陽性としてではなく、クリーン メッセージとして集計 されます。それ以外の場合は、メッセージはウイルス陽性として集計されます。

さらに、メッセージが*メッセージ フィルタ*と一致し、フィルタによってドロップされたり、バウンス されたりしていない場合、クリーンなメッセージとして扱われます。メッセージ フィルタによってド ロップされたか、バウンスされたメッセージは、総数に含まれません。

場合によっては、いくつかのレポートページに、トップレベルのページからアクセスできる独自のサ ブレポートが複数含まれることがあります。たとえば、セキュリティ管理アプライアンスの[受信メー ル(Incoming Mail)]レポートページでは、個々の IP アドレス、ドメイン、およびネットワーク オー ナーの情報を表示できます。これらは[受信メール(Incoming Mail)]レポートページからアクセス できるサブページです。

トップレベルページ(この場合には [受信メール(Incoming Mail)] レポートページ)の右上にある [ 印刷可能 PDF(Printable PDF)] リンクをクリックすると、これらの各サブレポートページの結果を、 1 つの統合レポートに生成できます。「[メール レポート(Email Reporting)]ページの概要」(P.4-7) の重要な情報を参照してください。

[メール (Email)]>[レポート (Reporting)]>[受信メール (Incoming Mail)] ページには次の ビューがあります:[IP アドレス (IP Addresses)]、[ドメイン (Domains)]、または[ネットワーク 所有者 (Network Owners)]

### 図 4-2 [受信メール(Incoming Mail)] ページ:[IP アドレス(IP Address)] ビュー

Incoming Mail: IP Addresses

| Time Range: 90 d                                                                                                    | lays 🔻                                                                                                    |                          |                                            |                                     |                  |                   |                                    |                 |               |           |
|----------------------------------------------------------------------------------------------------|----------------------------------------------------------------------------------------------------|--------------------------|--------------------------------------------|-------------------------------------|------------------|-------------------|------------------------------------|-----------------|---------------|-----------|
| 27 Jan 2013 00:00 b                                                                                                    | o 27 Apr 2013 05:43 (GMT                                                                                            | )                        |                                            |                                     |                  |                   | Da                                 | ta in time r    | ange:94.01 %  | complete  |
| Top Senders by Ti                                                                                                    | otal Threat Messages                                                                                                |                          | + My Reports                               | Top S                               | enders by C      | lean Messag       | jes                                |                 | + M)          | r Reports |
|                                                                                                    | sma12.sma                                                                                                    | 14.9M                    |                                            |                                     | 1                | 0.1.82.206        | _                                  |                 | 2,710         |           |
| No Domain                                                                                                    | Information 1.6M                                                                                                    | 1120                     |                                            |                                     | -<br>::ffff:60.  | 35.195.243        | 94                                 |                 |               |           |
| 2                                                                                                    | asyncfs.com 24.0k                                                                                                   |                          |                                            |                                     | ::ffff:12.       | 175.204.46        | 92                                 |                 |               |           |
| 3                                                                                                    | asyncfs.com 21.2k                                                                                                   |                          |                                            |                                     | ::ffff:59.       | 104.132.73        | 90                                 |                 |               |           |
| 10                                                                                                    | asyncfs.com 21.1k                                                                                                   |                          |                                            |                                     | ::ffff:12        | .5.170.163        | 88                                 |                 |               |           |
| 130                                                                                                    | asyncfs.com 20.2k                                                                                                   |                          |                                            |                                     | ::ffff:24        | .128.73.56        | 88                                 |                 |               |           |
| 12                                                                                                    | asyncfs.com 20.1k                                                                                                   |                          |                                            |                                     | ::ffff:          | 12.3.5.254        | 86                                 |                 |               |           |
| 4                                                                                                    | asyncfs.com 19.9k                                                                                                   |                          |                                            |                                     | ::##1:24         | .57.58.181        | 86                                 |                 |               |           |
| •<br>•                                                                                                    | asyncis.com 19.8k                                                                                                   |                          |                                            |                                     | ········         | 161 104 8         | 84                                 |                 |               |           |
| Ĩ                                                                                                    |                                                                                                    |                          | 20.014                                     |                                     |                  | F                 | 1.000                              | 2 000           | 2 0 20 1 0 2  |           |
|                                                                                                    | 0 10.                                                                                                    | M 20.0M                  | 30.0M                                      |                                     |                  | 0                 | 1,000                              | 2,000           | 5,000 4,00    | 0         |
|                                                                                                    |                                                                                                    | Messages                 |                                            |                                     |                  |                   |                                    | Message         | 5             |           |
|                                                                                                    |                                                                                                    |                          | Export.                                    |                                     |                  |                   |                                    |                 |               | Export    |
| incoming Mail Det                                                                                                    | ails 🕦                                                                                                    |                          |                                            |                                     |                  |                   |                                    |                 | + M           | y Reports |
|                                                                                                    |                                                                                                    |                          |                                            |                                     |                  |                   |                                    | It              | ems Displayed | d 10 👻    |
| Sender IP Address                                                                                                    | Hostname                                                                                                    | Total<br>Attempted       | Stopped<br>by<br>Reputation<br>Filtering ? | Stopped<br>as Invalid<br>Recipients | Spam<br>Detected | Virus<br>Detected | Stopped<br>by<br>Content<br>Filter | Total<br>Threat | Marketing     | Clean •   |
| 0.1.82.206                                                                                                    | d2.sma12.sma                                                                                                    | 14.9M                    | 14.3M                                      | 602.9k                              | 856              | 44                | 148                                | 14.9M           | 0             | 2,71      |
| :ffff:60.35.195.243                                                                                                    | 5.195.243asyncfs.com                                                                                                | 117                      | 0                                          | 3                                   | 12               | 0                 | 8                                  | 23              | 0             | 9         |
| :ffff:12.175.204.46                                                                                                    | 75.204.46asyncfs.com                                                                                                | 116                      | 0                                          | 4                                   | 12               | 2                 | 6                                  | 24              | 0             | 9         |
| :ffff:59.104.132.73                                                                                                    | 04.132.73asyncfs.com                                                                                                | 111                      | 0                                          | 1                                   | 12               | 0                 | 8                                  | 21              | 0             | 9         |
|                                                                                                    | 5.170.163asyncfs.com                                                                                                | 114                      | 0                                          | 4                                   | 18               | 0                 | 4                                  | 26              | 0             | 8         |
| :ffff:12.5.170.163                                                                                                    |                                                                                                    | 115                      | 0                                          | 3                                   | 22               | 0                 | 2                                  | 27              | 0             | 8         |
| :ffff:12.5.170.163                                                                                                    | 128.73.56asyncfs.com                                                                                                |                          |                                            |                                     |                  |                   |                                    | 22              |               | 8         |
| :ffff:12.5.170.163<br>:ffff:24.128.73.56<br>:ffff:12.3.5.254                                                                 | 128.73.56asyncfs.com                                                                                                | 118                      | 0                                          | 2                                   | 24               | 0                 | 0                                  | 36              | 0             |           |
| :ffff:12.5.170.163<br>:ffff:24.128.73.56<br>:ffff:12.3.5.254<br>:ffff:24.57.58.181                                           |                                                                                                    | 118                      | 0                                          | 2                                   | 24               | 0                 | 8                                  | 35              | 0             | 8         |
| :ffff:12.5.170.163<br>:ffff:24.128.73.56<br>:ffff:12.3.5.254<br>:ffff:24.57.58.181<br>:ffff:24.7.30.218                      | 23.7.356asyncfs.com<br>2.3.5.254asyncfs.com<br>7.30.218asyncfs.com                                                  | 118                      | 0                                          | 2                                   | 24<br>24<br>14   | 0                 | 8                                  | 35              | 0             | 8         |
| :ffff:12.5.170.163<br>:ffff:24.128.73.56<br>:ffff:12.3.5.254<br>:ffff:24.57.58.181<br>:ffff:4.7.30.218<br>:ffff:12.161.104 8 | 228.73.56asyncfs.com<br>2.3.5.254asyncfs.com<br>57.58.181asyncfs.com<br>7.30.218asyncfs.com<br>161.104.8asyncfs.com | 118<br>121<br>111<br>107 | 0                                          | 2 3 1 1                             | 24<br>24<br>14   | 0                 | 6<br>8<br>12<br>6                  | 35<br>27<br>23  | 0             | 81        |

[受信メールの詳細(Incoming Mail Details)] インタラクティブ テーブルに含まれるデータの説明に ついては、「[受信メールの詳細(Incoming Mail Details)] テーブル」(P.4-20) を参照してください。

この例では、[ドメイン (Domain)]ビューが選択されています。

[受信メール (Incoming Mail)] ページから、PDF を生成したり、raw データを CSV ファイルにエク スポートしたりすることもできます。ファイルを印刷またはエクスポートする方法の詳細については、 「[メール レポート (Email Reporting)] ページの概要」(P.4-7) を参照してください。

(注)

ſ

:) [受信メール (Incoming Mail)] レポート ページのスケジュール設定されたレポートを生成できます。 「電子メール レポートのスケジュール設定」(P.4-56) を参照してください。

### [ドメイン情報がありません (No Domain Information)] リンク

セキュリティ管理アプライアンスに接続したものの、ダブル DNS ルックアップで検証できなかったド メインは、専用ドメイン [ドメイン情報がありません (No Domain Information)]に自動的に分類され ます。これらの種類の検証されないホストを、送信者の検証によってどのように管理するかを制御でき ます。送信者の検証の詳細については、ご使用の電子メール セキュリティ アプライアンスのマニュア ルまたはオンライン ヘルプを参照してください。

[表示されたアイテム(Items Displayed)]メニューを使用して、リストに表示する送信者の数を選択 できます。

### メール トレンド グラフにおける時間範囲

メールのグラフは、さまざまなきめ細かさを選択して表示できます。同じデータの日、週、月、および 年のビューを選択できます。データはリアルタイムでモニタリングされているので、情報は定期的に更 新され、データベースで集計されます。

時間範囲の詳細については、「レポートの時間範囲の選択」(P.3-4)を参照してください。

## [受信メールの詳細(Incoming Mail Details)] テーブル

[受信メール (Incoming Mail)]ページの下部にあるインタラクティブな [受信メールの詳細 (Incoming Mail Details)]テーブルには、電子メール セキュリティ アプライアンス上のパブリック リ スナーに接続された上位送信者が表示されます。このテーブルには、選択したビューに基づいて、ドメ イン、IP アドレス、またはネットワーク オーナーが表示されます。データをソートするには、カラム 見出しをクリックします。

ダブル DNS ルックアップを実行することで、システムはリモート ホストの IP アドレスの正当性を確 保および検証します。ダブル DNS ルックアップおよび送信者検証の詳細については、電子メール セ キュリティ アプライアンスのマニュアルまたはオンライン ヘルプを参照してください。

[受信メールの詳細(Incoming Mail Details)]テーブルの最初のカラム、または[脅威メッセージの送 信者上位(Top Senders by Total Threat Messages)]に表示される送信者、つまりネットワーク オー ナー、IP アドレスまたはドメインについては、[送信者(Sender)]または[ドメイン情報がありませ ん(No Domain Information)]リンクをクリックすると、送信者の詳細情報が表示されます。結果は、 [送信者のプロファイル(Sender Profile)] ページに表示され、SenderBase レピュテーション サービ スからのリアルタイム情報が含まれます。送信者プロファイル ページからは、特定の IP アドレスまた はネットワーク オーナーに関する詳細を表示できます。詳細については、「[送信者プロファイル (Sender Profile)]ページ」(P.4-20)を参照してください。

[受信メール (Incoming Mail)] ページの下部にある [送信者グループのレポート (Sender Groups Report)] をクリックして、[送信者グループ (Sender Groups)] レポートを表示することもできます。 [送信者グループ (Sender Groups)] レポート ページの詳細については、「[送信者グループ (Sender Groups)] レポート ページ」(P.4-23) を参照してください。

アクセス権限でメッセージ トラッキング データを表示できる場合、このレポートのコンテンツ フィル タ違反に対するメッセージ トラッキングの詳細を表示するには、表の青い番号のリンクをクリックし ます。

## [送信者プロファイル(Sender Profile)] ページ

[受信メール (Incoming Mail)]ページで [受信メールの詳細 (Incoming Mail Details)]インタラク ティブ テーブルの送信者をクリックすると、[送信者プロファイル (Sender Profile)]ページが表示さ れます。ここには、特定の IP アドレス、ドメイン、またはネットワーク オーナー (組織)の詳細情報 が表示されます。[受信メール (Incoming Mail)]ページまたは他の[送信者プロファイル (Sender Profile)]ページにある対応するリンクをクリックすると、IP アドレス、ドメイン、またはネットワー ク オーナーの[送信者プロファイル (Sender Profile)]ページにアクセスできます。

*ネットワーク オーナー*は、ドメインを含むエンティティです。 ドメインは、IP アドレスを含むエン ティティです。

IP アドレス、ドメインおよびネットワーク オーナーに関して表示される送信者プロファイル ページ は、多少異なります。それぞれのページには、特定の送信者からの着信メールに関するグラフおよびサ マリー テーブルが含まれます。グラフの下の表に、送信者に関連付けられたドメインまたは IP アドレ スが表示されます。(個々の IP アドレスの[送信者プロファイル (Sender Profile)]ページに、詳細な リストは含まれません)。[送信者プロファイル (Sender Profile)]ページには、この送信者の現在の SenderBase 情報、送信者グループ情報、およびネットワーク情報を含む情報セクションもあります。

ſ

- ネットワーク オーナー プロファイル ページには、ネットワーク オーナー、およびこのネットワーク オーナーに関連するドメインや IP アドレスに関する情報が含まれます。
- ドメイン プロファイル ページには、このドメインおよびこのドメインに関連する IP アドレスに関する情報が含まれます。
- IP アドレス プロファイル ページには、IP アドレスのみに関する情報が含まれます。

各[送信者プロファイル (Sender Profile)]ページには、ページの下部の現在の情報テーブルに次の データが含まれます。

- SenderBase 評価サービスからのグローバル情報。たとえば、次の情報です。
  - IP アドレス、ドメイン名、またはネットワーク オーナー
  - ネットワーク オーナーのカテゴリ (ネットワーク オーナーのみ)
  - CIDR 範囲 (IP アドレスのみ)
  - IP アドレス、ドメイン、またはネットワークオーナーの日単位マグニチュードおよび月単位 マグニチュード
  - この送信者から最初のメッセージを受信してからの日数
  - 最後の送信者グループと DNS が検証されたかどうか(IP アドレス送信者プロファイルページのみ)

日単位マグニチュードは、直近24時間にドメインが送信したメッセージの数の基準です。地震を 測定するために使用されるリヒタースケールと同様に、SenderBaseマグニチュードは、10を底と した対数目盛を使用して計算されるメッセージ量の測定単位です。目盛の最大理論値は10に設定 されます。これは、世界の電子メールメッセージの量に相当します。この対数目盛を使用した場 合、マグニチュードの1ポイントの上昇は、実際の量の10倍増加に相当します。

月単位マグニチュードは、直近 30 日間に送信された電子メールの量に基づいて割合が算出される 点を除いて、日単位マグニチュードと同じ方法を使用して算出されます。

- 平均マグニチュード (IP アドレスのみ)
- 総累積量/30日の量(IPアドレスプロファイルページのみ)
- Bonded Sender ステータス (IP アドレス プロファイル ページのみ)
- SenderBase 評価スコア (IP アドレス プロファイル ページのみ)
- 最初のメッセージからの日数 (ネットワーク オーナーとドメイン プロファイル ページのみ)
- このネットワークオーナーに関連するドメインの数(ネットワークオーナープロファイル ページおよびドメインプロファイルページのみ)
- このネットワークオーナーのIPアドレスの数(ネットワークオーナープロファイルページ およびドメインプロファイルページのみ)
- 電子メールの送信に使用された IP アドレスの数(ネットワーク オーナー ページのみ)

SenderBase 評価サービスによって提供されるすべての情報を示すページを表示するには、 [SenderBase からの詳細情報 (More from SenderBase)]をクリックします。

このネットワークオーナーによって管理されるドメインおよび IP アドレスに関する詳細は、ネットワークオーナー プロファイルページに表示されます。ドメイン内の IP アドレスに関する詳細は、ドメインページに表示されます。

ドメイン プロファイルのページから、特定の IP アドレスをクリックして特定の情報を表示すること も、組織プロファイルのページを表示することもできます。

1

## 図 4-3 ネットワーク オーナーの現在の情報

| Current Information for EXAMPLE COM                   |              |                           |              |
|-------------------------------------------------------|--------------|---------------------------|--------------|
| Current Information from SenderBase                   | 🔶 My Keports | Sender Group Information  | 🔶 My Keports |
| Network Owner Category:                               | NSP          |                           |              |
| Daily Magnitude:                                      | 7.8          |                           |              |
| Monthly Magnitude:                                    | 7.5          | Last Sender Croups, UNKNC | WALLET       |
| Days Since First Message from this Network Owner:     | days         | Last Sender Group: UNKNC  | WINLIST      |
| Number of Domains Associated with this Network Owner: | 1,928        |                           |              |
| Number of IP Addresses Used to Send Mail:             | 3.7M         |                           |              |
| More from SenderBase 🗗                                |              | Add to Sender Group       |              |

AsyncOS 8.1 for Cisco Content Security Management ユーザ ガイド

### 図 4-4 [送信者プロファイル (Sender Profile)]ページ

#### Sender Profile: 34asyncfs.com

| Time Range: Day                                                                  | •                    |                    |                           |                          |                  |                   |                   |                 |         |
|----------------------------------------------------------------------------------|----------------------|--------------------|---------------------------|--------------------------|------------------|-------------------|-------------------|-----------------|---------|
| 26 Apr 2013 05:00 to 27 Apr 2013 05:29 (GMT) Data in time range:100.0 % complete |                      |                    |                           |                          |                  |                   |                   |                 |         |
| Incoming Mail from                                                               | n this Sender Domain |                    |                           |                          |                  |                   |                   |                 |         |
| Incoming Mail Irol                                                               | n dits sender Domain |                    |                           |                          |                  |                   |                   |                 |         |
|                                                                                  |                      |                    |                           |                          |                  |                   |                   |                 |         |
|                                                                                  |                      |                    |                           |                          |                  |                   |                   |                 |         |
| 60 ¬                                                                             |                      |                    | •                         | 1essages by Ca           | itegory          |                   | %                 | Messag          | es      |
| 54 -                                                                             |                      |                    |                           | Stopped b                | y Reputation I   | iltering          | 0.09              | 6               | 0       |
| 48 -                                                                             |                      |                    |                           | Stopped a                | s Invalid Reci   | pients            | 3.99              | 6               | 29      |
| 42 -                                                                             |                      |                    |                           | Spam Det                 | ected            |                   | 16.29             | 6               | 120     |
| 30 -                                                                             |                      |                    |                           | Virus Dete               | cted             |                   | 0.09              | 6               | 0       |
| 24-                                                                              |                      |                    |                           | Stopped b                | y Content Filt   | er                | 4.39              | 6               | 32      |
| 18                                                                               |                      |                    |                           | Clean                    |                  |                   | 75.59             | 6               | 558     |
| 12 -                                                                             |                      |                    |                           | 0.000                    | Total            | Attempted:        | 100.09            | 100.0%          |         |
| 0                                                                                |                      |                    |                           |                          |                  |                   |                   | -               |         |
| 05:00 09:00                                                                      | 13:00 17:00 21:00    | 01:00 05:00        | •                         | Connections by           | Category         | % Connectio       |                   | tions           |         |
|                                                                                  |                      |                    | Export                    | Rejected                 |                  |                   | 0.09              | 6               | 0       |
|                                                                                  |                      |                    |                           | Accepted                 | 100.09           | 6                 | 385               |                 |         |
|                                                                                  |                      |                    |                           |                          | Total C          | onnections:       | 100.09            | 6               | 385     |
| IP Addresses 🕦                                                                   |                      |                    |                           |                          |                  |                   |                   | + My            | Reports |
|                                                                                  |                      |                    |                           |                          |                  |                   | Item              | s Displayed     | 10 •    |
|                                                                                  |                      |                    | Stopped                   | Stopped                  |                  |                   | Stopped           |                 |         |
| Sender IP Address                                                                | Hostname             | Total<br>Attempted | Reputation<br>Filtering ? | as Invalid<br>Recipients | Spam<br>Detected | Virus<br>Detected | Content<br>Filter | Total<br>Threat | Clean   |
| ::ffff:61.170.212.34                                                             | 70.212.34asyncfs.com | 6                  | 0                         | 0                        | 0                | 0                 | 0                 | 0               |         |
| :ffff:70.60.68.34                                                                | 60.68.34asyncfs.com  | 6                  | 0                         | 0                        | 0                | 0                 | 0                 | 0               |         |
| 4.12.11.34                                                                       | 12.11.34asyncfs.com  | 4                  | 0                         | 0                        | 0                | 0                 | 0                 | 0               |         |
| 24.67.192.34                                                                     | 67.192.34asyncfs.com | 4                  | 0                         | 0                        | 0                | 0                 | 0                 | 0               |         |
| 59.42.1.34                                                                       | 9.42.1.34asyncfs.com | 4                  | 0                         | 0                        | 0                | 0                 | 0                 | 0               |         |
| 66.178.176.34                                                                    | 78.176.34asyncfs.com | 4                  | 0                         | 0                        | 0                | 0                 | 0                 | 0               |         |
| :ffff:12.144.99.34                                                               | 144.99.34asyncfs.com | 4                  | 0                         | 0                        | 0                | 0                 | 0                 | 0               |         |
| ::ffff:24.2.59.34                                                                | 4.2.59.34asyncfs.com | 6                  | 0                         | 0                        | 0                | 0                 | 2                 | 2               |         |
| ::ffff:24.2.135.34                                                               | 2.135.34asyncfs.com  | 6                  | 0                         | 0                        | 2                | 0                 | 0                 | 2               |         |
|                                                                                  |                      |                    |                           |                          |                  |                   |                   | ~               |         |

## [送信者グループ (Sender Groups)] レポート ページ

Γ

[送信者グループ (Sender Groups)] レポート ページは、送信者グループ別およびメール フロー ポリ シー アクション別の接続のサマリーを提供し、SMTP 接続およびメール フロー ポリシーのトレンドを 確認できるようにします。[送信者グループによるメール フロー (Mail Flow by Sender Group)]リス トには、各送信者グループの割合および接続数が示されます。[メール フロー ポリシー アクションに よる接続 (Connections by Mail Flow Policy Action)] グラフは、各メール フロー ポリシー アクショ ンの接続の割合を示します。このページには、Host Access Table(HAT; ホスト アクセス テーブル) ポリシーの有効性の概要が示されます。HAT に関する詳細については、電子メール セキュリティ アプ ライアンスのマニュアルまたはオンライン ヘルプを参照してください。

[送信者グループ (Sender Groups)] レポートページを表示するには、[受信メール (Incoming Mail) ]レポートページの下部にある [送信者グループのレポート (Sender Groups Report)] リンクをクリッ クします。

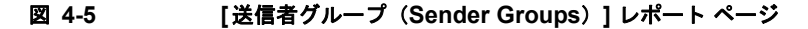

#### Sender Groups

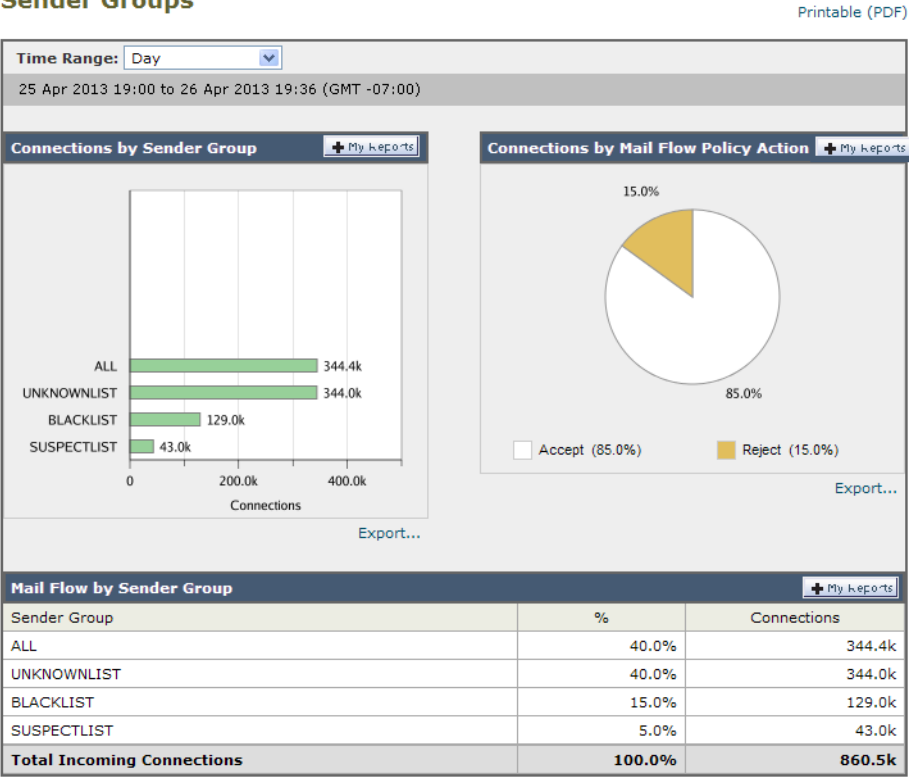

[送信者グループ (Sender Groups)] レポート ページから、PDF を生成したり、raw データを CSV ファイルにエクスポートしたりすることもできます。ファイルを印刷またはエクスポートする方法の詳 細については、「[メールレポート(Email Reporting)]ページの概要」(P.4-7)を参照してください。

(注)

[送信者グループ(Sender Groups)] レポートページのスケジュール設定されたレポートを生成できま す。「電子メール レポートのスケジュール設定」(P.4-56)を参照してください。

# [送信先(Outgoing Destinations)]ページ

[メール (Email)]>[レポート (Reporting)]>[送信先 (Outgoing Destinations)]ページには、組織 が電子メールを送信する宛先のドメインについての情報が表示されます。

[送信先(Outgoing Destinations)]ページを使用して、次の情報を入手できます。

- 電子メール セキュリティ アプライアンスが電子メールを送信する宛先ドメイン
- 各ドメインに送信される電子メールの量

- クリーン、スパム陽性、またはコンテンツフィルタによる阻止のメールの割合
- 配信されたメッセージおよび宛先サーバによってハードバウンスされたメッセージの数

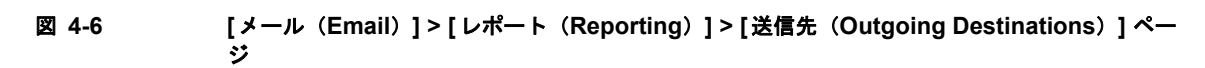

#### **Outgoing Destinations**

I

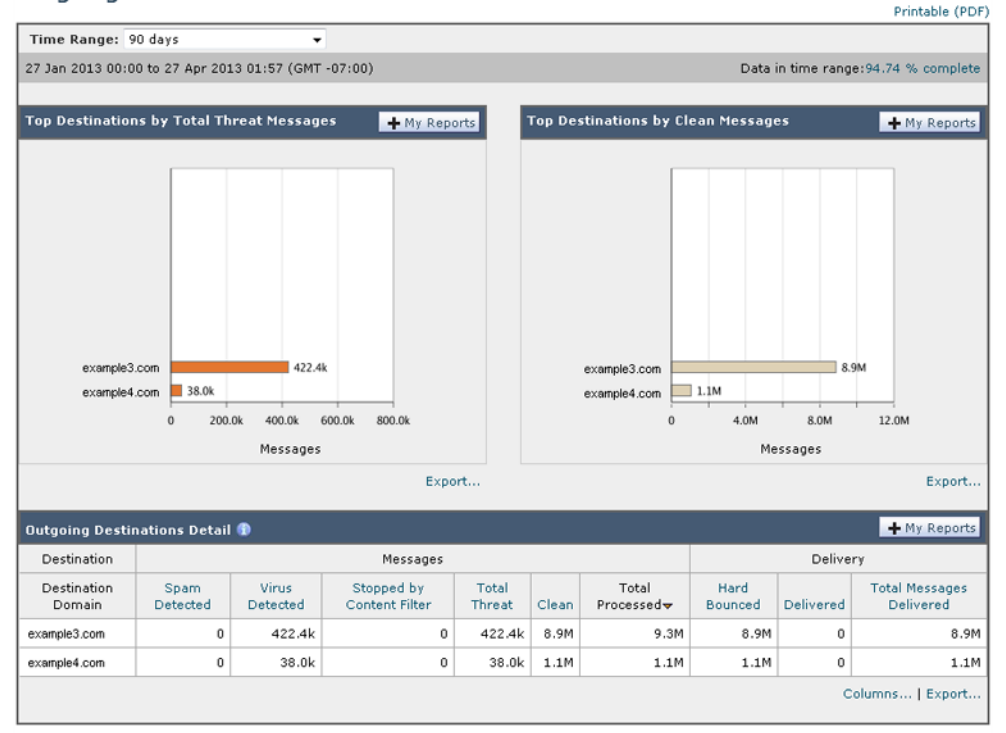

次のリストでは、[送信先(Outgoing Destinations)]ページのさまざまなセクションについて説明します。

### 表 4-6 [メール(Email)] > [レポート(Reporting)] > [送信先(Outgoing Destinations)] ペー ジの詳細

| セクション                                             | 説明                                                                                                    |
|---------------------------------------------------|----------------------------------------------------------------------------------------------------|
| 時間範囲(Time Range)(ドロップダウ<br>ン リスト)                 | 1~90日間またはカスタム日数範囲を指定できるドロップダ<br>ウンリスト。時間範囲の詳細と実際のニーズに合わせたカス<br>タマイズについては、「レポートの時間範囲の選択」(P.3-4)<br>を参照してください。     |
| 脅威メッセージの送信先上位(Top<br>Destination by Total Threat) | 組織によって送信された発信脅威メッセージ(スパム、アン<br>チウイルスなど)の上位の宛先ドメイン。コンテンツ フィル<br>タをトリガーしたスパム陽性またはウイルス陽性の脅威メッ<br>セージを含む、脅威メッセージの総数。 |

1

| セクション                                                | 説明                                                                                                    |
|------------------------------------------------------|----------------------------------------------------------------------------------------------------|
| 正常なメッセージの送信先上位(Top<br>Destination by Clean Messages) | 組織によって送信されたクリーンな発信脅威メッセージの上<br>位の宛先ドメイン。                                                                      |
| 送信先の詳細(Outgoing Destination<br>Details)              | 組織によって送信されたすべての発信メッセージの宛先ドメ<br>インに関する、総受信者数別にソートされたすべての詳細情<br>報。詳細情報には検出されたスパム、ウイルス、クリーン<br>メッセージなどが含まれます。    |
|                                                      | アクセス権限でメッセージ トラッキング データを表示でき<br>る場合、このレポートのコンテンツ フィルタ違反に対する<br>メッセージ トラッキングの詳細を表示するには、表の青い番<br>号のリンクをクリックします。 |

表 4-6 [メール(Email)]>[レポート(Reporting)]>[送信先(Outgoing Destinations)]ペー ジの詳細 (続き)

[送信先(Outgoing Destinations)] ページから、PDF を生成したり、raw データを CSV ファイルにエ クスポートしたりすることもできます。ファイルを印刷またはエクスポートする方法の詳細について は、「[メール レポート(Email Reporting)]ページの概要」(P.4-7)を参照してください。

(注)

[送信先 (Outgoing Destinations)] ページのスケジュール設定されたレポートを生成できます。「電子 メール レポートのスケジュール設定」(P.4-56)を参照してください。

## [送信メッセージ送信者(Outgoing Senders)]ページ

[メール(Email)]>[レポート(Reporting)]>[送信メッセージ送信者(Outgoing Senders)]ページ には、ネットワーク内の IP アドレスおよびドメインから送信された電子メールの数と種類についての 情報が表示されます。

[送信メッセージ送信者(Outgoing Senders)]ページを使用して、次の情報を入手できます。

- 最も多くのウイルスまたはスパム陽性の電子メールを送信した IP アドレス
- 最も頻繁にコンテンツ フィルタをトリガーした IP アドレス
- 最も多くのメールを送信するドメイン
- 配信が試行された場所で処理された受信者の総数

[送信メッセージ送信者(Outgoing Sender)]ページを表示するには、次の手順を実行します。

ſ

# 図 4-7 [メール (Email)]>[レポート (Reporting)]>[送信メッセージ送信者 (Outgoing Senders)]ページ (IP アドレスを表示中)

Outgoing Senders: IP Addresses [Domains | IP Addresses]

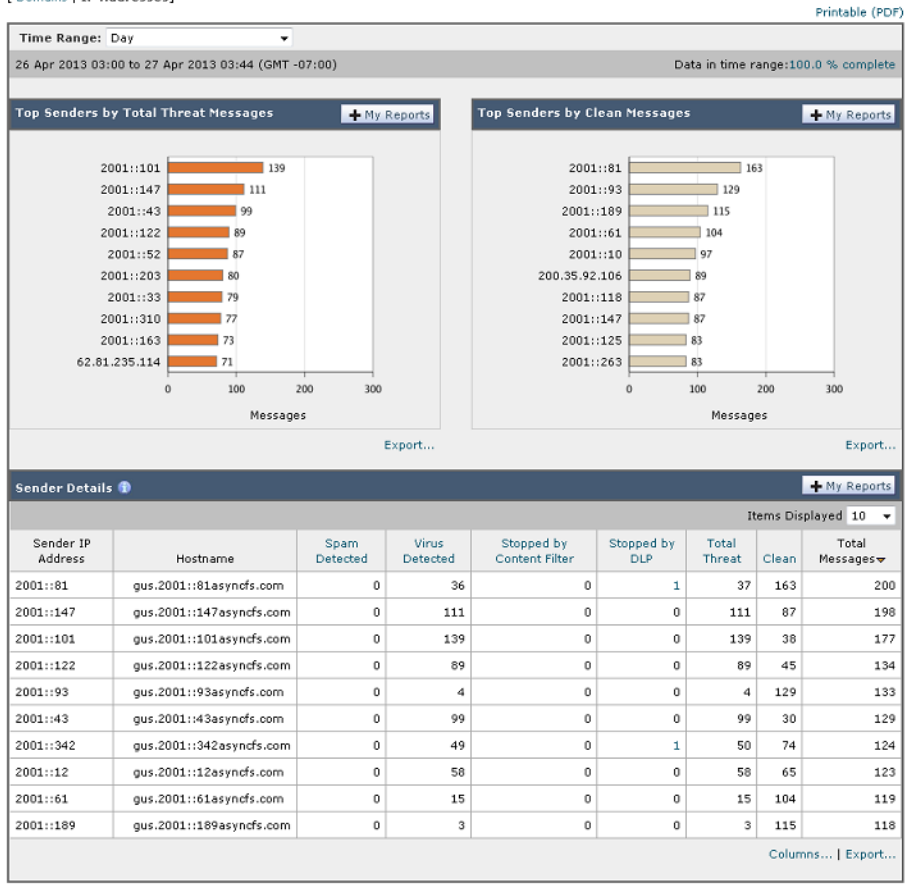

[送信メッセージ送信者(Outgoing Senders)]の結果は次の2種類のビューで表示できます。

- [ドメイン (Domain)]: このビューでは、各ドメインから送信された電子メールの量を表示できます。
- [IP アドレス(IP address)]: このビューでは、最も多くのウイルス メッセージを送信したか、または最も多くのコンテンツ フィルタをトリガーした IP アドレスを表示できます。

次のリストでは、[送信先(Outgoing Destinations)]ページの両方のビューのさまざまなセクション について説明します。

# 表 4-7 [メール(Email)] > [レポート(Reporting)] > [送信メッセージ送信者(Outgoing Sender)] ページの詳細

| セクション                                                  | 説明                                                                                               |
|--------------------------------------------------------|--------------------------------------------------------------------------------------------------|
| 時間範囲(Time Range)(ドロップダウ<br>ン リスト)                      | 1~90日間またはカスタム日数範囲を指定できるドロップダウンリスト。時間範囲の詳細と実際のニーズに合わせたカスタマイズについては、「レポートの時間範囲の選択」(P.3-4)を参照してください。 |
| 脅威メッセージの送信者上位(Top<br>Senders by Total Threat Messages) | 組織内の発信脅威メッセージ(スパム、アンチウイルスな<br>ど)の上位送信者(IP アドレス別またはドメイン別)。                                        |

| セクション                                           | 説明                                                                                                    |
|-------------------------------------------------|----------------------------------------------------------------------------------------------------|
| 正常なメッセージの送信者上位(Top<br>Sender by Clean Messages) | 組織内で送信されたクリーンな発信メッセージの上位送信者<br>(IP アドレス別またはドメイン別)。                                                                    |
| 送信者の詳細(Sender Details)                          | 組織内によって送信されたすべての発信メッセージの送信者<br>のすべての詳細情報(IPアドレス別またはドメイン別)。詳<br>細情報には検出されたスパム、ウイルス、クリーンメッセー<br>ジなどが含まれます。              |
|                                                 | アクセス権限でメッセージ トラッキング データを表示でき<br>る場合、このレポートの DLP およびコンテンツ フィルタ違<br>反に対するメッセージ トラッキングの詳細を表示するには、<br>表の青い番号のリンクをクリックします。 |

表 4-7 [メール(Email)]>[レポート(Reporting)]>[送信メッセージ送信者(Outgoing Sender)]ページの詳細(続き)

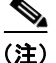

このページには、メッセージ配信に関する情報は表示されません。特定のドメインからのバウンスされ たメッセージの数などの配信情報を追跡するには、適切な電子メール セキュリティ アプライアンスに ログインし、[モニタ (Monitor)]>[送信処理ステータス (Delivery Status)]を選択します。

[送信メッセージ送信者 (Outgoing Senders)] ページから、PDF を生成したり、raw データを CSV ファイルにエクスポートしたりすることもできます。ファイルを印刷またはエクスポートする方法の詳細については、「[メール レポート (Email Reporting)] ページの概要」(P.4-7) を参照してください。

(注)

[送信メッセージ送信者 (Outgoing Senders)] レポート ページのスケジュール設定されたレポートを 生成できます。「電子メール レポートのスケジュール設定」(P.4-56) を参照してください。

## [内部ユーザ(Internal Users)] ページ

[メール(Email)]>[レポート(Reporting)]>[内部ユーザ(Internal Users)]ページには、*電子* メールアドレスごとに内部ユーザによって送受信された電子メールについての情報が表示されます。1 人のユーザが複数の電子メールアドレスを持っている場合があります。レポートでは、電子メールア ドレスがまとめられません。

[内部ユーザ(Internal Users)] インタラクティブ レポート ページを使用すると、次のような情報を取 得できます。

- 最も多くの外部メールを送信したユーザ
- 最も多くのクリーン電子メールを受信したユーザ
- 最も多くのスパムを受信したユーザ
- 特定のコンテンツ フィルタをトリガーしたユーザ
- 特定のユーザからの電子メールを阻止したコンテンツ フィルタ

## 図 4-8 [メール(Email)]>[レポート(Reporting)]>[内部ユーザ(Internal Users)] ページ

#### Internal Users

ſ

|                                                                                                    |                                                                                     |                               |                                          |                                                |                       |                     |                              |                               |                                          | Prin                                           | table (PDF)         |
|----------------------------------------------------------------------------------------------------|-------------------------------------------------------------------------------------|-------------------------------|------------------------------------------|------------------------------------------------|-----------------------|---------------------|------------------------------|-------------------------------|------------------------------------------|------------------------------------------------|---------------------|
| Time Range: 90 days                                                                                                    | •                                                                                   |                               |                                          |                                                |                       |                     |                              |                               |                                          |                                                |                     |
| 27 Jan 2013 00:00 to 27 Apr 2013 06:07 (                                                                                                    | GMT)                                                                                |                               |                                          |                                                |                       |                     |                              | Data                          | in time rang                             | e:94.02 %                                      | complete            |
| Top Users by Clean Incoming Messag                                                                                                    | es                                                                                  |                               | +                                        | My Report                                      | тор                   | Users by (          | lean Outgoi                  | ng Messages                   | 5                                        | + M                                            | y Reports           |
| user18testdoma<br>user28testdoma<br>user41testdoma<br>user68testdoma<br>user68testdoma<br>user88testdoma<br>user88testdoma<br>user08testdoma | in1.com<br>in1.com<br>in1.com<br>in1.com<br>in1.com<br>in1.com<br>in1.com<br>n1.com | 10 200                        | 23<br>22<br>20<br>9<br>5<br>5<br>5<br>30 | 40                                             |                       | user@te             | stdomain1.co                 | 0                             | 4.0M                                     | 6.8M                                           |                     |
|                                                                                                    |                                                                                     | Mes                           | sages                                    |                                                |                       |                     |                              |                               | Messages                                 |                                                |                     |
| User Mail Flow Details 🚯                                                                                                    | -                                                                                   | -                             |                                          | Export.                                        |                       |                     | -                            | -                             | Them                                     | + M                                            | Export<br>y Reports |
| Internal User                                                                                                    | Incoming<br>Spam<br>Detected                                                        | Incoming<br>Virus<br>Detected | Incoming<br>Content<br>Filter<br>Matches | Incoming<br>Stopped<br>by<br>Content<br>Filter | Incoming<br>Marketing | Incoming<br>Clean 🔻 | Outgoing<br>Spam<br>Detected | Outgoing<br>Virus<br>Detected | Outgoing<br>Content<br>Filter<br>Matches | Outgoing<br>Stopped<br>by<br>Content<br>Filter | Outgoing<br>Clean   |
| user19testdomain1.com                                                                                                    | 11                                                                                  | 0                             | 34                                       | 0                                              | 0                     | 23                  | 0                            | 0                             | 0                                        | 0                                              | 0                   |
| user29testdomain1.com                                                                                                    | 2                                                                                   | 0                             | 24                                       | 0                                              | 0                     | 22                  | 0                            | 0                             | 0                                        | 0                                              | 0                   |
| user3\$testdomain1.com                                                                                                    | 3                                                                                   | 0                             | 23                                       | 0                                              | 0                     | 20                  | 0                            | 0                             | 0                                        | 0                                              | 0                   |
| user4#testdomain1.com                                                                                                    | 4                                                                                   | 0                             | 23                                       | 0                                              | 0                     | 19                  | 0                            | 0                             | 0                                        | 0                                              | 0                   |
| user5@testdomain1.com                                                                                                    | 7                                                                                   | 0                             | 25                                       | 0                                              | 0                     | 18                  | 0                            | 0                             | 0                                        | 0                                              | 0                   |
| user69testdomain1.com                                                                                                    | 4                                                                                   | 0                             | 23                                       | 1                                              | 0                     | 18                  | 0                            | 0                             | 0                                        | 0                                              | 0                   |
| user79testdomain1.com                                                                                                    | 5                                                                                   | 0                             | 24                                       | 2                                              | 0                     | 17                  | 0                            | 0                             | 0                                        | 0                                              | 0                   |
| user8#testdomain1.com                                                                                                    | 5                                                                                   | 0                             | 24                                       | 1                                              | 0                     | 17                  | 0                            | 0                             | 0                                        | 0                                              | 0                   |
| user9@testdomain1.com                                                                                                    | 4                                                                                   | 0                             | 22                                       | 1                                              | 0                     | 17                  | 0                            | 0                             | 0                                        | 0                                              | 0                   |
| user0 #testdomain1.com                                                                                                    | 2                                                                                   | 0                             | 20                                       | 2                                              | 0                     | 17                  | 0                            | 0                             | 0                                        | 0                                              | 0                   |

### 表 4-8 [メール(Email)] > [レポート(Reporting)] > [内部ユーザ(Internal Users)] ページの詳 細

| セクション                                                          | 説明                                                                                               |
|----------------------------------------------------------------|--------------------------------------------------------------------------------------------------|
| 時間範囲(Time Range)(ドロップダウ<br>ン リスト)                              | 1~90日間またはカスタム日数範囲を指定できるドロップダウンリスト。時間範囲の詳細と実際のニーズに合わせたカスタマイズについては、「レポートの時間範囲の選択」(P.3-4)を参照してください。 |
| 上位ユーザ(正常な受信メッセージ)<br>(Top Users by Clean Incoming<br>Messages) | 組織内で送信されたクリーンな着信メッセージの上位ユーザ<br>(IP アドレス別またはドメイン別)。                                               |

| セクション                                                          | 説明                                                                                                    |
|----------------------------------------------------------------|----------------------------------------------------------------------------------------------------|
| 上位ユーザ(正常な送信メッセージ)<br>(Top Users by Clean Outgoing<br>Messages) | 組織内で送信されたクリーンな発信メッセージの上位ユーザ<br>(IP アドレス別またはドメイン別)。                                                                                                    |
| ユーザ メール フローの詳細(User Mail<br>Flow Details)                      | [ユーザメール フローの詳細(User Mail Flow Details)]イ<br>ンタラクティブ セクションでは、各電子メール アドレスで<br>送受信した電子メールが [正常 (Clean)]、[スパム検出<br>(Spam Detected)] (受信のみ)、[ウイルス検出 (Virus<br>Detected)]、[コンテンツフィルタの一致 (Content Filter<br>Matches)]に分類されます。カラム ヘッダーをクリックす<br>ることにより、表示をソートできます。 |
|                                                                | ユーザの詳細を参照するには、[内部ユーザ(Internal Users)]カラムでユーザ名をクリックします。詳細については、「[内部ユーザの詳細(Internal User Details)]ページ」(P.4-30)を参照してください。                                                                                                    |
|                                                                | アクセス権限でメッセージ トラッキング データを表示でき<br>る場合、このレポートのコンテンツ フィルタ違反に対する<br>メッセージ トラッキングの詳細を表示するには、表の青い番<br>号のリンクをクリックします。                                                                                                    |

### 表 4-8 [メール (Email)]>[レポート (Reporting)]>[内部ユーザ (Internal Users)]ページの詳 細 (続き)

[内部ユーザ(Internal Users)] ページから、PDF を生成したり、raw データを CSV ファイルにエクス ポートしたりすることもできます。ファイルを印刷またはエクスポートする方法の詳細については、「[ メール レポート(Email Reporting)] ページの概要」(P.4-7)を参照してください。

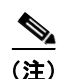

[内部ユーザ(Internal Users)]ページのスケジュール設定されたレポートを生成できます。「電子メールレポートのスケジュール設定」(P.4-56)を参照してください。

## [内部ユーザの詳細(Internal User Details)] ページ

[内部ユーザの詳細(Internal User Details)]ページでは、各カテゴリ([スパム検出(Spam Detected)]、 [ウイルス検出(Virus Detected)]、[コンテンツフィルタによる停止(Stopped By Content Filter)]、お よび[正常(Clean)])のメッセージ数を示す着信および発信メッセージの内訳など、ユーザに関する詳 細情報が示されます。送受信コンテンツフィルタの一致も示されます。

着信内部ユーザとは、Rcpt To: アドレスに基づいてシステムで電子メールを受信する対象ユーザのことです。発信内部ユーザは Mail From: アドレスに基づいており、内部ネットワーク内の送信者が送信している電子メールの種類を追跡する場合に役立ちます。

コンテンツ フィルタの詳細情報を対応するコンテンツ フィルタ情報ページに表示するには、そのコン テンツ フィルタ名をクリックします(「[コンテンツ フィルタ(Content Filters)]ページ」(P.4-34)を 参照)。この方法を使用すると、特定のコンテンツ フィルタに一致したメールを送受信したすべての ユーザのリストも表示できます。

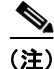

送信メールの中には(バウンスなど)、送信者が null になっているものがあります。これらの送信者 は、送信「不明」として集計されます。

## 特定の内部ユーザの検索

ſ

[内部ユーザ (Internal Users)]ページおよび [内部ユーザの詳細 (Internal User Details)]ページの下 部にある検索フォームで、特定の内部ユーザ (電子メール アドレス)を検索できます。検索テキスト に完全に一致させるか、入力したテキストで始まる項目を検索するか (たとえば、「ex」で始まる項目 を検索する場合、「example@example.com」が一致します)を選択します。

## [DLP インシデント サマリー (DLP Incident Summary)]ページ

[メール (Email)]>[レポート (Reporting)]>[DLP インシデント サマリー (DLP Incident Summary)]ページには、送信メールで発生した、データ漏洩防止 (DLP) ポリシーに違反するインシ デントの情報が示されます。電子メール セキュリティ アプライアンスでは、[送信メール ポリシー (Outgoing Mail Policies)]テーブルでイネーブルにした DLP 電子メール ポリシーを使用して、ユーザ が送信した機密データを検出します。DLP ポリシーに違反する送信メッセージが発生するたびに、イ ンシデントとして報告されます。

[DLP インシデント サマリー (DLP Incident Summary)] レポートを使用すると、次のような情報を取 得できます。

- ユーザが送信した機密データの種類
- これらの DLP インシデントの重大度
- これらのメッセージのうち、配信されたメッセージの数
- これらのメッセージのうち、ドロップされたメッセージの数
- これらのメッセージの送信者

### 図 4-9 [メール (Email)] > [レポート (Reporting)] > [DLP サマリー (DLP Summary)] ページ

#### **DLP Incident Summary**

| Time Range: 90 days                                                                   | -                                                                                                    |           |           |          |               |                          |         |                  |          |            |
|---------------------------------------------------------------------------------------|----------------------------------------------------------------------------------------------------|-----------|-----------|----------|---------------|--------------------------|---------|------------------|----------|------------|
| 27 Jan 2013 00:00 to 27 Apr 2013 06:12 (GM                                            | IT)                                                                                                    |           |           |          |               | 0                        | )ata in | time rang        | e:94.01  | % complete |
| Top Incidents by Severity                                                             |                                                                                                    | + /       | ly Report | s Ir     | icident S     | ummary                   |         |                  | +        | My Reports |
| 20 -                                                                                  |                                                                                                    |           |           | s        | everity       |                          | %       |                  | Messag   | es         |
| 27<br>24<br>21                                                                        |                                                                                                    |           |           |          | Critica       | al                       |         | 0.0%             |          | 0          |
| 18 -<br>15 -<br>12 -                                                                  |                                                                                                    |           |           |          | High<br>Mediu |                          |         | 66.7%            |          | 276        |
| ST A M A. MA                                                                          |                                                                                                    |           | X. A      |          | Low           | m                        |         | 31.6%            |          | 131        |
| 0                                                                                     | ar 26-M                                                                                                    | ar 09-Apr | 23-Apr    |          |               | Total                    |         |                  |          | 414        |
|                                                                                       |                                                                                                    |           | Export    |          |               |                          |         |                  |          | Export     |
| Top DLP Policy Matches                                                                |                                                                                                    |           | w Depert  |          |               |                          |         |                  |          |            |
|                                                                                       |                                                                                                    |           | ly Keport | 2        |               |                          |         |                  |          |            |
| Restricted Files<br>Payment Card Industry Data S<br>HIPAA (Health Insurance Port<br>0 | Restricted Files<br>Payment Card Industry Data S<br>HIPAA (Health Insurance Port<br>0 100 200 300 400<br>Messages<br>Export |           |           |          |               |                          |         |                  |          |            |
| DLP Incident Details 🕦                                                                | _                                                                                                    |           |           |          |               |                          |         |                  | +        | My Reports |
| DLP Policy                                                                            | Low                                                                                                    | Medium    | High      | Critical | Total 🔫       | Delivered<br>(encrypted) |         | Delive<br>(clear | red<br>) | Dropped    |
| Restricted Files                                                                      | 0                                                                                                    | 0         | 265       | 0        | 265           |                          | 0       |                  | 0        | 0          |
| Payment Card Industry Data Security<br>Standard (PCI-DSS)                             | 76                                                                                                    | 0         | 11        | 0        | 87            |                          | 0       |                  | 0        | 0          |
| HIPAA (Health Insurance Portability and<br>Accountability Act)                        | 55                                                                                                    | 7         | 0         | 0        | 62            |                          | 0       |                  | 0        | 62         |
|                                                                                       |                                                                                                    |           |           |          |               |                          |         | с                | olumns.  | Export     |

[DLP インシデント サマリー (DLP Incident Summary)] ページには次の 2 つのメイン セクションが あります。

- 重大度([低 (Low)]、[中 (Medium)]、[高 (High)]、[クリティカル (Critical)])別の上位 DLP インシデントおよびポリシーの一致数を集約する DLP インシデントのトレンド グラフ
- [DLP インシデントの詳細 (DLP Incident Details)] リスト

# 表 4-9 [メール(Email)] > [レポート(Reporting)] > [DLP インシデント サマリー(DLP Incident Summary)] ページの詳細

| セクション                                      | 説明                                                                                               |
|--------------------------------------------|--------------------------------------------------------------------------------------------------|
| 時間範囲(Time Range)(ドロップダウ<br>ン リスト)          | 1~90日間またはカスタム日数範囲を指定できるドロップダウンリスト。時間範囲の詳細と実際のニーズに合わせたカスタマイズについては、「レポートの時間範囲の選択」(P.3-4)を参照してください。 |
| 重大度別上位インシデント(Top<br>Incidents by Severity) | 重大度別の上位 DLP インシデント。                                                                              |

| セクション                                    | 説明                                                                                                    |
|------------------------------------------|----------------------------------------------------------------------------------------------------|
| インシデント サマリー(Incident<br>Summary)         | 各電子メール アプライアンスの送信メール ポリシーで現在<br>イネーブルになっている DLP ポリシーは、[DLP インシデン<br>トサマリー (DLP Incident Summary)]ページの下部にある<br>[DLP インシデントの詳細 (DLP Incident Details)]インタ<br>ラクティブ テーブルに表示されます。詳細情報を表示するに<br>は、DLP ポリシーの名前をクリックします。 |
| DLP ポリシーー致の上位(Top DLP<br>Policy Matches) | ー致している上位 DLP ポリシー。                                                                                                    |
| DLP インシデントの詳細(DLP Incident<br>Details)   | [DLP インシデントの詳細 (DLP Incident Details)] テーブ<br>ルには、ポリシーごとの DLP インシデントの数に加えて、<br>重大度レベル別の内訳、メッセージのいずれかがクリアに配<br>信されたか、暗号化されて配信されたか、ドロップされたか<br>が示されます。                                                              |
|                                          | [DLP インシデントの詳細 (DLP Incident Details)] テーブ<br>ルの詳細については、「[DLP インシデントの詳細 (DLP<br>Incident Details)] テーブル」(P.4-33) を参照してくださ<br>い。                                                                                   |

| 表 4-9 | - [メール(Email)] > [ レポート(Reporting)] > [DLP インシデント サマリー(DLP |
|-------|------------------------------------------------------------|
|       | Incident Summary)] ページの詳細 (続き)                             |

ポリシーによって検出された DLP インシデントに関する詳細情報を表示するには、DLP ポリシーの名 前をクリックします。この方法を使用すると、ポリシーによって検出された、機密データを含むメール を送信したユーザのリストを取得できます。

## [DLP インシデントの詳細(DLP Incident Details)] テーブル

[DLP インシデントの詳細 (DLP Incident Details)] テーブルは、ポリシーごとの DLP インシデントの 数に加えて、重大度レベル別の内訳、メッセージのいずれかがクリアに配信されたか、暗号化されて配 信されたか、ドロップされたかが表示されるインタラクティブ テーブルです。データをソートするに は、カラム見出しをクリックします。

このテーブルに表示される DLP ポリシーの詳細情報を検索するには、DLP ポリシー名をクリックして、その DLP ポリシーのページを表示します。詳細については、「[DLP ポリシー詳細 (DLP Policy Detail)]ページ」(P.4-33)を参照してください。

アクセス権限でメッセージ トラッキング データを表示できる場合、このレポートに記載されるメッ セージに対するメッセージ トラッキングの詳細を表示するには、表の青い番号のリンクをクリックし ます。

## [DLP ポリシー詳細(DLP Policy Detail)] ページ

Γ

[DLP インシデントの詳細 (DLP Incident Details)] テーブルで DLP ポリシーの名前をクリックした場合、その結果として表示される [DLP インシデントの詳細 (DLP Incident Details)] ページにそのポリシーに関する DLP インシデント データが表示されます。このページには、重大度に基づいた DLP インシデントのグラフが表示されます。

このページには、DLP ポリシーに違反したメッセージを送信した各内部ユーザを表示する、ページ下 部にある [送信者別インシデント (Incidents by Sender)] テーブルも含まれます。このテーブルには、 このポリシーに関するユーザごとの DLP インシデントの総数に加えて、重大度レベル別の内訳、メッ セージのいずれかがクリアに配信されたか、暗号化されて配信されたか、ドロップされたかが示されま す。[送信者別インシデント(Incidents by Sender)] テーブルを使用すると、組織の機密データをネッ トワーク外のユーザに送信した可能性のあるユーザを検索できます。

インシデント詳細ページの送信者名をクリックすると [内部ユーザ(Internal Users)]ページが開きま す。詳細については、「[内部ユーザ(Internal Users)]ページ」(P.4-28) を参照してください。

## [コンテンツ フィルタ (Content Filters)]ページ

[メール(Email)]>[レポート(Reporting)]>[コンテンツフィルタ(Content Filters)]ページに は、送受信コンテンツフィルタの上位一致(最も多くのメッセージに一致したコンテンツフィルタ) に関する情報が表示されます。このページでは、データが棒グラフとリストの形式でも表示されます。 [コンテンツフィルタ(Content Filters)]ページを使用すると、コンテンツフィルタごとまたはユー ザごとに企業ポリシーを確認し、次の情報を取得できます。

- 受信メールまたは送信メールによってトリガーされた回数の最も多いコンテンツ フィルタ
- 特定のコンテンツ フィルタをトリガーしたメールを送受信した上位ユーザ

特定のフィルタの詳細情報を表示するには、フィルタ名をクリックします。[コンテンツ フィルタの詳細 (Content Filter Details)]ページが表示されます。[コンテンツ フィルタの詳細 (Content Filter Details)]ページの詳細については、「[コンテンツ フィルタの詳細 (Content Filter Details)]ページ」(P.4-34) を参照してください。

アクセス権限でメッセージ トラッキング データを表示できる場合、このレポートに記載されるメッ セージに対するメッセージ トラッキングの詳細を表示するには、表の青い番号のリンクをクリックし ます。

[コンテンツ フィルタ (Content Filters)] ページから、PDF を生成したり、raw データを CSV ファイ ルにエクスポートしたりすることもできます。ファイルを印刷またはエクスポートする方法の詳細につ いては、「[メール レポート (Email Reporting)] ページの概要」(P.4-7) を参照してください。

(注)

[コンテンツ フィルタ(Content Filter)] ページのスケジュール設定されたレポートを生成できます。 「電子メール レポートのスケジュール設定」(P.4-56)を参照してください。

## [コンテンツ フィルタの詳細(Content Filter Details)] ページ

[コンテンツ フィルタの詳細 (Content Filter Details)]ページには、このフィルタの経時的な一致および内部ユーザ別の一致が表示されます。

[内部ユーザ別の一致 (Matches by Internal User)] セクションで、内部ユーザ (電子メール アドレス) の詳細ページを表示するユーザ名をクリックします。詳細については、「[内部ユーザの詳細 (Internal User Details)] ページ」 (P.4-30) を参照してください。

アクセス権限でメッセージ トラッキング データを表示できる場合、このレポートに記載されるメッ セージに対するメッセージ トラッキングの詳細を表示するには、表の青い番号のリンクをクリックし ます。

#### 図 4-10 [コンテンツ フィルタの詳細 (Content Filters Details)]ページ

#### Outgoing Content Filter: free\_stuff

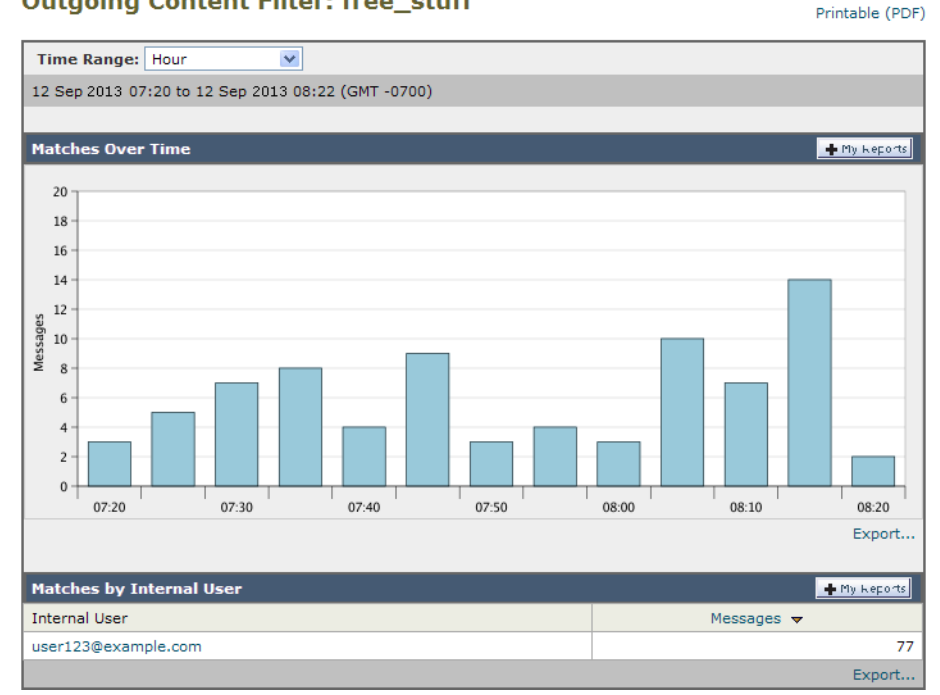

## [ウイルス タイプ (Virus Types)]ページ

 $[ メ - \nu (Email) ] > [ レポート (Reporting) ] > [ ウイルス タイプ (Virus Types) ] ページでは、ネッ$ トワークで送受信されたウイルスの概要が示されます。[ウイルス タイプ (Virus Types)]ページに は、電子メール セキュリティ アプライアンスで稼働し、セキュリティ管理アプライアンスに表示され るウイルス スキャン エンジンによって検出されたウイルスが表示されます。このレポートを使用して、 特定のウイルスに対して処置を行います。たとえば、PDF ファイルに組み込まれることが判明してい るウイルスを大量に受信している場合、PDF が添付されているメッセージを隔離するフィルタ アク ションを作成することが推奨されます。

 $\diamond$ (注)

ſ

ウイルス感染フィルタでは、ユーザが介入することなく、これらの種類のウイルスに感染したメッセー ジを隔離することができます。

### 図 4-11 [メール (Email)] > [レポート (Reporting)] > [ウイルス タイプ (Virus Types)] ページ

#### **Virus Types**

|                                 |                      |                        | Printable (PDF)                      |
|---------------------------------|----------------------|------------------------|--------------------------------------|
| Time Range: 90 days             | •                    |                        |                                      |
| 27 Jan 2013 00:00 to 27 Apr 201 | 3 02:40 (GMT -07:00) |                        | Data in time range:94.74 % complete  |
| Top Incoming Virus Types De     | etected              | Top Outgoing Virus Typ | es Detected                          |
|                                 |                      |                        | - Hy Reports                         |
| W32/MyDoom-A                    | 101.7k               | W32/MyDoom-/           | 96.3k                                |
| W32/Gibe-F                      | 37.4k                | W32/Gibe-              | F 42.8k                              |
| Mal/BredoZp-B                   | 33.0k                | W32/Bugbear-B          | 3 35.3k                              |
| W32/Bugbear-B                   | 31.1k                | Troj/Iframe-`          | Y 33.2k                              |
| Troj/Iframe-Y                   | 29.3k                | Mal/BredoZp-8          | 3 22.5k                              |
| W32/Bugbear-Dam 💻 2             | 23.0k                | W32/Bugbear-Dan        | n 25.9k                              |
| W32/Bagle-A 📕 1                 | 9.1k                 | W32/Bagle-             | 4 19.1k                              |
| Troj/Invo-Zip 📕 14              | J.5k                 | Troj/Invo-Zij          | p 14.3k                              |
| Mal/FakeAV-LI 📕 13              | .3k                  | W32/Klez-              | H 13.6k                              |
| W32/Klez-H 📕 11                 | .9k                  | W32/Dumaru-/           | A 13.2k                              |
| 0                               | 100.0k 200.0k 300.0k |                        | 0 40.0k 80.0k 120.0k                 |
|                                 | Messages             |                        | Messages                             |
|                                 | Export               |                        | Export                               |
| Virus Types Detail              |                      |                        | + My Reports                         |
|                                 |                      |                        | Items Displayed 10 💌                 |
| Virus Type                      | Incoming Messages    | Outgoing Messages      | Total Infected Messages <del>v</del> |
| W32/MyDoom-A                    | 101.7k               | 96.3k                  | 198.0k                               |
| W32/Gibe-F                      | 37.4k                | 42.8k                  | 80.2k                                |
| W32/Bugbear-B                   | 31.1k                | 35.3k                  | 66.3k                                |
| Mal/BredoZp-B                   | 33.0k                | 32.5k                  | 65.5k                                |
| Troj/Iframe-Y                   | 29.3k                | 33.2k                  | 62.4k                                |
| W32/Bugbear-Dam                 | 23.0k                | 25.9k                  | 48.9k                                |
| W32/Bagle-A                     | 19.1k                | 19.1k                  | 38.2k                                |
| Troj/Invo-Zip                   | 14.5k                | 14.3k                  | 28.9k                                |
| Mal/FakeAV-LI                   | 13.3k                | 13.1k                  | 26.4k                                |
| W32/Klez-H                      | 11.9k                | 13.6k                  | 25.6k                                |
|                                 |                      |                        | Columns   Export                     |

複数のウイルス スキャン エンジンを実行している場合、[ウイルス タイプ(Virus Types)]ページに は、イネーブルになっているすべてのウイルス スキャン エンジンの結果が含まれます。ページに表示 されるウイルスの名前は、ウイルス スキャン エンジンによって判定された名前です。複数のスキャン エンジンが1つのウイルスを検出した場合、同じウイルスに対して複数のエントリが存在する可能性が あります。

セクション 説明 時間範囲(Time Range)(ドロップダウ 1~90日間またはカスタム日数範囲を指定できるドロップダ ンリスト) ウン リスト。時間範囲の詳細と実際のニーズに合わせたカス タマイズについては、「レポートの時間範囲の選択」(P.3-4) を参照してください。 検出した受信ウイルス タイプの上位 (Top このセクションでは、ネットワークに送信されたウイルスの Incoming Virus Types Detected) チャート ビューが表示されます。 このセクションでは、ネットワークから送信されたウイルス 検出した送信ウイルス タイプの上位 (Top **Outgoing Virus Types Detected)** のチャートビューが表示されます。 ウイルス タイプ詳細 (Virus Types 各ウイルス タイプの詳細が表示されるインタラクティブ Detail) テーブル。

表 4-10 [メール(Email)] > [レポート(Reporting)] > [ウイルス タイプ(Virus Types)] ページ の詳細

(注)

ウイルスに感染したメッセージをネットワークに送信したホストを表示するには、[受信メール (Incoming Mail)]ページに移動し、同じ報告期間を指定して、ウイルス陽性別にソートします。同様 に、ネットワーク内でウイルス陽性の電子メールを送信した IP アドレスを表示するには、[送信メッ セージ送信者(Outgoing Senders)]ページを表示し、ウイルス陽性メッセージ別にソートします。

[ウイルス タイプ (Virus Types)]ページから、PDF を生成したり、raw データを CSV ファイルにエ クスポートしたりすることもできます。ファイルを印刷またはエクスポートする方法の詳細について は、「[メール レポート (Email Reporting)]ページの概要」(P.4-7)を参照してください。

(注)

ſ

[ウイルス タイプ (Virus Types)] ページのスケジュール設定されたレポートを生成できます。「電子 メール レポートのスケジュール設定」(P.4-56) を参照してください。

## [TLS 接続(TLS Connections)] ページ

[メール(Email)]>[レポート(Reporting)]>[TLS 接続(TLS Connections)]ページには、メール の送受信に使用される TLS 接続の全体的な使用状況が表示されます。このレポートでは、TLS 接続を 使用してメールを送信する各ドメインの詳細についても示されます。

[TLS 接続(TLS Connections)]ページを使用すると、次の情報を測定できます。

- 送受信接続による、全体的な TLS の使用割合
- TLS 接続に成功したパートナー
- TLS 接続に成功しなかったパートナー
- TLS 認証に問題のあるパートナー
- パートナーが TLS を使用したメールの全体的な割合

## 図 4-12 [TLS 接続レポート(TLS Connections Report)] ページ : [受信接続数(Incoming Connections)] TLS Connections

|                                                                                                    | 00. June                                                                                                    |                                                                                                    |                                                                                                    |                                                                                                    |                                                                                                    |                                                                                                    |                                                                                                    |                                                                                                    |
|----------------------------------------------------------------------------------------------------|----------------------------------------------------------------------------------------------------|----------------------------------------------------------------------------------------------------|----------------------------------------------------------------------------------------------------|----------------------------------------------------------------------------------------------------|----------------------------------------------------------------------------------------------------|----------------------------------------------------------------------------------------------------|----------------------------------------------------------------------------------------------------|----------------------------------------------------------------------------------------------------|
| 27 Jan 2013 00                                                                                                    | 90 days                                                                                                    | 013 02:41 (GM                                                                                                    | ▼<br>1T -07:00)                                                                                                    |                                                                                                    |                                                                                                    | Da                                                                                                    | ata in time range                                                                                                    | :94.74 % complete                                                                                                    |
|                                                                                                    |                                                                                                    |                                                                                                    | ,                                                                                                    |                                                                                                    |                                                                                                    |                                                                                                    |                                                                                                    |                                                                                                    |
| Incoming TLS                                                                                                    | Connections                                                                                                    | Graph                                                                                                    |                                                                                                    | + My Reports                                                                                                   | Incoming TLS                                                                                                    | Connections Sun                                                                                                    | nmary                                                                                                    | + My Reports                                                                                                    |
| 400.0k -                                                                                                    |                                                                                                    |                                                                                                    |                                                                                                    |                                                                                                    | Connection Ca                                                                                                    | tegory                                                                                                    | %                                                                                                    | Connections                                                                                                    |
| 360.0k -                                                                                                    |                                                                                                    |                                                                                                    |                                                                                                    |                                                                                                    | Successfu                                                                                                    | ul - Required                                                                                                    | 0.0%                                                                                                    | . 0                                                                                                    |
| 320.0k -                                                                                                    |                                                                                                    |                                                                                                    |                                                                                                    |                                                                                                    | Successfu                                                                                                    | ul - Preferred                                                                                                    | 0.0%                                                                                                    | . 0                                                                                                    |
| 280.0k -                                                                                                    |                                                                                                    |                                                                                                    |                                                                                                    |                                                                                                    | Failed - T                                                                                                    | LS Required                                                                                                    | 0.0%                                                                                                    |                                                                                                    |
| 240.0k -                                                                                                    |                                                                                                    |                                                                                                    |                                                                                                    |                                                                                                    | Failed D                                                                                                    | underwood.                                                                                                    | 0.00                                                                                                    |                                                                                                    |
| 200.0k -                                                                                                    |                                                                                                    |                                                                                                    |                                                                                                    |                                                                                                    | Tailed - P                                                                                                    | relefied                                                                                                    | 0.07                                                                                                    |                                                                                                    |
| 120.0k -                                                                                                    |                                                                                                    |                                                                                                    |                                                                                                    |                                                                                                    | Unencryp                                                                                                    | ted Connections                                                                                                    | 100.0%                                                                                                    | • 1.2M                                                                                                    |
| 80.0k -                                                                                                    |                                                                                                    |                                                                                                    |                                                                                                    |                                                                                                    |                                                                                                    | Total Connect                                                                                                    | tions                                                                                                    | 1.2M                                                                                                    |
| 40.0k -                                                                                                    |                                                                                                    |                                                                                                    |                                                                                                    |                                                                                                    |                                                                                                    |                                                                                                    |                                                                                                    | Export                                                                                                    |
| 0                                                                                                    | 11-Feb 25-Fe                                                                                                    | b 11-Mar 2                                                                                                    | S-Mar 08-An                                                                                                    | r 22-Apr                                                                                                    | Incoming TLS                                                                                                    | i Messages Summ                                                                                                    | ary                                                                                                    | + My Reports                                                                                                    |
|                                                                                                    |                                                                                                    |                                                                                                    |                                                                                                    | Export                                                                                                    | Message Categ                                                                                                    | jory                                                                                                    | %                                                                                                    | Messages                                                                                                    |
|                                                                                                    |                                                                                                    |                                                                                                    |                                                                                                    |                                                                                                    |                                                                                                    |                                                                                                    |                                                                                                    |                                                                                                    |
|                                                                                                    |                                                                                                    |                                                                                                    |                                                                                                    |                                                                                                    | TLS Encrypted                                                                                                    |                                                                                                    | 0.0%                                                                                                    | U                                                                                                    |
|                                                                                                    |                                                                                                    |                                                                                                    |                                                                                                    |                                                                                                    | TLS Encrypted<br>Unencrypted                                                                                                    |                                                                                                    | 0.0%                                                                                                    | 10.4M                                                                                                    |
|                                                                                                    |                                                                                                    |                                                                                                    |                                                                                                    |                                                                                                    | TLS Encrypted<br>Unencrypted                                                                                                    | Total Messages                                                                                                    | 0.0%                                                                                                    | 10.4M<br>10.4M                                                                                                    |
|                                                                                                    |                                                                                                    |                                                                                                    |                                                                                                    |                                                                                                    | TLS Encrypted<br>Unencrypted                                                                                                    | Total Messages                                                                                                    | 0.0%                                                                                                    | 0<br>10.4M<br>10.4M<br>Export                                                                                                    |
| Incoming TLS                                                                                                    | Connections                                                                                                    | Details                                                                                                    |                                                                                                    |                                                                                                    | TLS Encrypted<br>Unencrypted                                                                                                    | Total Messages                                                                                                    | 0.0%                                                                                                    | 10.4M<br>10.4M<br>Export                                                                                                    |
| Incoming TLS                                                                                                    | Connections                                                                                                    | Details                                                                                                    |                                                                                                    |                                                                                                    | TLS Encrypted<br>Unencrypted                                                                                                    | Total Messages                                                                                                    | 0.0%<br>100.0%                                                                                                    | U<br>10.4M<br>10.4M<br>Export<br>Hy Reports<br>Displayed 10                                                                                                    |
| Incoming TLS<br>Domain                                                                                                    | Connections<br>TLS Req.<br>Failed                                                                                                    | Details<br>TLS Req.<br>Success                                                                                           | TLS Pref.<br>Failed                                                                                                | TLS Pref.<br>Success                                                                                           | TLS Encrypted<br>Unencrypted<br>Total TLS<br>Connections                                                                                     | Total Messages                                                                                                    | 0.0%<br>100.0%<br>Items<br>% TLS of all<br>Connections                                                                                              | U<br>10.4M<br>10.4M<br>Export<br>My Reports<br>Displayed 10 V<br>Messages by<br>TLS                                                                                                    |
| Incoming TLS<br>Domain<br>Dacfs.com                                                                                                    | TLS Req.<br>Failed                                                                                                    | Details<br>TLS Reg.<br>Success<br>0                                                                                      | TLS Pref.<br>Failed<br>0                                                                                           | TLS Pref.<br>Success                                                                                           | TLS Encrypted<br>Unencrypted<br>Total TLS<br>Connections <del>v</del> 0                                                                      | Total Messages                                                                                                    | 0.0%<br>100.0%<br>Items<br>% TLS of all<br>Connections<br>0,                                                                                        | U 10.4M<br>10.4M<br>Export<br>My Reports<br>Displayed 10 •<br>Messages by<br>TLS<br>0% 0                                                                                                    |
| Incoming TLS<br>Domain<br>Oacfs.com<br>100acfs.com                                                                                           | Connections<br>TLS Req.<br>Failed<br>0                                                                                                    | Details<br>TLS Reg.<br>Success<br>0<br>0                                                                                 | TLS Pref.<br>Failed<br>0                                                                                           | TLS Pref.<br>Success<br>0<br>0                                                                                 | TLS Encrypted<br>Unencrypted<br>Total TLS<br>Connections -<br>0<br>0                                                                         | Total Messages Unencrypted Connections 227 1,577                                                                                     | 0.0%<br>100.0%<br>Items<br>% TLS of all<br>Connections<br>0.                                                                                        | 0<br>10.4M<br>Export<br>+ My Reports<br>Displayed 10 •<br>Messages by<br>TLS<br>0%<br>0<br>0%<br>0<br>0<br>0<br>0<br>0<br>0<br>0<br>0<br>0<br>0<br>0<br>0<br>0                                                                                                    |
| Incoming TLS<br>Domain<br>Oacfs.com<br>100acfs.com                                                                                           | Connections<br>TLS Req.<br>Failed<br>0<br>0<br>0                                                                                                    | Details<br>TLS Reg.<br>Success<br>0<br>0<br>0                                                                            | TLS Pref.<br>Failed<br>0<br>0                                                                                      | TLS Pref.<br>Success<br>0<br>0<br>0                                                                            | Tus Encrypted<br>Unencrypted<br>Total TLS<br>Connections+<br>0<br>0<br>0                                                                     | Total Messages Unencrypted Connections 227 1,577 1,611                                                                               | 0.0%<br>100.0%<br>Items<br>% TLS of all<br>Connections<br>0.<br>0.                                                                                  | 0 0<br>10.4M<br>Export<br>► My Reports<br>Displayed 10 •<br>Messages by<br>TLS<br>0%<br>0%<br>00%<br>00%<br>00%                                                                                                    |
| Incoming TLS<br>Domain<br>Oacfs.com<br>100acfs.com<br>101acfs.com<br>102acfs.com                                                             | Connections<br>TLS Req.<br>Failed<br>0<br>0<br>0<br>0                                                                                                    | Details<br>TLS Req.<br>Success<br>0<br>0<br>0<br>0<br>0                                                                  | TLS Pref.<br>Failed<br>0<br>0<br>0<br>0                                                                            | TLS Pref.<br>Success<br>0<br>0<br>0<br>0                                                                       | Tus Encrypted<br>Unencrypted<br>Total TLS<br>Connections+<br>0<br>0<br>0<br>0<br>0<br>0                                                      | Total Messages Unencrypted Connections 227 1,577 1,611 1,271                                                                         | 0.0%<br>100.0%<br>Items<br>% TLS of all<br>Connections<br>0.<br>0.<br>0.                                                                            | 0 0<br>10.4M<br>Export<br>→ My Reports<br>Displayed 10 •<br>Messages by<br>TLS<br>0%<br>0%<br>00%<br>00%<br>00%<br>00%                                                                                                    |
| Domain<br>Dacfs.com<br>100acfs.com<br>101acfs.com<br>102acfs.com                                                                             | Connections<br>TLS Req.<br>Failed<br>0<br>0<br>0<br>0<br>0<br>0                                                                                                    | Details<br>TLS Req.<br>Success<br>0<br>0<br>0<br>0<br>0<br>0<br>0<br>0<br>0<br>0<br>0<br>0<br>0<br>0<br>0<br>0<br>0<br>0 | TLS Pref.<br>Failed<br>0<br>0<br>0<br>0<br>0                                                                       | TLS Pref.<br>Success<br>0<br>0<br>0<br>0<br>0<br>0                                                             | Tus Encrypted<br>Unencrypted<br>Connections<br>Connections<br>0<br>0<br>0<br>0<br>0<br>0<br>0<br>0<br>0<br>0<br>0<br>0                       | Total Messages Unencrypted Connections 227 1,577 1,611 1,271 1,310                                                                   | 0.0%<br>100.0%<br>Items<br>% TLS of all<br>Connections<br>0.<br>0.<br>0.<br>0.<br>0.<br>0.                                                          | 0 0<br>10.4M<br>10.4M<br>Export<br>★ My Reports<br>0% 10 0<br>0% 00<br>0% 00<br>0% 00<br>0% 00<br>0% 00                                                                                                    |
| Incoming TLS<br>Domain<br>Oacfs.com<br>10Jacfs.com<br>10Jacfs.com<br>103acfs.com<br>103acfs.com                                              | TLS Req.<br>Failed<br>0<br>0<br>0<br>0<br>0<br>0<br>0<br>0<br>0<br>0<br>0<br>0<br>0<br>0<br>0<br>0<br>0<br>0<br>0                                                                                                    | Details<br>TLS Req.<br>Success<br>0<br>0<br>0<br>0<br>0<br>0<br>0<br>0<br>0<br>0<br>0<br>0<br>0<br>0<br>0<br>0<br>0<br>0 | TLS Pref.<br>Failed<br>0<br>0<br>0<br>0<br>0<br>0<br>0<br>0<br>0<br>0                                              | TLS Pref.<br>Success<br>0<br>0<br>0<br>0<br>0<br>0<br>0<br>0<br>0<br>0                                         | Total TLS<br>Connections<br>0<br>0<br>0<br>0<br>0<br>0<br>0<br>0<br>0<br>0<br>0<br>0<br>0<br>0<br>0<br>0<br>0<br>0<br>0                      | Total Messages Unencrypted Connections 227 1,577 1,611 1,271 1,310 998                                                               | 0.0% 100.0% 100.0% Items % TLS of all Connections 0. 0. 0. 0. 0. 0. 0. 0. 0. 0. 0. 0. 0.                                                            | 0 0<br>10.4M<br>10.4M<br>Export<br>Export<br>Messages by<br>TLS<br>0%<br>0%<br>0%<br>0%<br>0%<br>0%<br>0%<br>0%<br>0%<br>00%<br>00% |
| Incoming TLS<br>Domain<br>08efs.com<br>109efs.com<br>101edfs.com<br>103efs.com<br>104edfs.com<br>104edfs.com                                 | TLS Req.<br>Failed<br>0<br>0<br>0<br>0<br>0<br>0<br>0<br>0<br>0<br>0<br>0<br>0<br>0<br>0<br>0<br>0<br>0<br>0<br>0                                                                                                    | Details<br>TLS Req.<br>Success<br>0<br>0<br>0<br>0<br>0<br>0<br>0<br>0<br>0<br>0<br>0<br>0<br>0<br>0<br>0<br>0<br>0<br>0 | TLS Prof.<br>Failed<br>0<br>0<br>0<br>0<br>0<br>0<br>0<br>0<br>0<br>0<br>0<br>0<br>0<br>0<br>0                     | TLS Pref.<br>Success<br>0<br>0<br>0<br>0<br>0<br>0<br>0<br>0<br>0<br>0<br>0<br>0<br>0                          | Total TLS<br>Connections +<br>0<br>0<br>0<br>0<br>0<br>0<br>0<br>0<br>0<br>0<br>0<br>0<br>0<br>0<br>0<br>0<br>0<br>0<br>0                    | Total Messages<br>Unencrypted<br>Connections<br>227<br>1,577<br>1,611<br>1,271<br>1,310<br>1,310<br>988<br>1,382                     | 0.0%<br>100.0%<br>Rtems<br>% TLS of all<br>Connections<br>Connections<br>0.<br>0.<br>0.<br>0.<br>0.<br>0.<br>0.<br>0.<br>0.<br>0.<br>0.<br>0.<br>0. | 0 0 0 0 0 0 0 0 0 0 0 0 0 0 0 0 0 0 0                                                                                                    |
| Incoming TLS<br>Domain<br>Oacfs.com<br>101acfs.com<br>101acfs.com<br>103acfs.com<br>104acfs.com<br>104acfs.com<br>104acfs.com                | Connections<br>TLS Req.<br>Failed<br>0<br>0<br>0<br>0<br>0<br>0<br>0<br>0<br>0<br>0<br>0<br>0<br>0<br>0<br>0<br>0<br>0<br>0<br>0                                                                                                    | Details<br>TLS Req.<br>Success<br>0<br>0<br>0<br>0<br>0<br>0<br>0<br>0<br>0<br>0<br>0<br>0<br>0<br>0<br>0<br>0<br>0<br>0 | TLS Pref.<br>Failed<br>0<br>0<br>0<br>0<br>0<br>0<br>0<br>0<br>0<br>0<br>0<br>0<br>0<br>0<br>0<br>0<br>0<br>0<br>0 | TLS Pref.<br>Success<br>0<br>0<br>0<br>0<br>0<br>0<br>0<br>0<br>0<br>0<br>0<br>0<br>0<br>0<br>0<br>0<br>0<br>0 | Tube Encrypted<br>Unencrypted<br>Connections+<br>0<br>0<br>0<br>0<br>0<br>0<br>0<br>0<br>0<br>0<br>0<br>0<br>0<br>0<br>0<br>0<br>0<br>0<br>0 | Total Messages<br>Unencrypted<br>Connections<br>227<br>1,577<br>1,611<br>1,271<br>1,611<br>1,271<br>1,310<br>998<br>21,322<br>1,322  | 0.0%<br>100.0%<br>Rtems<br>% TLS of all<br>Connections<br>0.<br>0.<br>0.<br>0.<br>0.<br>0.<br>0.<br>0.<br>0.<br>0.<br>0.<br>0.<br>0.                | 0 0<br>10.4M<br>10.4M<br>Export<br>Messages by<br>TLS<br>0%<br>0%<br>0%<br>0%<br>0%<br>0%<br>0%<br>0%<br>0%<br>0%                                                                                                    |
| Incoming TLS<br>Domain<br>0acfs.com<br>101acfs.com<br>103acfs.com<br>103acfs.com<br>104acfs.com<br>104acfs.com<br>104acfs.com<br>105acfs.com | TLS Req.           Failed           0           0           0           0           0           0           0           0           0           0           0           0           0           0           0           0           0           0           0           0 | Details<br>TLS Req.<br>Success<br>0<br>0<br>0<br>0<br>0<br>0<br>0<br>0<br>0<br>0<br>0<br>0<br>0<br>0<br>0<br>0<br>0<br>0 | TLS Pref.<br>Failed<br>0<br>0<br>0<br>0<br>0<br>0<br>0<br>0<br>0<br>0<br>0<br>0<br>0<br>0<br>0<br>0<br>0<br>0<br>0 | TLS Pref.<br>Success<br>0<br>0<br>0<br>0<br>0<br>0<br>0<br>0<br>0<br>0<br>0<br>0<br>0<br>0<br>0<br>0<br>0<br>0 | Total TLS<br>Connections+<br>0<br>0<br>0<br>0<br>0<br>0<br>0<br>0<br>0<br>0<br>0<br>0<br>0<br>0<br>0<br>0<br>0<br>0<br>0                     | Total Messages<br>Unencrypted<br>Connections<br>227<br>1,577<br>1,611<br>1,271<br>1,310<br>1,320<br>1,382<br>1,382<br>1,580<br>1,208 | 0.0%<br>100.0%<br>Kems<br>% TLS of all<br>Connections<br>0.<br>0.<br>0.<br>0.<br>0.<br>0.<br>0.<br>0.<br>0.<br>0.<br>0.<br>0.<br>0.                 | U 0 0<br>10.4M<br>10.4M<br>Export<br>Export<br>Messages by<br>TLS<br>0%<br>0%<br>0%<br>0%<br>0%<br>0%<br>0%<br>0%<br>0%<br>0%                                                                                                    |

表 4-11 [メール(Email)] > [レポート(Reporting)] > [TLS 接続(TLS Connections)] ページの 詳細

| セクション                                               | 説明                                                                                                    |
|-----------------------------------------------------|----------------------------------------------------------------------------------------------------|
| 時間範囲(Time Range)(ドロップダウ<br>ン リスト)                   | 1~90日間またはカスタム日数範囲を指定できるドロップダ<br>ウンリスト。時間範囲の詳細と実際のニーズに合わせたカス<br>タマイズについては、「レポートの時間範囲の選択」(P.3-4)<br>を参照してください。                          |
| 受信 TLS 接続数グラフ(Incoming TLS<br>Connections Graph)    | グラフには、選択したタイム フレームに応じて、直近の1時間、1日、または1週間における、受信 TLS の暗号化された<br>接続および暗号化されない接続のビューが表示されます。                                              |
| 受信 TLS 接続数サマリー(Incoming<br>TLS Connections Summary) | この表には、着信メッセージの総量、暗号化された/暗号化<br>されないメッセージの量、成功/失敗した受信 TLS 暗号化<br>メッセージの量が表示されます。                                                       |
| 受信 TLS メッセージ サマリー<br>(Incoming TLS Message Summary) | この表には、着信メッセージの総量の概要が表示されます。                                                                                                    |
| 受信 TLS 接続数詳細(Incoming TLS<br>Connections Details)   | 表には、暗号化されたメッセージを送受信するドメインの詳細が表示されます。各ドメインについて、接続の総数、送信<br>されたメッセージ、および成功/失敗した TLS 接続の数を表示できます。各ドメインについて、成功/失敗した接続の割<br>合を表示することもできます。 |

| セクション                                               | 説明                                                                                                    |
|-----------------------------------------------------|----------------------------------------------------------------------------------------------------|
| 送信 TLS 接続数グラフ(Outgoing TLS<br>Connections Graph)    | グラフには、選択したタイム フレームに応じて、直近の1時間、1日、または1週間における、送信 TLS の暗号化された<br>接続および暗号化されない接続のビューが表示されます。                                                                |
| 送信 TLS 接続数サマリー(Outgoing<br>TLS Connections Summary) | この表には、発信メッセージの総量、暗号化された/暗号化<br>されないメッセージの量、成功/失敗した送信 TLS 暗号化<br>メッセージの量が表示されます。                                                                         |
| Outgoing TLS Message Summary                        | この表には、発信メッセージの総量が表示されます。                                                                                                    |
| 送信 TLS 接続数詳細(Outgoing TLS<br>Connections Details)   | 表には、暗号化されたメッセージを送受信するドメインの詳細が表示されます。各ドメインについて、接続の総数、送信<br>されたメッセージ、成功/失敗した TLS 接続の数、および最<br>後の TLS ステータスを表示できます。各ドメインについて、<br>成功/失敗した接続の割合を表示することもできます。 |

#### 表 4-11 [メール(Email)]>[レポート(Reporting)]>[TLS 接続(TLS Connections)] ページの 詳細 (続き)

## [受信 SMTP 認証(Inbound SMTP Authentication)]ページ

[受信 SMTP 認証(Inbound SMTP Authentication)]ページには、クライアント証明書の使用情報、お よび電子メールセキュリティアプライアンスとユーザのメールクライアント間で SMTP セッションを 認証するための SMTP AUTH コマンドが表示されます。アプライアンスは、証明書または SMTP AUTH コマンドを受け入れると、メールクライアントへの TLS 接続を確立します。クライアントはこ の接続を使用してメッセージを送信します。アプライアンスは、これらの試行をユーザ単位で追跡でき ないため、レポートには、ドメイン名とドメイン IP アドレスに基づいて SMTP 認証の詳細が表示され ます。

次の情報を確認するには、このレポートを使用します。

- SMTP 認証を使用している着信接続の総数
- クライアント証明書を使用している接続の数
- SMTP AUTH を使用している接続の数

ſ

- SMTP 認証を使用しようとして、接続が失敗したドメイン
- SMTP 認証が失敗した一方で、フォールバックを正常に使用している接続の数

[受信 SMTP 認証(Inbound SMTP Authentication)]ページには、受信した接続のグラフ、SMTP 認証 接続を試行したメール受信者のグラフ、および接続の認証試行の詳細を含むテーブルが表示されます。

[受信した接続(Received Connections)] グラフでは、指定した時間範囲において SMTP 認証を使用 して接続を認証しようとしたメール クライアントの着信接続が示されます。このグラフには、アプラ イアンスが受信した接続の総数、SMTP 認証を使用して認証を試行しなかった接続の数、クライアン ト証明書を使用して認証が失敗および成功した接続の数、SMTP AUTH コマンドを使用して認証が失 敗および成功した接続の数が表示されます。

[受信した受信者(Received Recipients)] グラフには、SMTP 認証を使用して、メッセージを送信す るために電子メール セキュリティ アプライアンスへの接続を認証しようとしたメール クライアントを 所有する受信者の数が表示されます。このグラフでは、接続が認証された受信者の数、および接続が認 証されなかった受信者の数も示されます。

[SMTP 認証の詳細 (SMTP Authentication details)] テーブルには、メッセージを送信するために電子 メール セキュリティ アプライアンスへの接続を認証しようとしたユーザを含むドメインの詳細が表示 されます。ドメインごとに、クライアント証明書を使用した接続試行(成功または失敗)の数、SMTP AUTH コマンドを使用した接続試行(成功または失敗)の数、およびクライアント証明書接続試行が 失敗した後、SMTP AUTH にフェールバックした接続の数を表示できます。ページ上部のリンクを使 用して、ドメイン名またはドメイン IP アドレス別にこの情報を表示できます。

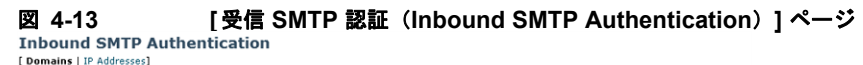

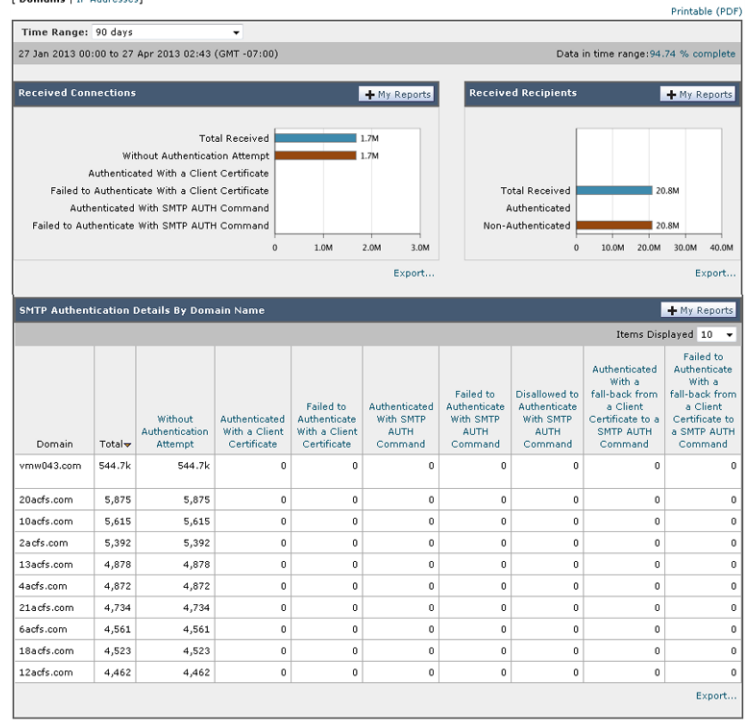

## [レート制限(Rate Limits)]ページ

エンベロープ送信者ごとのレート制限を使用すると、メール送信者アドレスに基づいて、個々の送信者 からの時間間隔ごとの電子メールメッセージ受信者数を制限できます。[レート制限(Rate Limits)] レポートには、この制限を最も上回った送信者が表示されます。

このレポートは、以下を特定する場合に役立ちます。

- 大量のスパムを送信するために使用される可能性のある信用できないユーザ アカウント
- 通知、アラート、自動報告などに電子メールを使用する組織内の制御不能アプリケーション
- 内部請求やリソース管理のために、組織内で電子メールを過剰に送信している送信元
- スパムとは見なされないが、大量の着信電子メールトラフィックを送信している送信元

内部送信者に関する統計情報を含む他のレポート([内部ユーザ(Internal Users)]、[送信メッセージ 送信者(Outgoing Senders)]など)では、送信されたメッセージの数のみ計測されます。これらのレ ポートでは、少数のメッセージを多数の受信者に送信した送信者は識別されません。

### 図 4-14 [レート制限(Rate Limits)] ページ

#### **Rate Limits**

ſ

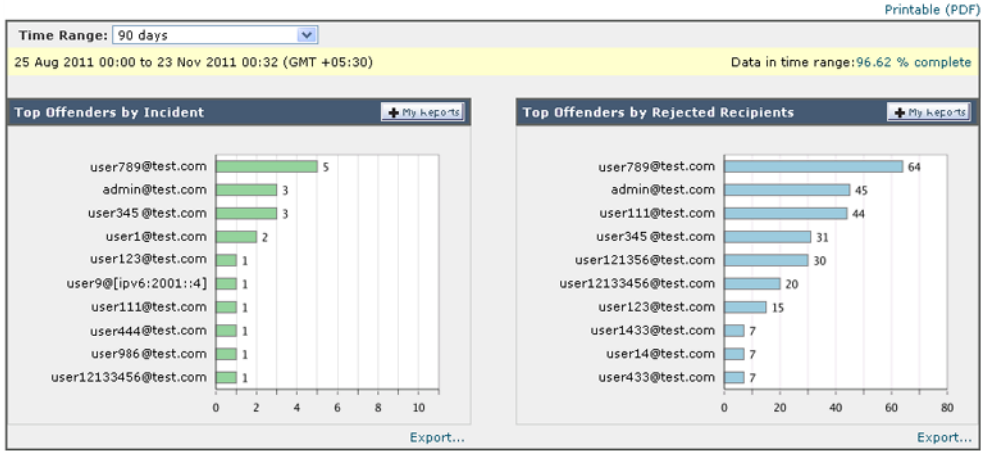

[上位攻撃者(インシデント別)(Top Offenders by Incident)] チャートには、設定済み制限よりも多く の受信者にメッセージを最も頻繁に送信しようとしたエンベロープ送信者が表示されます。各試行が1 インシデントに相当します。このチャートでは、すべてのリスナーからのインシデント数が集計されま す。

[上位攻撃者(拒否した受信者別)(Top Offenders by Rejected Recipients)] チャートには、設定済み の制限を上回る、最も多くの受信者にメッセージを送信したエンベロープ送信者が表示されます。この チャートでは、すべてのリスナーからの受信者数が集計されます。

[エンベロープ送信者のレート制限(Rate Limit for Envelope Senders)]設定を含む[レート制限 (Rate Limiting)]設定は、電子メール セキュリティ アプライアンス の[メール ポリシー(Mail Policies)]>[メール フロー ポリシーの設定(Mail Flow Policies settings)]で行います。レート制限 の詳細については、ご使用の電子メール セキュリティ アプライアンスのマニュアルまたはオンライン ヘルプを参照してください。

## [アウトブレイク フィルタ (Outbreak Filters)]ページ

[メール(Email)]>[レポート(Reporting)]>[アウトブレイクフィルタ(Outbreak Filters)]ページには、最近の発生状況やウイルス感染フィルタによって隔離されたメッセージに関する情報が表示されます。このページを使用すると、攻撃対象となったウイルス、詐欺、およびフィッシング攻撃に対する防御をモニタできます。

[アウトブレイク フィルタ (Outbreak Filters)]ページを使用して、次の情報を入手できます。

- ウイルス感染フィルタ ルールによって隔離されたメッセージの数と使用されたルール
- ウイルスの発生に対する、ウイルス感染機能のリードタイム
- グローバル ウイルス感染発生と比較したローカル ウイルスの発生状況

[タイプ別脅威(Threats By Type)] セクションには、アプライアンスで受信したさまざまな種類の脅 威メッセージが表示されます。[脅威サマリー(Threat Summary)] セクションには、ウイルス、 フィッシング攻撃、および詐欺によるメッセージの内訳が表示されます。 [過去1年間のアウトブレイクサマリー(Past Year Outbreak Summary)]には、前年のグローバルな 発生およびローカルでの発生が表示されるので、ローカルネットワークトレンドとグローバルトレン ドを比較できます。グローバル発生リストは、すべての発生(ウイルスとウイルス以外の両方)の上位 集合です。これに対して、ローカル発生は、お使いのアプライアンスに影響を与えたウイルス発生に限 定されています。ローカル発生データには非ウイルス性の脅威は含まれません。グローバル感染発生 データは、アウトブレイク隔離で現在設定されているしきい値を超えた、Cisco IronPort Threat Operations Center によって検出されたすべての感染を表します。ローカル感染発生データは、アウト ブレイク隔離で現在設定されているしきい値を超えた、このアプライアンスで検出されたすべてのウイ ルス感染を表します。[ローカル保護の合計時間(Total Local Protection Time)]は、Cisco IronPort Threat Operations Center による各ウイルス感染の検出と、主要ベンダーによるアンチウイルスシグニ チャの解放との時間差に常に基づいています。必ずしもすべてのグローバル発生が、お使いのアプライ アンスに影響を与えるわけではありません。「--」値は、保護時間が存在しないか、アンチウイルスベ ンダーからシグニチャ時間を入手できないことを示します(一部のベンダーは、シグニチャ時間を報告 しません)。これは、保護時間がゼロであることを示すのではなく、保護時間の算出に必要な情報を入 手できないことを示します。

[隔離されたメッセージ(Quarantined Messages)] セクションでは、感染フィルタの隔離状況の概要 が示されます。これは、感染フィルタが捕捉した潜在的な脅威メッセージの数を把握するのに役立つ尺 度です。隔離されたメッセージは、解放時に集計されます。通常、アンチウイルス ルールおよびアン チスパム ルールが使用可能になる前に、メッセージが隔離されます。メッセージが解放されると、ア ンチウイルス ソフトウェアおよびアンチスパム ソフトウェアによってスキャンされ、ウイルス陽性か、 クリーンかを判定されます。感染トラッキングの動的性質により、メッセージが隔離領域内にあるとき でも、メッセージの隔離ルール(および関連付けられる発生)が変更される場合があります。(隔離領 域に入った時点ではなく)解放時にメッセージを集計することにより、件数の変動による混乱を防ぎま す。

[脅威の詳細(Threat Details)]リストには、脅威のカテゴリ(ウイルス、詐欺、またはフィッシン グ)、脅威名、脅威の説明、識別されたメッセージ数など、特定の発生についての情報が表示されます。 ウイルス感染発生の場合、[過去1年間のウイルスアウトブレイク(Past Year Virus Outbreaks)]に感 染名、および ID、ウイルス感染が最初にグローバルに発見された時刻と日付、感染フィルタによって 保護された時刻、および隔離されたメッセージ数が含まれます。左側のメニューを使用して、グローバ ル発生またはローカル発生のいずれか、および表示するメッセージの数を選択できます。カラム ヘッ ダーをクリックすることにより、表示をソートできます。

[最初にグローバルで確認した日時(First Seen Globally)]の時刻は、世界最大規模の電子メールおよび Web トラフィック モニタリング ネットワークである SenderBase からのデータに基づき、Cisco IronPort Threat Operations Center によって決定されます。[保護時間(Protection Time)]は、Cisco IronPort Threat Operations Center による各脅威の検出と、主要ベンダーによるアンチウイルス シグニチャの解放との時間差に常に基づいています。

「--」値は、保護時間が存在しないか、アンチウイルスベンダーからシグニチャ時間を入手できないことを示します(一部のベンダーは、シグニチャ時間を報告しません)。保護時間がゼロであることを示しているわけではありません。むしろ、保護時間の算出に必要な情報を入手できないことを意味します。

## 図 4-15 [アウトブレイク フィルタ(Outbreak Filters)] ページ

#### **Outbreak Filters**

Γ

|            |                      |        |                               |                                                        |                           |                                              |                | Printable (PDF)                |
|------------|----------------------|--------|-------------------------------|--------------------------------------------------------|---------------------------|----------------------------------------------|----------------|--------------------------------|
| Outbreak   | Filters              |        |                               |                                                        |                           |                                              |                |                                |
| 01 Apr 20  | 12 00:00 to          | 27 Api | r 2013 02:37 (                | GMT -07:00)                                            |                           |                                              |                |                                |
| Threate    |                      |        |                               | L Mu Day                                               |                           | Thursda Commence                             |                | I He Decenter                  |
| Threats    | D9 1990              |        |                               | <ul> <li>my Rep</li> </ul>                             | oons                      | Inreat Summary                               |                | <ul> <li>my Reports</li> </ul> |
|            |                      |        |                               |                                                        |                           | Threat Category                              |                | Messages                       |
|            | Money                | Mule   |                               | 727.7k                                                 |                           | Malware                                      |                | 30.1k                          |
|            | Fake                 | Deal   | 262.                          | lk south                                               |                           | Phish                                        |                | 758.6k                         |
|            | Fake Dip             | loma   | 128.6k                        |                                                        |                           | Scam                                         |                | 1.3M                           |
|            | D                    | ating  | 97.7k                         |                                                        |                           | Virus                                        |                | 20.5k                          |
|            | Request Q            | Quote  | 86.8k                         |                                                        |                           | Total Messa                                  | ges:           | 2.1M                           |
| н          | igh Crime Re         | egion  | 50.0k                         |                                                        |                           |                                              |                |                                |
|            | Inherit              | tance  | 45.8k                         |                                                        |                           |                                              |                |                                |
|            | Lottery W            | inner  | 38.2k                         |                                                        |                           |                                              |                |                                |
|            | ,                    |        | ) 400                         | .0k 800.0k                                             |                           |                                              |                |                                |
|            |                      |        |                               | Messages                                               |                           |                                              |                |                                |
|            |                      |        |                               |                                                        |                           |                                              |                |                                |
|            |                      |        |                               | Exp                                                    | iort                      |                                              |                |                                |
|            |                      |        |                               |                                                        |                           | Past Year Virus Outbreak Summary             |                |                                |
|            |                      |        |                               |                                                        |                           | Total Local Protection                       | n Time:        | 236.8 hours                    |
|            |                      |        |                               |                                                        |                           | Local Out                                    | breaks:        | 39                             |
|            |                      |        |                               |                                                        |                           | Global Out                                   | breaks:        | 1,774                          |
| Threat D   | etails               |        |                               |                                                        |                           |                                              |                | + My Reports                   |
|            |                      |        |                               |                                                        |                           |                                              | Items Di       | splayed 10 👻                   |
|            |                      |        |                               |                                                        |                           |                                              |                | Total                          |
| Category   | Threat Na            | me     |                               |                                                        | De                        | escription                                   |                | Messages                       |
| Phish      | Phish                |        | It may pose                   | as a legitimate company                                | , tricking vi             | ctims into revealing personal information.   |                | 710.3k                         |
| Scam       | Money Mule           | е      | The sender n                  | nay trick victims into pas                             | ssing bad ch              | necks on their behalf.                       |                | 489.6k                         |
| Scam       | Fake Deal            |        | It may pose                   | as a legitimate company                                | proposing                 | a risk-free transaction, but requests mon    | ey from the    | 261.1k                         |
|            |                      |        | victim to com                 | plete a business deal.                                 |                           |                                              |                |                                |
| Scam       | Fake Diplor          | ma     |                               |                                                        |                           |                                              |                | 128.6k                         |
| Scam       | Dating               |        |                               |                                                        |                           |                                              |                | 97.7k                          |
| Scam       | Request Qu           | uote   | The sender n<br>disclose any  | nay propose a business i<br>sensitive information in i | relationship<br>response. | and submit a request for quotation or pro    | oposal. Do not | 80.6k                          |
| Scam       | High Crime<br>Region | ,      | It may origin                 | ate from geographic reg                                | ions that se              | end a high volume of scam traffic.           |                | 44.5k                          |
| Scam       | Inheritance          | ;      | The sender n<br>must provide  | nay pose as a barrister o<br>information to collect.   | or lawyer in              | forming victims that they are due an inhe    | ritance and    | 43.0k                          |
| Scam       | Charity              |        | It may trick<br>natural disas | victims into donating to a<br>ters.                    | a fake chari              | ty. These charities often pose as relief eff | orts after     | 38.5k                          |
| Scam       | Lottery Win          | ner    | It may indica                 | te the recipient has won                               | a lottery a               | nd must pay to receive winnings.             |                | 37.2k                          |
| Past Yea   | r Virus Out          | break  | 5                             |                                                        |                           |                                              |                |                                |
|            |                      |        |                               |                                                        |                           | Items Displayed                              | 10 🔻 Glob      | al Outbreaks 👻                 |
| Outbrea    | ak Name              | Out    | break ID <del>v</del>         | First Seen (                                           | Globally                  | Protection Time 🕐                            | Quarantined N  | Nessages 🕐                     |
| Trojan Va  | riant                |        | 5,912                         | 26 Apr 2013 12:39 (GM                                  | IT -07:00)                |                                              |                | 0                              |
| Trojan Va  | riant                |        | 5,911                         | 26 Apr 2013 09:22 (GM                                  | IT -07:00)                |                                              |                | 0                              |
| Trojan Va  | riant                |        | 5,910                         | 26 Apr 2013 09:10 (GM                                  | IT -07:00)                |                                              |                | 0                              |
| Trojan Va  | riant                |        | 5,909                         | 26 Apr 2013 08:46 (GM                                  | IT -07:00)                |                                              |                | 0                              |
| Trojan Va  | riant                |        | 5,908                         | 26 Apr 2013 03:53 (GM                                  | IT -07:00)                |                                              |                | 0                              |
| Trojan Va  | riant                |        | 5,907                         | 26 Apr 2013 03:24 (GM                                  | IT -07:00)                |                                              |                | 0                              |
| Trojan Va  | riant                |        | 5,906                         | 26 Apr 2013 00:23 (GM                                  | IT -07:00)                |                                              |                | 0                              |
| Trojan Va  | riant                |        | 5.905                         | 25 Apr 2013 22:49 (GM                                  | T -07:00)                 |                                              |                | 0                              |
| Trojan Va  | riant                |        | 5,904                         | 25 Apr 2013 18:33 (GM                                  | T -07:00)                 |                                              |                | 0                              |
| Trojan Va  | riant                |        | 5,009                         | 25 Apr 2013 17:25 (CM                                  | T -07:00)                 |                                              |                | 0                              |
| in ojan va | - idine              |        | 0,900                         | 20 Mpi 2010 17:20 (GM                                  |                           |                                              |                | U LEward                       |
|            |                      |        |                               |                                                        |                           |                                              | Colur          | nns   Export                   |

(注)

[アウトブレイク フィルタ (Outbreak Filters)]ページにテーブルが正しく表示されるためには、セキュリティ管理アプライアンスが downloads.cisco.com と通信できる必要があります。

## [システム容量 (System Capacity)]ページ

[メール(Email)]>[レポート(Reporting)]>[システム容量(System Capacity)]ページでは、作 業キュー内のメッセージ数、着信および発信メッセージ(量、サイズ、件数)、全体的な CPU 使用率、 機能別の CPU 使用率、メモリページ スワップ情報などシステム負荷の詳細が示されます。

[システム容量(System Capacity)]ページを使用すると、次の情報を確認できます。

- 電子メールセキュリティアプライアンスが推奨キャパシティをいつ超えたか。これによって、設定の最適化または追加アプライアンスが、いつ必要になったかがわかります。
- キャパシティの問題が今後発生する可能性を示すシステム挙動の過去のトレンド。
- トラブルシューティングのために、システムが最もリソースを使用している部分を識別します。

Monitor your 電子メール セキュリティ アプライアンスをモニタして、キャパシティがメッセージ量に 適したものになっているかを確認します。量は、時間の経過に伴って必ず増加しますが、適切にモニタ リングしていれば、追加キャパシティまたは設定変更を予防的に適用できます。システム キャパシ ティをモニタする最も効果的な方法は、全体的な量、作業キュー内のメッセージ、およびリソース節約 モードのインシデントを追跡することです。

- 量:「正常」なメッセージ量と環境内での「通常」のスパイクを把握することが重要です。経時的にこのデータを追跡して、量の増加を測定します。[受信メール(Incoming Mail)]ページおよび[送信メール(Outgoing Mail)]ページを使用すると、経時的に量を追跡できます。詳細については、「[システム容量(System Capacity)]:[受信メール(Incoming Mail)]」(P.4-46)および「[システム容量(System Capacity)]:[送信メール(Outgoing Mail)]」(P.4-47)を参照してください。
- 作業キュー:作業キューは、スパム攻撃の吸収とフィルタリングを行い、非スパムメッセージの 異常な増加を処理する、「緩衝装置」として設計されています。ただし、作業キューは負荷のか かっているシステムを示す指標でもあります。長く、頻繁な作業キューのバックアップは、キャパ シティの問題を示している可能性があります。[システム容量(System Capacity)]:[ワーク キュー(Workqueue)]ページを使用すると、作業キュー内のアクティビティを追跡できます。詳 細については、「[システム容量(System Capacity)]:[ワークキュー(Workqueue)]」(P.4-45) を参照してください。
- リソース節約モード:アプライアンスがオーバーロードになると、リソース節約モード(RCM) になり、CRITICAL システム アラートが送信されます。このモードは、デバイスを保護し、未処 理分のメッセージを処理できるように設計されています。お使いのアプライアンスは、頻繁に RCM になるのではなく、メール量が非常に多い場合または異常に増加した場合にのみ RCM にな る必要があります。頻繁な RCM アラートは、システムがオーバーロードになりつつあることを示 している可能性があります。RCM は、[システム容量(System Capacity)]ページでは追跡でき ません。

## [システム容量(System Capacity)] ページに表示されるデータの解釈方法

[システム容量(System Capacity)]ページにデータを表示する時間範囲を選択する場合、次のことに 留意することが重要です。

Day レポート: Day レポートでは、時間テーブルを照会し、24 時間の間に1時間ごとにアプライアンスが受信したクエリーの正確な数を表示します。この情報は時間テーブルから収集されます。これは正確な数値です。

ſ

 Month レポート: Month レポートでは、30日間または31日間(その月の日数に応じる)の日 テーブルを照会し、30日間または31日間の正確なクエリー数を表示します。これも正確な数値で す。

[システム容量 (System Capacity)] ページの [最大 (Maximum)] 値インジケータは、指定された期間の最大値を示します。[平均 (Average)] 値は指定された期間のすべての値の平均です。集計期間は、レポートに対して選択された間隔に応じて異なります。たとえば、月単位のチャートの場合は、日付ごとの [平均 (Average)] 値と [最大 (Maximum)] 値を表示することができます。

特定のグラフの[詳細表示(View Details)]リンクをクリックすると、個々の電子メール セキュリティ アプライアンスのデータおよびセキュリティ管理アプライアンスに接続されたアプライアンスの データ全体が表示されます。

## [システム容量(System Capacity)]:[ワークキュー(Workqueue)]

[システム容量 (System Capacity)]:[ワークキュー (Workqueue)]ページには、指定された期間の 作業キュー内のメッセージ量が表示されます。また、同じ期間の作業キュー内の最大メッセージも表示 されます。日、週、月、または年のデータを表示することもできます。[ワークキュー (Workqueue)] グラフにおける不定期のスパイクは、正常であり、発生する可能性があります。スパイクの発生頻度が 高くなり、長期間にわたって同様の状態が続く場合、キャパシティの問題を示している可能性がありま す。[ワークキュー (Workqueue)]ページを確認するときは、作業キューバックアップの頻度を測定 し、10,000 メッセージを超える作業キューバックアップに注意することが推奨されます。

### 図 4-16 [システム容量 (System Capacity)]: [ワークキュー (Workqueue)]

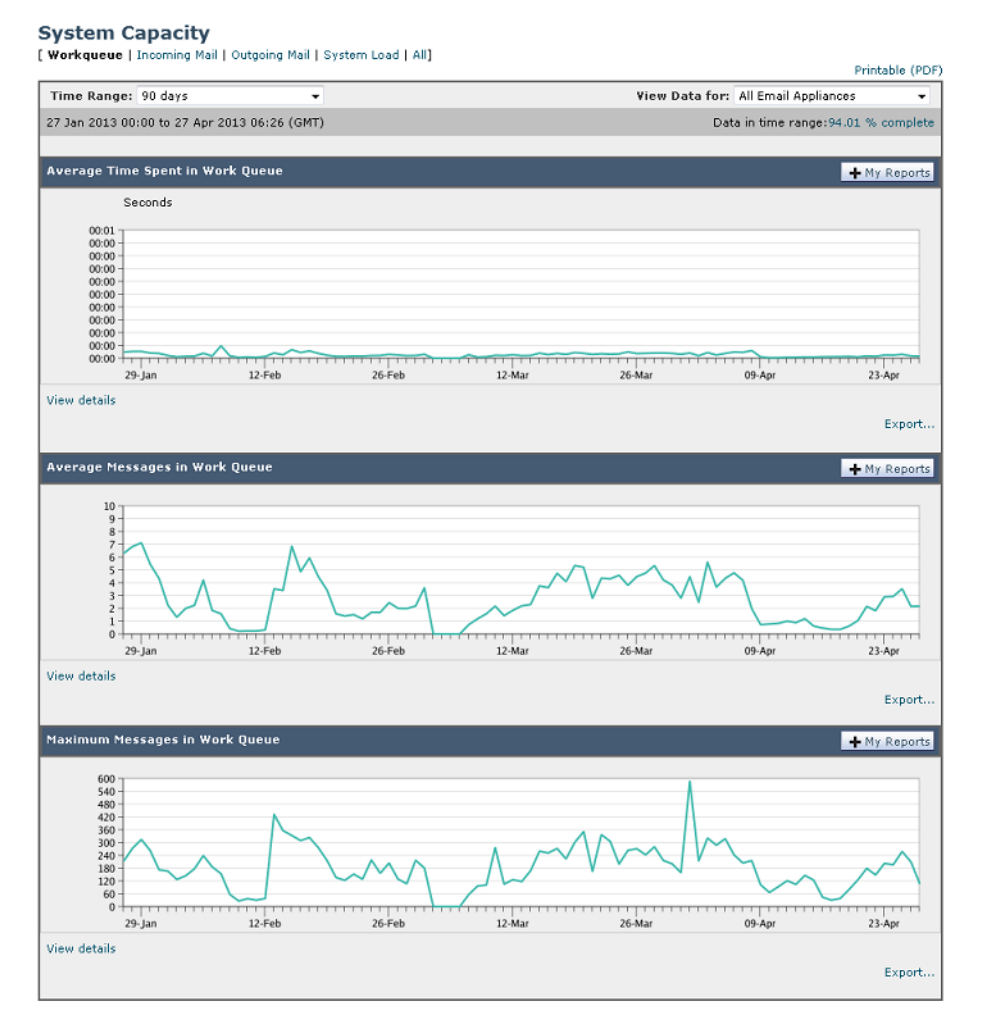

## [システム容量(System Capacity)] : [受信メール(Incoming Mail)]

[システム容量 (System Capacity)]:[受信メール (Incoming Mail)]ページには、着信接続、着信 メッセージの総数、平均メッセージサイズ、着信メッセージの総サイズが示されます。日、週、月、 または年の結果を表示することもできます。ご自身の環境における通常のメッセージ量とスパイクのト レンドを理解しておくことが重要です。[システム容量 (System Capacity)]:[受信メール (Incoming Mail)]ページを使用すると、経時的にメール量の増加を追跡し、システム キャパシティの 計画を立てることができます。着信メール データと送信者プロファイル データを比較して、特定のド メインからネットワークに送信される電子メール メッセージの量のトレンドを表示することも推奨さ れます。

1

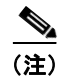

着信接続数の増加は、必ずしもシステム負荷に影響を与えるわけではありません。

### 図 4-17 [システム容量 (System Capacity)]: [受信メール (Incoming Mail)]

#### System Capacity

[ Workqueue | Incoming Mail | Outgoing Mail | System Load | All]

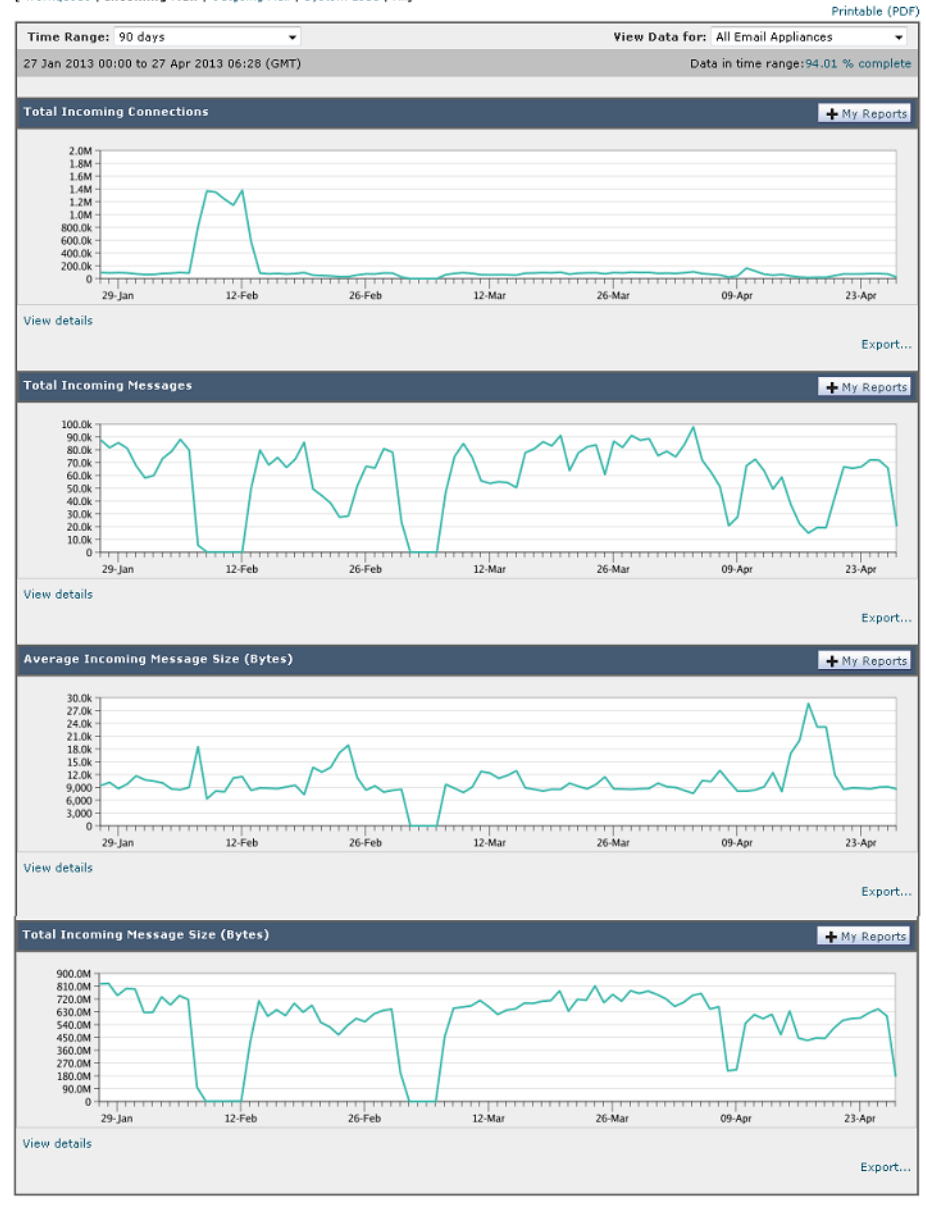

## [システム容量(System Capacity)]:[送信メール(Outgoing Mail)]

ſ

[システム容量 (System Capacity)]:[送信メール (Outgoing Mail)] ページには、発信接続、発信 メッセージの総数、平均メッセージサイズ、発信メッセージの総サイズが示されます。日、週、月、 または年の結果を表示することもできます。ご自身の環境における通常のメッセージ量とスパイクのト レンドを理解しておくことが重要です。[システム容量 (System Capacity)]:[送信メール (Outgoing Mail)]ページを使用すると、経時的にメール量の増加を追跡し、システム キャパシティの計画を立て ることができます。発信メール データと発信宛先データを比較して、特定のドメインまたは IP アドレ スから送信される電子メール メッセージの量のトレンドを表示することも推奨されます。

### 図 4-18 [システム容量 (System Capacity)] : [送信メール (Outgoing Mail)]

#### System Capacity [ Workqueue | Incoming Mail | Outgoing Mail | System Load | All] Printable (PDF) View Data for: All Email Appliances Time Range: 90 days • 27 Jan 2013 00:00 to 27 Apr 2013 06:31 (GMT) Data in time range:94.01 % con nplete + My Reports 300.00 270.0k 240.0k 210.0k 180.0k 150.0k 120.0k 90.0k 60.0k 30.0k 29-Jan 12-Feb 26-Feb 12-Ma 26-Ma 09-Ap 23-Apr View details Export. Total Outgoing Messages + My Reports 180.0k 160.0k 140.0k 120.0k 100.0k 80.0k 60.0k 40.0k 20.0k 0 26-Feb 26-Ma 23-Apr 12-Ma 09-Ap 12-Feb 29-Jan View details Export. + My Reports 30.0k 27.0k 24.0k 21.0k 18.0k 15.0k 12.0k 9,000 6,000 3,000 0 12-Mar 29-Jan 12-Feb 26-Feb 26-Mar 09-Apr 23-Apr View details Export. Total Outgoing Message Size (Bytes) + My Reports 1.0G 900.0M 800.0M 700.0M 600.0M 500.0M 400.0M 300.0M 0 12-Feb 26-Feb 12-Ma 09-Apr 23-Apr 29-Jan 26-Mar View details Export.

## [システム容量(System Capacity)]: [システムの負荷(System Load)]

システム負荷レポートには、電子メール セキュリティ アプライアンスでの総 CPU 使用率が示されま す。AsyncOS は、アイドル状態の CPU リソースを使用してメッセージ スループットを向上させるよ うに最適化されています。CPU 使用率が高くても、必ずしもシステム キャパシティの問題を示すわけ ではありません。CPU 使用率が高く、かつ高ボリュームのメモリ ページ スワッピングが発生する場 合、キャパシティの問題の可能性があります。このページでは、メール処理、スパムおよびウイルス エンジン、レポート、および隔離などさまざまな機能によって使用される CPU の量を表示するグラフ

System Capacity

も示されます。機能別 CPU のグラフは、システム上で最も多くのリソース使用する製品の領域を示す 指標です。アプライアンスの最適化が必要な場合、このグラフは、調整やディセーブル化の必要な機能 を判断するのに役立ちます。

メモリ ページ スワッピングのグラフは、システムによるディスクへのページングが必要な頻度を示します(KB/秒単位)。

### 図 4-19 [システム容量 (System Capacity)]: [システムの負荷 (System Load)]

[ Workqueue | Incoming Mail | Outgoing Mail | System Load | All] Printable (PDF) Time Range: 90 days View Data for: All Email Appliances . 27 Jan 2013 00:00 to 27 Apr 2013 06:32 (GMT) Data in time range:94.01 % complete Overall CPU Usage + My Reports 100.0% 90.0% 80.0% 70.0% 60.0% 50.0% 40.0% 30.0% 20.0% 10.0% 0.0% 12-Mar 26-Feb 12-Feb 26-Mar 09-Apr 23-Apr 29-Jan View details Export. CPU by Function + My Reports 100.0% 90.0% 80.0% 70.0% 60.0% 50.0% 40.0% 30.0% 10.0% 0.0% 26-Mar 26-Feb 12-Mar 12-Feb 09-Apr 23-Apr 29-Jan Anti-Spam Mail Processing Reporting Quarantine Anti-Virus View details Export. Memory Page Swapping + My Reports 2,000 1,800 1,600 1,400 1,200 1,000 800 600 400 200 0 -12-Feb 26-Feb 12-Mar 26-Mar 29-Jan 09-Apr 23-Apr View details Export..

## メモリ ページ スワッピングに関する注意事項

ſ

システムは、定期的にメモリをスワップするように設計されているので、一部のメモリスワッピング は起こり得るものであり、アプライアンスの問題を示すものではありません。システムが常に高ボ リュームのメモリスワッピングを行う場合以外は、メモリスワッピングは正常であり、起こり得る挙 動です(特に C150 アプライアンスの場合)。たとえば、図 4-20 に、高ボリュームのメモリスワッピ ングを常に行うシステムを示します。パフォーマンスを向上させるには、ネットワークにシスココン テンツ セキュリティ アプライアンスを追加するか、設定を調整して、最大のスループットを確保する ことが必要な場合もあります。

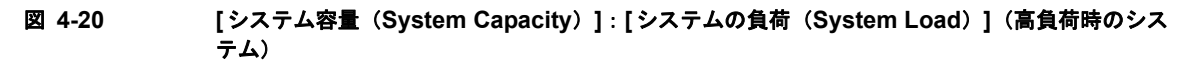

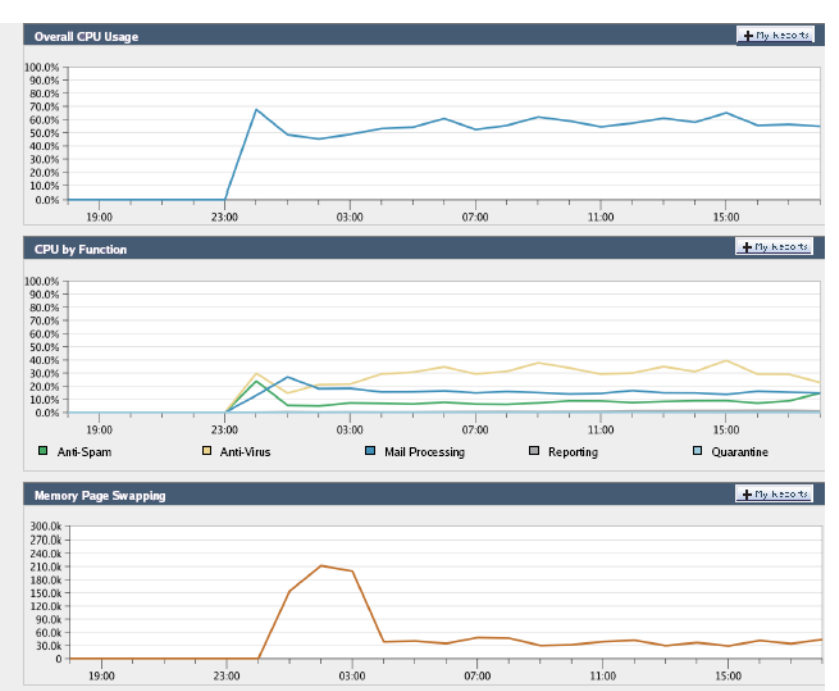

## [システム容量 (System Capacity)]:[すべて (All)]

[すべて(All)]ページでは、これまでのすべてのシステム キャパシティ レポートを単一のページに統合し、さまざまなレポート同士の関係を表示することができます。たとえば、過剰なメモリ スワッピングの発生と同時期にメッセージ キューが高いことを確認できます。これは、キャパシティの問題の兆候である可能性があります。このページを PDF ファイルとして保存し、後で参照するために(またはサポート スタッフと共有するために)システム パフォーマンスのスナップショットを保存することが推奨されます。

# [有効なレポート データ(Reporting Data Availability)] ページ

[メール(Email)]>[レポート(Reporting)]>[有効なレポートデータ(Reporting Data Availability)]ページでは、リソース使用率および電子メールトラフィックの障害のある場所がリアル タイムに表示されるようにデータを表示、更新およびソートできます。

図 4-21 [有効なメール レポート データ(Email Reporting Data Availability)] ページ Reporting Data Availability

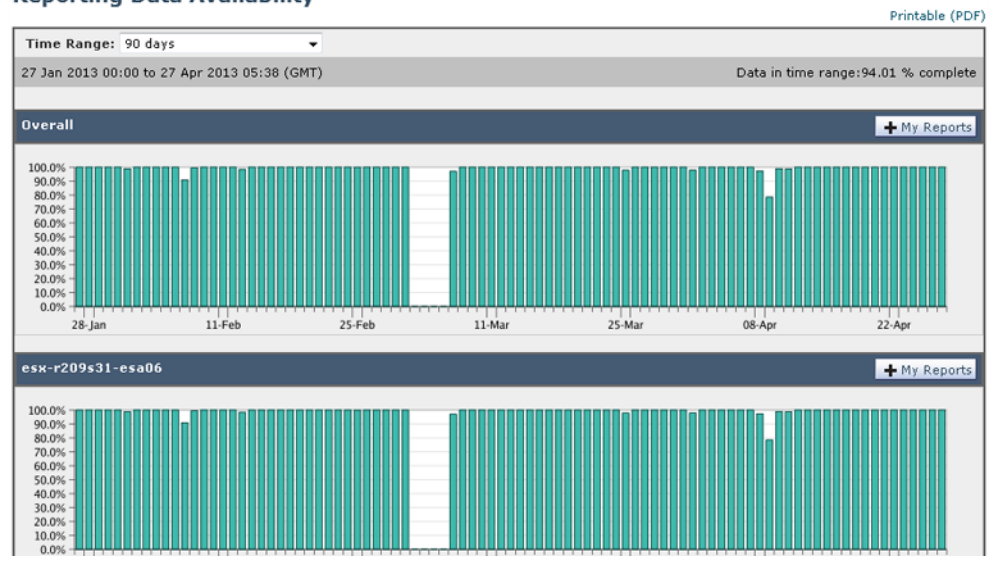

このページから、セキュリティ管理アプライアンスによって管理されるアプライアンス全体のデータ アベイラビリティを含めて、すべてのデータリソース使用率および電子メールトラフィックに障害の ある場所が表示されます。

このレポートページから、特定のアプライアンスおよび時間範囲のデータアベイラビリティを表示することもできます。

# スケジュール設定された電子メール レポートとオンデマンド の電子メール レポートについて

### 使用可能なレポートの種類

ſ

特記のない限り、次のタイプの電子メール セキュリティ レポートは、スケジュール設定されたレポー トおよびオンデマンド レポートとして使用できます。

- [コンテンツ フィルタ (Content Filters)]: このレポートには最大 40 のコンテンツ フィルタが表示されます。このページに表示されるその他の情報については、「[コンテンツ フィルタ (Content Filters)]ページ」(P.4-34)を参照してください。
- [DLP インシデント サマリー (DLP Incident Summary)]: このページに表示される情報について は、「[DLP インシデント サマリー (DLP Incident Summary)]ページ」(P.4-31) を参照してくだ さい。
- [送信処理ステータス (Delivery Status)]: このレポートページには、特定の受信者ドメインまた 仮想ゲートウェイ アドレスへの配信の問題についての情報が表示されます。また、このページに は、直近3時間以内にシステムによって配信されたメッセージの上位20、50、または100の受信 者ドメインのリストが表示されます。各統計情報のカラム見出しのリンクをクリックすることに よって、最新のホストステータス、アクティブな受信者(デフォルト)、切断した接続、配信され た受信者、ソフトバウンスイベント、およびハードバウンス受信者別にソートできます。電子

メール セキュリティ アプライアンスでの [送信処理ステータス (Delivery Status)] ページの役割 の詳細については、お使いの電子メール セキュリティ アプライアンスのマニュアルまたはオンラ イン ヘルプを参照してください。

- [ドメイン毎のエグゼクティブ サマリー (Domain-Based Executive Summary)]: このレポートは 電子メール レポーティングの [概要 (Overview)]ページに基づき、指定されたドメインのグルー プに制限されます。表示される情報については、「[ドメイン毎のエグゼクティブ サマリー (Domain-Based Executive Summary)]レポート」(P.4-53)を参照してください。
- [エグゼクティブ サマリー (Executive Summary)]: このレポートは 電子メール レポーティングの [概要 (Overview)] ページの情報に基づきます。表示される情報については、「[ドメイン毎の エグゼクティブ サマリー (Domain-Based Executive Summary)]レポート」(P.4-53) を参照して ください。
- [受信メール サマリー (Incoming Mail Summary)]: このページに表示される情報については、「[ 受信メール (Incoming Mail)]ページ」(P.4-16)を参照してください。
- [内部ユーザのサマリー(Internal Users Summary)]: このページに表示される情報については、 「[内部ユーザ(Internal Users)]ページ」(P.4-28)を参照してください。
- [アウトブレイクフィルタ (Outbreak Filters)]: このページに表示される情報については、「[ア ウトブレイクフィルタ (Outbreak Filters)]ページ」(P.4-41)を参照してください。
- [送信先 (Outgoing Destinations)]: このページに表示される情報については、「[送信先 (Outgoing Destinations)]ページ」(P.4-24)を参照してください。
- [送信メール サマリー (Outgoing Mail Summary)]: このページに表示される情報については、「[送信メッセージ送信者 (Outgoing Senders)]ページ」(P.4-26)を参照してください。
- [送信メッセージ送信者 (Outgoing Senders)]: このページに表示される情報については、「[送信 メッセージ送信者 (Outgoing Senders)]ページ」(P.4-26)を参照してください。
- [送信者グループ (Sender Groups)]: このページに表示される情報については、「[送信者グループ (Sender Groups)] レポートページ」(P.4-23) を参照してください。
- [システム容量 (System Capacity)]: このページに表示される情報については、「[システム容量 (System Capacity)]ページ」(P.4-44)を参照してください。
- [TLS 接続(TLS Connections)]: このページに表示される情報については、「[TLS 接続(TLS Connections)]ページ」(P.4-37)を参照してください。
- [ウイルス タイプ(Virus Types)]: このページに表示される情報については、「[ウイルス タイプ (Virus Types)]ページ」(P.4-35)を参照してください。

#### 時間範囲

各レポートは、前日、過去7日間、前月、過去の日(最大250日)、または過去の月(最大12ヵ月) のデータを含めるように設定できます。また、指定した日数(2~100日)または指定した月数(2~ 12ヵ月)のデータを含めることもできます。

レポートの実行時間にかかわらず、直前の時間間隔(過去1時間、1日、1週間、または1ヵ月)の データのみが含まれます。たとえば、日次レポートを午前1時に実行するようにスケジュールを設定し た場合、レポートには前日の 00:00 から 23:59 までのデータが含まれます。

### 言語とロケール

(注)

) 個々のレポートに特定のロケールを使用して、PDFレポートをスケジュール設定したり、raw データを CSV ファイルとしてエクスポートしたりすることができます。[定期レポート (Scheduled Reports)] ページの言語ドロップダウンメニューでは、ユーザが現在選択しているロケールおよび言語で PDF レ ポートを表示またはスケジュールすることができます。「レポーティング データおよびトラッキング データの印刷およびエクスポート」(P.3-10)の重要な情報を参照してください。

### アーカイブ済みレポートの保存

レポートの保存期間や、アーカイブ済みレポートがいつシステムから削除されるかについては、「アーカイブ電子メールレポートの表示と管理」(P.4-59)を参照してください。

## その他のレポート タイプ

ſ

セキュリティ管理アプライアンスの[メール(Email)]>[レポート(Reporting)]セクションでは、 次の2種類の特別なレポートを生成できます。

- [ドメイン毎のエグゼクティブ サマリー (Domain-Based Executive Summary)]レポート
- [エグゼクティブ サマリー (Executive Summary)]レポート

## [ドメイン毎のエグゼクティブ サマリー(Domain-Based Executive Summary)] レポート

[ドメイン毎のエグゼクティブ サマリー (Domain-Based Executive Summary)] レポートには、ネットワーク内の1つまたは複数のドメインの着信および発信メッセージの概要が表示されます。これは[ エグゼクティブ サマリー (Executive Summary)]レポートと似ていますが、レポート データが、指定 したドメインで送受信されるメッセージに制限されます。[送信メール サマリー (Outgoing Mail Summary)]には、送信サーバの PTR (ポインタ レコード)のドメインが、指定したドメインに一致 する場合にのみデータが表示されます。複数のドメインが指定されている場合、このアプライアンスは すべてのドメインのデータを1つのレポートに集約します。

サブドメインのレポートを生成するには、電子メール セキュリティ アプライアンスおよび セキュリ ティ管理アプライアンスのレポーティング システムで、親ドメインをセカンドレベル ドメインとして 追加する必要があります。たとえば、example.com をセカンドレベル ドメインとして追加した場合、 subdomain.example.com のようなサブドメインをレポーティングに使用できるようになります。セカ ンドレベル ドメインを追加するには、電子メール セキュリティ アプライアンスの CLI で reportingconfig -> mailsetup -> tld を実行し、セキュリティ管理アプライアンスの CLI で reportingconfig -> domain -> tld を実行します。

その他のスケジュール設定されたレポートとは異なり、[ドメイン毎のエグゼクティブ サマリー (Domain-Based Executive Summary)]レポートはアーカイブされません。

### [ドメイン毎のエグゼクティブ サマリー(Domain-Based Executive Summary)] レポートとレピュテーション フィル タリングによってブロックされたメッセージ

レピュテーション フィルタリングによってブロックされたメッセージは作業キューに入らないため、 AsyncOS はこれらのメッセージに対して、宛先ドメインを判定するための処理は行いません。アルゴ リズムによって、ドメインごとに拒否されたメッセージ数が推定されます。ドメインごとのブロックさ れたメッセージの正確な数を知るには、メッセージ受信者レベル(RCPT TO)に達するまでセキュリ ティ管理アプライアンス HAT 拒否を遅延します。そうすることで、AsyncOS が着信メッセージから受 信者データを収集できるようになります。電子メール セキュリティ アプライアンスで listenerconfig -> setup コマンドを使用して拒否を遅らせることができます。ただし、このオプションはシステムのパフォーマンスに影響を及ぼす可能性があります。遅延した HAT 拒否の詳細については、ご使用の電子メール セキュリティ アプライアンスのマニュアルを参照してください。

(注)

セキュリティ管理アプライアンスで [ドメイン毎のエグゼクティブ サマリー (Domain-Based Executive Summary)] レポートの [レピュテーション フィルタによる停止 (Stopped by Reputation Filtering)]の結果を表示するには、電子メール セキュリティ アプライアンスと セキュリティ管理ア プライアンスの両方で hat reject info をイネーブルにする必要があります。

セキュリティ管理アプライアンスで hat\_reject\_info をイネーブルにするには、reportingconfig > domain > hat\_reject\_info コマンドを実行します。

## [ドメイン毎のエグゼクティブ サマリー(Domain-Based Executive Summary)] レポートのドメインおよび受信者のリ ストの管理

コンフィギュレーション ファイルを使用して、[ドメイン毎のエグゼクティブ サマリー (Domain-Based Executive Summary)]レポートのドメインおよび受信者を管理できます。コンフィ ギュレーション ファイルは、アプライアンスのコンフィギュレーション ディレクトリに保存されるテ キスト ファイルです。このファイルの行ごとに、個別のレポートが生成されます。これによって、大 量のドメインおよび受信者を1つのレポートに含めることができ、複数のドメイン レポートを1つの コンフィギュレーション ファイルで定義できます。

コンフィギュレーション ファイルの各行には、ドメイン名のスペース区切りリストと、レポート受信 者の電子メール アドレスのスペース区切りリストが含まれます。ドメイン名のリストと電子メール ア ドレスのリストはカンマで区切られます。subdomain.example.com のように、親ドメイン名の前にサ ブドメイン名とピリオドを追加すると、サブドメインを含めることができます。

次に示すファイルは、3 つのレポートを生成する1 つのレポート コンフィギュレーション ファイルです。

yourdomain.com sampledomain.com, admin@yourdomain.com sampledomain.com, admin@yourdomain.com user@sampledomain.com subdomain.example.com mail.example.com, user@example.com

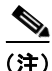

コンフィギュレーションファイルと1つの名前付きレポートに定義された設定を使用して、複数のレ ポートを同時に生成することができます。たとえば、Bigfish という名前の会社が Redfish と Bluefish という名前の会社を買収し、Redfish と Bluefish のドメインを引き続き維持するとします。Bigfish 社 は、個々のドメインレポートに対応する3行が含まれるコンフィギュレーションファイルを使用して 1つの[ドメイン毎のエグゼクティブサマリー(Domain-Based Executive Summary)]レポートを作成 します。アプライアンスで[ドメイン毎のエグゼクティブサマリー(Domain-Based Executive Summary)]レポートが生成されると、Bigfish 社の管理者は Bigfish.com、Redfish.com、および Bluefish.com のレポートを受信し、Redfish 社の管理者は Redfish.com ドメインのレポートを受信し、 Bluefish 社の管理者は Bluefish.com ドメインのレポートを受信し、

名前付きレポートごとに異なるコンフィギュレーション ファイルをアプライアンスにアップロードで きます。また、複数のレポートに対して同じコンフィギュレーション ファイルを使用することもでき ます。たとえば、異なる期間の同じドメインに関するデータが表示される、複数の名前付きレポートを 作成できます。アプライアンスにコンフィギュレーション ファイルをアップロードする場合は、ファ イル名を変更しない限り、GUI でレポート設定を更新する必要がありません。 [ドメイン毎のエグゼクティブ サマリー(Domain-Based Executive Summary)] レポートの作成

#### 手順

**ステップ1** セキュリティ管理アプライアンスでレポートのスケジュールを設定することも、すぐにレポートを生成 することもできます。

レポートのスケジュールを設定するには、次の手順を実行します。

- **a.** [メール (Email)]>[レポート (Reporting)]>[定期レポート (Scheduled Reports)]を選択し ます。
- **b.** [定期レポートを追加(Add Scheduled Report)]をクリックします。

オンデマンド レポートを作成するには、次の手順を実行します。

- **a.** [メール (Email)]>[レポート (Reporting)]>[アーカイブ レポート (Archived Reports)] を 選択します。
- **b.** [今すぐレポートを生成(Generate Report Now)]をクリックします。
- **ステップ2** [レポート タイプ (Report Type)]ドロップダウン リストから、[ドメイン毎のエグゼクティブ サマ リー (Domain-Based Executive Summary)]レポート タイプを選択します。
- **ステップ3** レポートを含めるドメインおよびレポート受信者の電子メール アドレスを指定します。レポートを生成するための、次のいずれかのオプションを選択できます。
  - [個別のドメインを指定してレポートを生成(Generate report by specifying individual domains)]。 レポートのドメインおよびレポート受信者の電子メールアドレスを入力します。複数のエントリを 区切るには、カンマを使用します。また、subdomain.yourdomain.comのようなサブドメインを使 用することもできます。あまり頻繁には変更されないと予測される少数のドメインのレポートを作 成する場合は、ドメインを個別に指定することを推奨します。
  - [ファイルをアップロードしてレポートを生成 (Generate reports by uploading file)]。レポートの ドメイン、および受信者の電子メールアドレスのリストが含まれるコンフィギュレーションファ イルをインポートします。アプライアンスのコンフィギュレーションディレクトリからコンフィ ギュレーションファイルを選択することも、ローカルコンピュータからアップロードすることも できます。頻繁に変更される多数のドメインのレポートを作成する場合は、コンフィギュレーショ ンファイルの使用を推奨します。ドメインベースのレポートのコンフィギュレーションファイル の詳細については、「[ドメイン毎のエグゼクティブサマリー (Domain-Based Executive Summary)]レポートのドメインおよび受信者のリストの管理」(P.4-54)を参照してください。

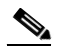

ſ

(注) 外部アカウント(Yahoo!メールまたは Gmail など)にレポートを送信する場合は、レポート メッセージが誤ってスパムに分類されないように外部アカウントのホワイト リストにレポー ティング返信アドレスを追加する必要がある場合があります。

**ステップ4** [タイトル (Title)]テキスト フィールドに、レポートのタイトル名を入力します。

AsyncOS では、レポート名が一意かどうかは確認されません。混乱を避けるために、同じ名前で複数 のレポートを作成しないでください。

- **ステップ5** [送信ドメイン (Outgoing Domain)] セクションで、発信メール サマリーのドメイン タイプを選択し ます。選択肢は [サーバ別 (By Server)] または [メール アドレス別 (By Email Address)] です。
- **ステップ6** [時間範囲(Time Range to Include)]ドロップダウンリストから、レポートデータの時間範囲を選択します。
- **ステップ7** [形式 (Format)] セクションで、レポートの形式を選択します。 次のオプションがあります。

- [PDF]。配信用、アーカイブ用、またはその両方の用途で PDF 形式のドキュメントを作成します。
   [PDF レポートをプレビュー (Preview PDF Report)]をクリックすると、ただちに PDF ファイル でレポートを表示できます。
- [CSV]。カンマ区切りの値として raw データが含まれる ASCII テキスト ファイルを作成します。
   各 CSV ファイルには、最大 100 行を含めることができます。レポートに複数の種類の表が含まれる場合、各表に対して別個の CSV ファイルが作成されます。
- ステップ8 [スケジュール (Schedule)] セクションから、レポートを生成するスケジュールを選択します。
   選択肢は[毎日 (Daily)]、[毎週 (Weekly)] (曜日のドロップダウン リストがあります) または[ 毎月 (monthly)]です。
- ステップ9 (任意) レポートのカスタム ロゴをアップロードします。ロゴは、レポートの上部に表示されます。
  - このロゴは、最大で 550 x 50 ピクセルの.jpg、.gif、または.png ファイルにする必要があります。
  - ロゴファイルをアップロードしなかった場合、デフォルトの Cisco ロゴが使用されます。
- **ステップ 10** このレポートの言語を選択します。アジア言語での PDF ファイルの生成については、「レポーティング データおよびトラッキング データの印刷およびエクスポート」(P.3-10)の重要な情報を参照してくだ さい。
- **ステップ 11** [送信 (Submit)]をクリックして、ページ上の変更を送信し、[変更を確定 (Commit Changes)]をクリックして変更を保存します。

## [エグゼクティブ サマリー(Executive Summary)]レポート

[エグゼクティブ サマリー (Executive Summary)] レポートは、電子メール セキュリティ アプライア ンスからの着信および発信メッセージ アクティビティの概要です。セキュリティ管理アプライアンス 上で表示できます。

このレポート ページには、電子メール レポーティングの [概要(Overview)] ページで表示できる情報の概要が表示されます。[電子メール レポーティングの概要(Email Reporting Overview)] ページ の詳細については、「電子メール レポーティングの [概要(Overview)] ページ」(P.4-11) を参照して ください。

# 電子メール レポートのスケジュール設定

「スケジュール設定された電子メール レポートとオンデマンドの電子メール レポートについて」 (P.4-51) に示されているすべてのレポートをスケジュール設定できます。

レポートのスケジュール設定の管理方法については、次を参照してください。

- 「スケジュール設定されたレポートの追加」(P.4-56)
- 「スケジュール設定されたレポートの編集」(P.4-57)
- 「スケジュール設定されたレポートの中止」(P.4-58)

## スケジュール設定されたレポートの追加

スケジュール設定された電子メール レポートを追加するには、次の手順を実行します。

### 手順

- **ステップ1** セキュリティ管理アプライアンスで、[メール(Email)]>[レポート(Reporting)]>[定期レポート (Scheduled Reports)]を選択します。
- **ステップ 2** [定期レポートを追加(Add Scheduled Report)]をクリックします。
- ステップ3 レポートタイプを選択します。

レポート タイプの説明については、「スケジュール設定された電子メール レポートとオンデマンドの電 子メール レポートについて」(P.4-51)を参照してください。

# 

(注) [ドメイン毎のエグゼクティブ サマリー (Domain-Based Executive Summary)]レポートの設定の詳細については、「[ドメイン毎のエグゼクティブ サマリー (Domain-Based Executive Summary)]レポート」(P.4-53)を参照してください。

## 

- (注) スケジュール設定されたレポートに使用できるオプションは、レポートタイプによって異なります。この手順の残りの部分で説明するオプションを、すべてのレポートに適用する必要はありません。
- **ステップ 4** [タイトル(Title)] フィールドに、レポートのタイトルを入力します。

同じ名前の複数のレポートを作成することを防止するため、わかりやすいタイトルを使用することを推 奨します。

- **ステップ 5** [時間範囲(Time Range to Include)] ドロップダウン メニューからレポートの時間範囲を選択します。
- ステップ 6 生成されるレポートの形式を選択します。 デフォルト形式は PDF です。ほとんどのレポートでは、raw データを CSV ファイルとして保存することも可能です。
- **ステップ7** レポートに応じて、[行数(Number of Rows)]で、レポートに含めるデータの量を選択します。
- **ステップ8** レポートに応じて、レポートをソートする基準となるカラムを選択します。
- ステップ9 [スケジュール (Schedule)]領域で、レポートのスケジュールを設定する日、週、または月の横にあるオプションボタンを選択します。また、レポートのスケジュール設定に時刻を含めることもできます。時刻は、深夜0時を基準とした増分になります(00:00~23:59が1日)。
- ステップ10 [メール(Email)]テキストフィールドに、生成されたレポートが送信される電子メールアドレスを 入力します。
   電子メール受信者を指定しない場合でも、レポートはアーカイブされます。
   必要に応じた数(ゼロも含む)のレポート受信者を追加できます。レポートを多数のアドレスに送信す る必要がある場合、個別に受信者を設定するよりも、メーリングリストを作成するほうが容易です。
- ステップ 11 レポートの言語を選択します。 アジア言語については、「レポーティング データおよびトラッキング データの印刷およびエクスポート」(P.3-10)の重要な情報を参照してください。
- **ステップ 12** [送信(Submit)] をクリックします。

ſ

## スケジュール設定されたレポートの編集

### 手順

- **ステップ1** セキュリティ管理アプライアンスで、[メール (Email)]>[レポート (Reporting)]>[定期レポート (Scheduled Reports)]を選択します。
- ステップ2 [レポートのタイトル (Report Title)]カラムの、変更するレポート名リンクをクリックします。
- ステップ3 レポート設定値を変更します。
- ステップ4 変更を送信し、保存します。

## スケジュール設定されたレポートの中止

スケジュール設定されたレポートで、今後のインスタンスが生成されないようにするには、次のステップを実行します。

#### 手順

- **ステップ1** セキュリティ管理アプライアンスで、[メール (Email)]>[レポート (Reporting)]>[定期レポート (Scheduled Reports)]を選択します。
- **ステップ2** 生成を中止するレポートに対応するチェックボックスを選択します。スケジュール設定されたすべての レポートを削除するには、[すべて(All)]チェックボックスを選択します。
- ステップ3 [削除 (Delete)]をクリックします。
  - <u>》</u> (注)
    - 削除されたレポートのアーカイブ版は、自動的に削除されるわけではありません。以前に生成 されたレポートを削除するには、「アーカイブ済みのレポートの削除」(P.4-60)を参照してく ださい。

# オンデマンドでの電子メール レポートの生成

「[メール レポート(Email Reporting)] ページの概要」(P.4-7)で説明したインタラクティブ レポー トページを使用して表示(および PDF を生成)できるレポートに加えて、「スケジュール設定された 電子メール レポートとオンデマンドの電子メール レポートについて」(P.4-51)に示したレポートの、 指定したタイム フレームの PDF ファイルまたは raw データ CSV ファイルをいつでも保存できます。 オンデマンド レポートを生成するには、次の手順を実行します。

1

### 手順

- ステップ1 セキュリティ管理アプライアンスで、[メール (Email)]>[レポート (Reporting)]>[アーカイブ レポート (Archived Reports)]を選択します。
- **ステップ2** [今すぐレポートを生成(Generate Report Now)]をクリックします。

- **ステップ3** レポート タイプを選択します。 レポート タイプの説明については、「スケジュール設定された電子メール レポートとオンデマンドの電 子メール レポートについて」(P.4-51)を参照してください。
- **ステップ4** [タイトル(Title)] テキスト フィールドに、レポートのタイトル名を入力します。

AsyncOS では、レポート名が一意かどうかは確認されません。混乱を避けるために、同じ名前で複数 のレポートを作成しないでください。

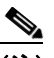

(注) [ドメイン毎のエグゼクティブ サマリー (Domain-Based Executive Summary)]レポートの設定の詳細については、「[ドメイン毎のエグゼクティブ サマリー (Domain-Based Executive Summary)]レポート」(P.4-53)を参照してください。

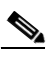

- (注) スケジュール設定されたレポートに使用できるオプションは、レポートタイプによって異なり ます。この手順の残りの部分で説明するオプションを、すべてのレポートに適用する必要はあ りません。
- ステップ 5 [時間範囲(Time Range to Include)]ドロップダウン リストから、レポート データの時間範囲を選択 します。

これはカスタム時間範囲オプションです。

**ステップ6** [形式 (Format)] セクションで、レポートの形式を選択します。

次のオプションがあります。

- [PDF]。配信用、アーカイブ用、またはその両方の用途で PDF 形式のドキュメントを作成します。
   [PDF レポートをプレビュー (Preview PDF Report)]をクリックすると、ただちに PDF ファイル でレポートを表示できます。
- [CSV]。カンマ区切りの値の raw データが含まれる ASCII テキスト ファイルを作成します。各 CSV ファイルには、最大 100 行を含めることができます。レポートに複数の種類の表が含まれる 場合、各表に対して別個の CSV ファイルが作成されます。
- **ステップ7** レポートを実行するアプライアンスまたはアプライアンス グループを選択します。アプライアンス グ ループを作成していない場合、このオプションは表示されません。
- ステップ8 [送信オプション (Delivery Option)] セクションから、次のオプションを選択します。
  - [アーカイブ レポート (Archive Report)] チェックボックスをオンにして、レポートをアーカイ ブします。

このオプションを選択すると、レポートが [アーカイブ レポート(Archived Reports)] ページに 表示されます。

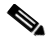

ſ

- (注) [ドメイン毎のエグゼクティブ サマリー (Domain-Based Executive Summary)]レポートは アーカイブできません。
- [今すぐ受信者にメールを送る(Email now to recipients)] チェックボックスをオンにして、レポートを電子メールで送信します。

テキストフィールドに、レポートの受信者の電子メールアドレスを入力します。

**ステップ9** このレポートの言語を選択します。アジア言語での PDF ファイルの生成については、「レポーティング データおよびトラッキング データの印刷およびエクスポート」(P.3-10)の重要な情報を参照してくだ さい。

1

**ステップ 10** [このレポートを送信 (Deliver This Report)]をクリックして、レポートを生成します。

# アーカイブ電子メール レポートの表示と管理

スケジュール設定されたレポートおよびオンデマンドレポートは、一定期間アーカイブされます。

セキュリティ管理アプライアンスでは、スケジュール設定された各レポートの最大 12 のインスタンス で、生成された最新のレポートをすべてのレポートに対して、合計 1000 バージョンまで保持します。 12 インスタンスという制限は、同じ名前と時間範囲のスケジュール設定された各レポートに適用され ます。

アーカイブ済みのレポートは自動的に削除されます。新しいレポートが追加されると、古いレポートが 削除され、常に1000という数が維持されます。

アーカイブ済みのレポートは、アプライアンスの /periodic\_reports ディレクトリに保管されます。 (詳細については、付録 A「IP インターフェイスおよびアプライアンスへのアクセス」を参照してくだ さい)。

## アーカイブ済みのレポートへのアクセス

[メール (Email)]>[レポート (Reporting)]>[アーカイブ レポート (Archived Reports)]ページ には、生成されたがまだ消去されておらず、アーカイブすることを指定した、スケジュール設定された レポートとオンデマンド レポートが表示されます。

### 手順

ステップ1 [メール (Email)]>[レポート (Reporting)]>[アーカイブ レポート (Archived Reports)]を選択します。

[アーカイブレポート(Archived Reports)]のリストが表示されます。

#### 図 4-22 アーカイブ レポート(Archived Reports)

#### **Archived Reports**

| Available Reports Show: All reports |                 |          |                 |               |                                |        |  |  |
|-------------------------------------|-----------------|----------|-----------------|---------------|--------------------------------|--------|--|--|
| Generate Report Now                 |                 |          |                 |               |                                |        |  |  |
| Report Title                        | Туре            | Format 🔻 | Appliance/Group | Time Range    | Generated on                   |        |  |  |
| Content Filters                     | Content Filters | PDF      | ALL             | Calendar Week | 09 May 2011 12:31 (GMT -07:00) |        |  |  |
| Delivery Status                     | Delivery Status | PDF      | ALL             | Custom        | 09 May 2011 12:32 (GMT -07:00) |        |  |  |
|                                     |                 |          |                 |               |                                | Delete |  |  |

- ステップ2 リストが長い場合に特定のレポートを見つけるには、[表示(Show)]メニューからレポート タイプを 選択してリストをフィルタリングするか、またはカラムのヘッダーをクリックし、そのカラムでソート します。
- **ステップ3** [レポートのタイトル (Report Title)]をクリックすると、そのレポートが表示されます。

## アーカイブ済みのレポートの削除

「アーカイブ電子メールレポートの表示と管理」(P.4-59)で説明したルールに従って、レポートは自動 的にシステムから削除されます。ただし、不要なレポートを手動で削除することもできます。 アーカイブ済みのレポートを手動で削除するには、次の手順を実行します。

### 手順

Γ

- ステップ1 セキュリティ管理アプライアンスで、[メール (Email)]>[レポート (Reporting)]>[アーカイブレポート (Archived Reports)]を選択します。
   選択可能なアーカイブ済みのレポートが表示されます。
- ステップ2 削除する1つまたは複数のレポートのチェックボックスを選択します。
- **ステップ3** [削除 (Delete)]をクリックします。
- **ステップ4** スケジュール設定されたレポートで、今後のインスタンスが生成されないようにするには、「スケ ジュール設定されたレポートの中止」(P.4-58)を参照してください。

1